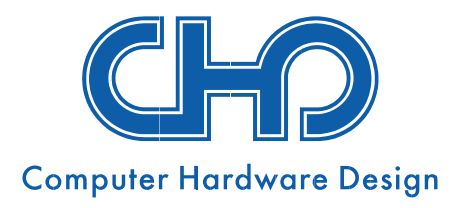

# LIETOŠANAS INSTRUKCIJA

# Lielekrāna viedkase **P3MIX**

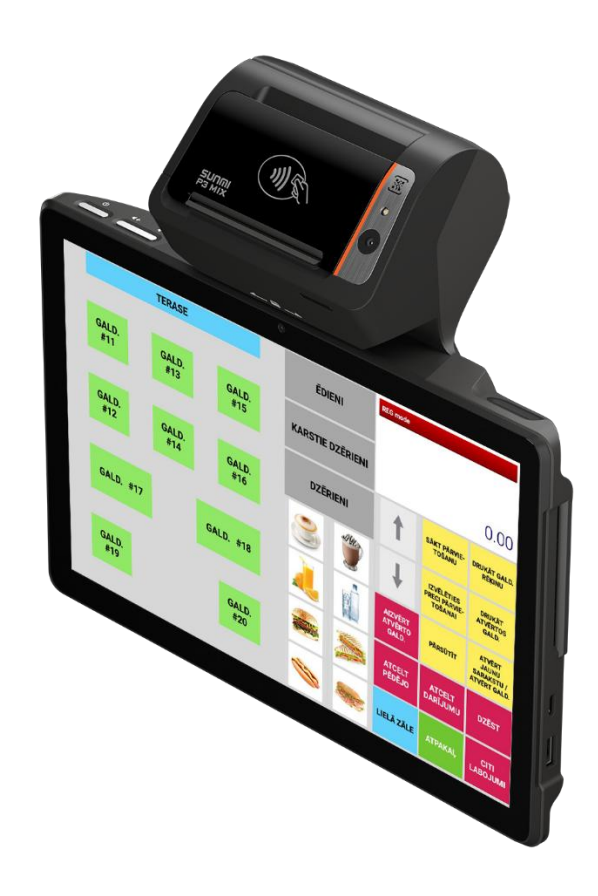

#### Dokumenta redakcija

| Redakcija | Datums   | Izmaiņas | Piezīmes      |
|-----------|----------|----------|---------------|
| 1.0       | 05.2025. |          | CHD redakcija |

#### Uzmanību!

Bez SIA "Computer Hardware Design" atļaujas dokumentāciju pavairot izplatīšanas nolūkos kategoriski aizliegts!

SIA "Computer Hardware Design" pieder visas tiesības mainīt instrukcijas saturu.

SIA "Computer Hardware Design" Ulbrokas 15 Rīga, LV1021 Tālrunis: +371 67802812 <u>chd@chd.lv</u> www.chd.lv

# SATURA RĀDĪTĀJS

| BRĪDINĀJUMI       5         1. VIEDKASES SAGATAVOŠANA DARBAM       6         1.1. VIEDKASES ISALGŠANA DARBAM       6         1.1. VIEDKASES IESLĒGŠANA       6         1.2. VIEDKASES IESLĒGŠANA UN IZSLĒGŠANA       6         1.3. ČEKU LENTES IEVIETOŠANA UN MAIŅA       7         1.4. IERĪCES UZLĀDE       8         1.5. BEZVADU LOKĀLĀ TĪKLA (WI-FI) PIESLĒGUMA IZVEIDOŠANA       9         1.6. VIEDKASES KONFIGURĒŠANA DARBAM       9         2. VIEDKASES FUNKCIJAS       10         2.1. KASIERA REĢISTRĀCIJA       10         2.2. PIRKUMA REĢISTRĒŠANA       11         2.2.1. Čeka paraugs       14         2.2.2. Preces reģistrēšana       15         2.2.3. Preču svītrkoda skenēšana       16         2.2.4. Preču reģistrēšana, norādīšana       17         2.2.5. Preces daudzuma norādīšana       17         2.2.6. Preces reģistrēšana, norādot citu cenu       18         2.3. PIRKUMA APMAKSA       20         2.3.1. Skaidras naudas norēķins       23         2.3.2. Apmaksa ar karti       24         2.3.3. Dalīts norēķins       26         2.4.1.A Atmaksa       28         2.4.2. Precu dzēšana nenoslēgtā darījumā       29         2.5.8. Galdiņa atvēršana       22                                                                                                   | IEV | 'ADS     |                                                   | 5  |
|----------------------------------------------------------------------------------------------------|-----|----------|---------------------------------------------------|----|
| 1. VIEDKASES SAGATAVOŠANA DARBAM       6         1.1. VIEDKASES PIRMÄ IESLĒGŠANA       6         1.2. VIEDKASES IESLĒGŠANA UN IZSLĒGŠANA       6         1.3. ČEKU LENTES IEVIETOŠANA UN MAIŅA       7         1.4. IERĪCES UZLĀDE       8         1.5. BĒZVADU LOKĀLĀ TĪKLA (WI-FI) PIESLĒGUMA IZVEIDOŠANA       9         1.6. VIEDKASES KONFIGURĒŠANA DARBAM       9         2. VIEDKASES FUNKCIJAS.       10         2.1. KASIĒRĀ RĒĢISTRĀCIJA.       11         2.2.1. Čēka paraugs       14         2.2.2. PIRKUMA RĒĢISTRĀSANA       11         2.2.1. Čeka paraugs       14         2.2.2. Preces rēģistrēšana.       16         2.2.3. Preču svitkoda skenēšana.       16         2.2.4. Preču rēģistrācijas paraugs čekā       17         2.2.5. Preces rēģistrēšana, norādīt citu cenu.       18         2.3.1. Skaidras naudas norēķins       23         2.3.1. Skaidras naudas norēķins       23         2.3.2. Apmaksa ar karti       24         2.4. Preču dzēšana nenoslēģiā darījumā       29         2.5. RESOTRĀNU FUNKCIJAS       27         2.4.1. Atmaksa       28         2.4.2. Preču dzēšana nenoslēģiā darījumā       29         2.5.3. Galdiņa atvēršana       33         2.5.4. Galdiņa atv                                                                                | BR  | ĪDINĀJUN | ٨١                                                | 5  |
| 1.1. VIEDKASES PIRMÄ IESLĒGŠANA                                                                                                    | 1.  | VIEDKA   | SES SAGATAVOŠANA DARBAM                           | 6  |
| 1.2. VIEDKASES IESLĒGŠANA UN IZSLĒGŠANA       6         1.3. ČEKU LENTES IEVIETOŠANA UN MAIŅA       7         1.4. IERĪČES UZLĀDĒ       8         1.5. BEZVADU LOKĀLĀ TĪKLA (WI-FI) PIESLĒGUMA IZVEIDOŠANA       9         1.6. VIEDKASES KONFIGURĒŠANA DARBAM       9         1.6. VIEDKASES KONFIGURĒŠANA DARBAM       9         2. VIEDKASES FUNKCIJAS       10         2.1. KASIERA RĒĢISTRĒČANA       10         2.2. PIRKUMA RĒĢISTRĒŠANA       11         2.2.1. Čeka paraugs       14         2.2.2. Preces reģistrēšana       15         2.2.3. Preču svītrkoda skenēšana       16         2.4. Preču reģistrēšana, norādot citu cenu       18         2.3. Preces reģistrēšana, norādot citu cenu       18         2.4. Preces reģistrēšana, norādot citu cenu       18         2.3. PIRKUMA APMAKSA       20         2.3.1. Skaidras naudas norēķins       26         2.4. LABOŠANAS FUNKCIJAS       27         2.4.1. Atmaksa       28         2.4.2. Preču dzēšana nenoslēgtā darījumā       28         2.5.2. Galdiņu saraksta atvēršana       33         2.5.3. Galdiņa atvēršana       33         2.5.4. Galdiņa atvēršana       33         2.5.5. Galdiņa reģistrēto vienību pārsūtīšana       34                                                                                     |     | 1.1. VI  | EDKASES PIRMĀ IESLĒGŠANA                          | 6  |
| 1.3. ČEKU LENTES IEVIETOŠANA UN MAIŅA                                                                                                    |     | 1.2. VI  | EDKASES IESLĒGŠANA UN IZSLĒGŠANA                  | 6  |
| 1.4. IERĪCES UZLĀDE       8         1.5. BEZVADU LOKĀLĀ TĪKLA (WI-FI) PIESLĒGUMA IZVEIDOŠANA       9         1.6. VIEDKASES KONFIGURĒŠANA DARBAM       9         2. VIEDKASES FUNKCIJAS       10         2.1. KASIERA REĢISTRĀCIJA       10         2.2. PIRKUMA REĢISTRĒŠANA       11         2.2.1. Čeka paraugs       14         2.2.2. Preces reģistrēšana       15         2.2.3. Preču svītkoda skenēšana       16         2.2.4. Precu reģistrācijas paraugs čekā       17         2.2.5. Preces daudzuma norādīšana       17         2.2.6. Preces reģistrēšana, norādot citu cenu       18         2.3.1. Skaidras naudas norēķins       23         2.3.1. Skaidras naudas norēķins       23         2.3.2. Apmaksa ar karti       24         2.3.3. Dalīts norēķins       26         2.4. LABOŠANAS FUNKCIJAS       27         2.4.1. Atmaksa       28         2.4.2. Preču dzēšana nenoslēgtā darījumā       29         2.5. RESOTRĀNU FUNKCIJAS       31         2.5.1. Galdiņa atvēršana       32         2.5.2. Galdiņu saraksta atvēršana       32         2.5.3. Galdiņa izvēršana       33         2.5.4. Galdiņa izvēršana       34         2.5.5. Galdiņu pārsūtīšana       34 <td></td> <td>1.3. ČE</td> <td>KU LENTES IEVIETOŠANA UN MAIŅA</td> <td>7</td>                        |     | 1.3. ČE  | KU LENTES IEVIETOŠANA UN MAIŅA                    | 7  |
| 1.5. BEZVADU LOKÄLÄ TĪKLA (WI-FI) PIESLĒGUMA IZVEIDOŠANA       9         1.6. VIEDKASES KONFIGURĒŠANA DARBAM       9         2. VIEDKASES FUNKCIJAS       10         2.1. KASIERA REĢISTRĀCIJA       10         2.2. PIRKUMA REĢISTRĒŠANA       11         2.2.1. Čeka paraugs       14         2.2.2. Pireces reģistrēšana       15         2.3. Preču svītrkoda skenēšana       16         2.2.4. Preču reģistrācijas paraugs čekā       17         2.2.5. Preces daudzuma norādīšana       17         2.6.6. Preces reģistrēšana, norādot citu cenu       18         3.3. PIRKUMA APMAKSA       20         2.3.1. Skaidras naudas norēķins       23         2.3.2. Apmaksa ar karti       24         2.3.3. Dalīts norēķins       26         2.4. LABOŠANAS FUNKCIJAS       27         2.4.1. Atmaksa       28         2.4.2. Preču dzēšana nenoslēgtā darījumā       29         2.5. RESOTRĀNU FUNKCIJAS       31         2.5.1. Galdiņa atvēršana       33         2.5.2. Galdiņu saraksta atvēršana       33         2.5.3. Galdiņu aitares (starprēķina) drukāšana       34         2.5.4. Atsevišķu vienību pārsūtīšana       34         2.5.5. Galdiņu aitares (starprēķina) drukāšana       35         2.5.6.                                                                                |     | 1.4. IEF | RĪCES UZLĀDE                                      | 8  |
| 1.6. VIEDKASES KONFIGURĒŠANA DARBAM       9         2. VIEDKASES FUNKCIJAS       10         2.1. KASIERA REĢISTRĀCIJA       10         2.2. PIRKUMA REĢISTRĒŠANA       11         2.2. PIRKUMA REĢISTRĒŠANA       11         2.2. Pircecs reģistrēšana       14         2.2.2. Preces reģistrēšana       15         2.3. Preču svītrkoda skenēšana       15         2.4. Preču reģistrācijas paraugs čekā       17         2.5. Preces daudzuma norādīšana       17         2.6. Preces reģistrēšana, norādot citu cenu       18         2.3. I. Skaidras naudas norēķins       23         2.3. Labas ar karti       24         2.3.3. Dalīts norēķins       26         2.4. LABOŠANAS FUNKCIJAS       27         2.4.1. Atmaksa       28         2.4.2. Preču dzēšana nenoslēgtā darījumā       29         2.5. RESOTRĀNU FUNKCIJAS       31         2.5.1. Galdiņa atvēršana       32         2.5.2. Galdiņu saraksta atvēršana       33         2.5.3. Galdiņu saraksta atvēršana       33         2.5.4. Galdiņa reģistrēto vienību pārsūtīšana       34         2.5.5. Galdiņā reģistrēto vienību pārsūtīšana       34         2.5.6. Atsevišķu vienību pārsūtīšana       35         2.5.7. Atsevišķu vienību labo                                                                                |     | 1.5. BE  | ZVADU LOKĀLĀ TĪKLA (WI-FI) PIESLĒGUMA IZVEIDOŠANA | 9  |
| 2.       VIEDKASES FUNKCIJAS       10         2.1.       KASIERA REĢISTRĀCIJA       10         2.2.       PIRKUMA REĢISTRĒŠANA       11         2.2.1.       Čeka paraugs       14         2.2.2.       Preces reģistrēšana       15         2.2.3.       Preču svītrkoda skenēšana       16         2.2.4.       Preču reģistrācijas paraugs čekā       17         2.2.5.       Preces daudzuma norādīšana       17         2.2.6.       Preces reģistrēšana, norādot citu cenu       18         2.3.       Piekuma norādīšana       20         2.3.1.       Skaidras naudas norēķins       23         2.3.2.       Apmaksa ar karti       24         2.3.3.       Dalīts norēķins       26         2.4.       LABOŠANAS FUNKCIJAS       27         2.4.1.       Atmaksa       28         2.4.2.       Preču dzēšana nenoslēgtā darījumā       29         2.5.       RESOTRĀNU FUNKCIJAS       31         2.5.1.       Galdiņa atvēršana       32         2.5.2.       Galdiņa izvēršana       33         2.5.3.       Galdiņa bilances (starprēķina) drukāšana       34         2.5.5.       Galdiņa bil ances (starprēķina) drukāšana       34 </td <td></td> <td>1.6. VI</td> <td>EDKASES KONFIGURĒŠANA DARBAM</td> <td>9</td>                                                                     |     | 1.6. VI  | EDKASES KONFIGURĒŠANA DARBAM                      | 9  |
| 2.1. KASIERA REĢISTRĀCIJA.       10         2.2. PIRKUMA REĢISTRĒŠANA       11         2.2.1. Čeka paraugs       14         2.2.2. Preces reģistrēšana       15         2.2.3. Preču svītrkoda skenēšana       16         2.2.4. Preču reģistrēčijas paraugs čekā       17         2.2.5. Preces daudzuma norādīšana       17         2.2.6. Preces reģistrēšana, norādot citu cenu       18         2.3. PIRKUMA APMAKSA       20         2.3.1. Skaidras naudas norēķins       23         2.3.2. Apmaksa ar karti       24         2.3.3. Dalīts norēķins       26         2.4. LABOŠANAS FUNKCIJAS       27         2.4.1. Atmaksa       28         2.4.2. Preču dzēšana nenoslēgtā darījumā       22         2.5. RESOTRĀNU FUNKCIJAS       31         2.5.1. Galdiņa atvēršana       32         2.5.2. Galdiņu saraksta atvēršana       33         2.5.3. Galdiņa bilances (starprēķina) drukāšana       34         2.5.4. Galdiņa bilances (starprēķina) drukāšana       34         2.5.5. Galdiņā reģistrēto vienību pārsūtīšana       35         2.5.7. Atsevišķu vienību pārsūtīšana       36         2.5.8. Atsevišķu vienību pārsūtīšana       36         2.5.9. Atvērto galdiņu kopsavilkuma drukāšana       38 <t< td=""><td>2.</td><td>VIEDKA</td><td>SES FUNKCIJAS</td><td>10</td></t<> | 2.  | VIEDKA   | SES FUNKCIJAS                                     | 10 |
| 2.2. PIRKUMA REĢISTRĒŠANA       11         2.2.1. Čeka paraugs       14         2.2.2. Preces reģistrēšana       15         2.2.3. Preču svītrkoda skenēšana       16         2.2.4. Preču reģistrācijas paraugs čekā       17         2.2.5. Preces daudzuma norādīšana       17         2.2.6. Preces reģistrēšana, norādot citu cenu       18         2.3. PIRKUMA APMAKSA       20         2.3.1. Skaidras naudas norēķins       23         2.3.2. Apmaksa ar karti       24         2.3.3. Dalīts norēķins       26         2.4. LABOŠANAS FUNKCIJAS       27         2.4.1. Atmaksa       28         2.4.2. Preču dzēšana nenoslēgtā darījumā       29         2.5. RESOTRĀNU FUNKCIJAS       31         2.5.1. Galdiņa atvēršana       33         2.5.2. Galdiņu saraksta atvēršana       33         2.5.3. Galdiņa aizvēršana       33         2.5.4. Galdiņa bilances (starprēķina) drukāšana       34         2.5.5. Galdiņā reģistrēto vienību pārsūtīšana       34         2.5.6. Atsevišķu vienību apmaksāšana       36         2.5.7. Atsevišķu vienību apmaksāšana       36         2.5.8. Atsevišķu vienību pārsūtīšana       38         2.5.9. Atvērto galdiņu kopsavilkuma drukāšana       39 <td< td=""><td></td><td>2.1. KA</td><td>SIERA REĢISTRĀCIJA</td><td>10</td></td<>       |     | 2.1. KA  | SIERA REĢISTRĀCIJA                                | 10 |
| 2.2.1.       Čeka paraugs       14         2.2.2.       Preces reģistrēšana.       15         2.2.3.       Preču svītrkoda skenēšana.       16         2.2.4.       Preču reģistrācijas paraugs čekā       17         2.2.5.       Preces reģistrēšana, norādot citu cenu.       18         2.3.       Pireces reģistrēšana, norādot citu cenu.       18         2.3.       Pireces reģistrēšana, norādot citu cenu.       18         2.3.       Pireces reģistrēšana, norādot citu cenu.       20         2.3.1.       Skaidras naudas norēķins       23         2.3.2.       Apmaksa ar karti       24         2.3.3.       Dalīts norēķins       26         2.4.       LABOŠANAS FUNKCIJAS       27         2.4.1.       Atmaksa       28         2.4.2.       Preču dzēšana nenoslēgtā darījumā       29         2.5.       RESOTRĀNU FUNKCIJAS       31         2.5.1.       Galdiņa atvēršana       32         2.5.2.       Galdiņa atvēršana       33         2.5.3.       Galdiņa aizvēršana       33         2.5.4.       Galdiņa bilances (starprēķina) drukāšana       34         2.5.5.       Galdiņā reģistrēto vienību pārsūtīšana       35         2.5.7.                                                                                                    |     | 2.2. Plf | RKUMA REĢISTRĒŠANA                                | 11 |
| 2.2.2.       Preces reģistrēšana.       15         2.2.3.       Preču svītrkoda skenēšana.       16         2.2.4.       Preču reģistrācijas paraugs čekā       17         2.2.5.       Preces daudzuma norādīšana       17         2.2.6.       Preces reģistrēšana, norādot citu cenu.       18         2.3.       PIRKUMA APMAKSA       20         2.3.1.       Skaidras naudas norēķins       23         2.3.2.       Apmaksa ar karti.       24         2.3.3.       Dalīts norēķins       26         2.4.       LABOŠANAS FUNKCIJAS       27         2.4.1.       Atmaksa       28         2.4.2.       Preču dzēšana nenoslēgtā darījumā       29         2.5.       RESOTRĀNU FUNKCIJAS       31         2.5.1.       Galdiņa atvēršana       32         2.5.2.       Galdiņa atvēršana       33         2.5.3.       Galdiņa aizvēršana       33         2.5.4.       Galdiņa bilances (starprēķina) drukāšana       34         2.5.5.       Galdiņā bilances (starprēķina) drukāšana       34         2.5.6.       Atsevišķu vienību pārsūtīšana       35         2.5.7.       Atsevišķu vienību apmaksāšana       36         2.5.8.       Atsevišķu vienību                                                                                                    |     | 2.2.1.   | Čeka paraugs                                      | 14 |
| 2.2.3.       Preču svítrkoda skenēšana       16         2.2.4.       Preču reģistrācijas paraugs čekā       17         2.2.5.       Preces daudzuma norādīšana       17         2.2.6.       Preces reģistrēšana, norādot citu cenu.       18         2.3.       PIRKUMA APMAKSA       20         2.3.1.       Skaidras naudas norēķins       23         2.3.2.       Apmaksa ar karti.       24         2.3.3.       Dalīts norēķins       26         2.4.       LABOŠANAS FUNKCIJAS       27         2.4.1.       Atmaksa       28         2.4.2.       Preču dzēšana nenoslēgtā darījumā       29         2.5. RESOTRĀNU FUNKCIJAS       31         2.5.1.       Galdiņa atvēršana       32         2.5.2.       Galdiņu saraksta atvēršana       33         2.5.3.       Galdiņa aizvēršana       33         2.5.4.       Galdiņa bilances (starprēķina) drukāšana       34         2.5.5.       Galdiņā reģistrēto vienību pārsūtīšana       35         2.5.7.       Atsevišķu vienību apmaksāšana       36         2.5.8.       Atsevišķu vienību labošana       38         2.5.9.       Atvērto galdiņu kopsavilkuma drukāšana       39         2.6.       CITAS FUNKCIJ                                                                                                    |     | 2.2.2.   | Preces reģistrēšana                               | 15 |
| 2.2.4.Preču reģistrācijas paraugs čekā172.2.5.Preces daudzuma norādīšana172.2.6.Preces reģistrēšana, norādot citu cenu.182.3.PIRKUMA APMAKSA202.3.1.Skaidras naudas norēķins232.3.2.Apmaksa ar karti.242.3.3.Dalīts norēķins262.4.LABOŠANAS FUNKCIJAS272.4.1.Atmaksa282.4.2.Preču dzēšana nenoslēgtā darījumā292.5.RESOTRĀNU FUNKCIJAS312.5.1.Galdiņa atvēršana322.5.2.Galdiņu saraksta atvēršana332.5.3.Galdiņa bilances (starprēķina) drukāšana342.5.5.Galdiņa reģistrēto vienību pārsūtīšana342.5.6.Atsevišķu vienību pārsūtīšana362.5.7.Atsevišķu vienību apmaksāšana362.5.8.Atsevišķu vienību apmaksāšana382.5.9.Atvērto galdiņu kopsavilkuma drukāšana392.6.CITAS FUNKCIJAS30                                                                                                    |     | 2.2.3.   | Preču svītrkoda skenēšana                         | 16 |
| 2.2.5.Preces daudzuma norādīšana172.2.6.Preces reģistrēšana, norādot citu cenu.182.3.PIRKUMA APMAKSA202.3.1.Skaidras naudas norēķins232.3.2.Apmaksa ar karti242.3.3.Dalīts norēķins262.4.LABOŠANAS FUNKCIJAS272.4.1.Atmaksa282.4.2.Preču dzēšana nenoslēgtā darījumā292.5.RESOTRĀNU FUNKCIJAS312.5.1.Galdiņa atvēršana322.5.2.Galdiņu saraksta atvēršana332.5.3.Galdiņa bilances (starprēķina) drukāšana342.5.5.Galdiņa reģistrēto vienību pārsūtīšana352.5.7.Atsevišķu vienību pārsūtīšana362.5.8.Atsevišķu vienību apmaksāšana362.5.9.Atvērto galdiņu kopsavilkuma drukāšana392.6.CITAS FUNKCIJAS392.6.CITAS FUNKCIJAS40                                                                                                    |     | 2.2.4.   | Preču reģistrācijas paraugs čekā                  | 17 |
| 2.2.6.       Preces reģistrēšana, norādot citu cenu.       18         2.3.       PIRKUMA APMAKSA       20         2.3.1.       Skaidras naudas norēķins       23         2.3.2.       Apmaksa ar karti       24         2.3.3.       Dalīts norēķins       26         2.4.       LABOŠANAS FUNKCIJAS       27         2.4.1.       Atmaksa       28         2.4.2.       Preču dzēšana nenoslēgtā darījumā       29         2.5.       RESOTRĀNU FUNKCIJAS       31         2.5.1.       Galdiņa atvēršana       32         2.5.2.       Galdiņa atvēršana       33         2.5.3.       Galdiņa aizvēršana       33         2.5.4.       Galdiņa bilances (starprēķina) drukāšana       34         2.5.5.       Galdiņā reģistrēto vienību pārsūtīšana       34         2.5.6.       Atsevišķu vienību pārsūtīšana       35         2.5.7.       Atsevišķu vienību apmaksāšana       36         2.5.8.       Atsevišķu vienību apmaksāšana       38         2.5.9.       Atvērto galdiņu kopsavilkuma drukāšana       39         2.6.       CITAS FUNKCIJAS       40                                                                                                    |     | 2.2.5.   | Preces daudzuma norādīšana                        | 17 |
| 2.3. PIRKUMA APMAKSA       20         2.3.1. Skaidras naudas norēķins       23         2.3.2. Apmaksa ar karti       24         2.3.3. Dalīts norēķins       26         2.4. LABOŠANAS FUNKCIJAS       27         2.4.1. Atmaksa       28         2.4.2. Preču dzēšana nenoslēgtā darījumā       29         2.5. RESOTRĀNU FUNKCIJAS       31         2.5.1. Galdiņa atvēršana       32         2.5.2. Galdiņu saraksta atvēršana       33         2.5.3. Galdiņa bilances (starprēķina) drukāšana       34         2.5.5. Galdiņā reģistrēto vienību pārsūtīšana       34         2.5.6. Atsevišķu vienību parsūtīšana       35         2.5.7. Atsevišķu vienību labošana       38         2.5.9. Atvērto galdiņu kopsavilkuma drukāšana       39         2.6. CITAS FUNKCIJAS       40                                                                                                    |     | 2.2.6.   | Preces reģistrēšana, norādot citu cenu            | 18 |
| 2.3.1.Skaidras naudas norēķins232.3.2.Apmaksa ar karti242.3.3.Dalīts norēķins262.4.LABOŠANAS FUNKCIJAS272.4.1.Atmaksa282.4.2.Preču dzēšana nenoslēgtā darījumā292.5.RESOTRĀNU FUNKCIJAS312.5.1.Galdiņa atvēršana322.5.2.Galdiņu saraksta atvēršana332.5.3.Galdiņa aizvēršana332.5.4.Galdiņa bilances (starprēķina) drukāšana342.5.5.Galdiņā reģistrēto vienību pārsūtīšana342.5.6.Atsevišķu vienību pārsūtīšana352.5.7.Atsevišķu vienību apmaksāšana362.5.8.Atsevišķu vienību labošana382.5.9.Atvērto galdiņu kopsavilkuma drukāšana392.6.CITAS FUNKCIJAS40                                                                                                    |     | 2.3. PI  | RKUMA APMAKSA                                     | 20 |
| 2.3.2. Apmaksa ar karti.242.3.3. Dalīts norēķins262.4. LABOŠANAS FUNKCIJAS272.4.1. Atmaksa282.4.2. Preču dzēšana nenoslēgtā darījumā292.5. RESOTRĀNU FUNKCIJAS312.5.1. Galdiņa atvēršana322.5.2. Galdiņu saraksta atvēršana332.5.3. Galdiņa aizvēršana332.5.4. Galdiņa bilances (starprēķina) drukāšana342.5.5. Galdiņā reģistrēto vienību pārsūtīšana352.5.7. Atsevišķu vienību pārsūtīšana362.5.8. Atsevišķu vienību labošana382.5.9. Atvērto galdiņu kopsavilkuma drukāšana392.6. CITAS FUNKCIJAS40                                                                                                    |     | 2.3.1.   | Skaidras naudas norēķins                          | 23 |
| 2.3.3.Dalīts norēķins262.4.LABOŠANAS FUNKCIJAS272.4.1.Atmaksa282.4.2.Preču dzēšana nenoslēgtā darījumā292.5.RESOTRĀNU FUNKCIJAS312.5.1.Galdiņa atvēršana322.5.2.Galdiņu saraksta atvēršana332.5.3.Galdiņa aizvēršana332.5.4.Galdiņa bilances (starprēķina) drukāšana342.5.5.Galdiņā reģistrēto vienību pārsūtīšana342.5.6.Atsevišķu vienību pārsūtīšana362.5.7.Atsevišķu vienību labošana362.5.8.Atsevišķu vienību labošana382.5.9.Atvērto galdiņu kopsavilkuma drukāšana392.6.CITAS FUNKCIJAS40                                                                                                    |     | 2.3.2.   | Apmaksa ar karti                                  | 24 |
| 2.4. LABOŠANAS FUNKCIJAS272.4.1. Atmaksa282.4.2. Preču dzēšana nenoslēgtā darījumā292.5. RESOTRĀNU FUNKCIJAS312.5.1. Galdiņa atvēršana322.5.2. Galdiņu saraksta atvēršana332.5.3. Galdiņa aizvēršana332.5.4. Galdiņa bilances (starprēķina) drukāšana342.5.5. Galdiņā reģistrēto vienību pārsūtīšana342.5.6. Atsevišķu vienību pārsūtīšana352.5.7. Atsevišķu vienību apmaksāšana362.5.8. Atsevišķu vienību labošana382.5.9. Atvērto galdiņu kopsavilkuma drukāšana392.6. CITAS FUNKCIJAS40                                                                                                    |     | 2.3.3.   | Dalīts norēķins                                   | 26 |
| 2.4.1.Atmaksa282.4.2.Preču dzēšana nenoslēgtā darījumā292.5.RESOTRĀNU FUNKCIJAS312.5.1.Galdiņa atvēršana322.5.2.Galdiņu saraksta atvēršana332.5.3.Galdiņa aizvēršana332.5.4.Galdiņa bilances (starprēķina) drukāšana342.5.5.Galdiņā reģistrēto vienību pārsūtīšana342.5.6.Atsevišķu vienību pārsūtīšana352.5.7.Atsevišķu vienību pārsūtīšana362.5.8.Atsevišķu vienību labošana382.5.9.Atvērto galdiņu kopsavilkuma drukāšana392.6.CITAS FUNKCIJAS40                                                                                                    |     | 2.4. LA  | BOŠANAS FUNKCIJAS                                 | 27 |
| 2.4.2.Preču dzēšana nenoslēgtā darījumā292.5.RESOTRĀNU FUNKCIJAS312.5.1.Galdiņa atvēršana322.5.2.Galdiņu saraksta atvēršana332.5.3.Galdiņa aizvēršana332.5.4.Galdiņa bilances (starprēķina) drukāšana342.5.5.Galdiņā reģistrēto vienību pārsūtīšana342.5.6.Atsevišķu vienību pārsūtīšana352.5.7.Atsevišķu vienību apmaksāšana362.5.8.Atsevišķu vienību labošana382.5.9.Atvērto galdiņu kopsavilkuma drukāšana392.6.CITAS FUNKCIJAS40                                                                                                    |     | 2.4.1.   | Atmaksa                                           |    |
| 2.5. RESOTRĀNU FUNKCIJAS312.5.1. Galdiņa atvēršana322.5.2. Galdiņu saraksta atvēršana332.5.3. Galdiņa aizvēršana332.5.4. Galdiņa bilances (starprēķina) drukāšana342.5.5. Galdiņā reģistrēto vienību pārsūtīšana342.5.6. Atsevišķu vienību pārsūtīšana352.5.7. Atsevišķu vienību apmaksāšana362.5.8. Atsevišķu vienību labošana382.5.9. Atvērto galdiņu kopsavilkuma drukāšana392.6. CITAS FUNKCIJAS40                                                                                                    |     | 2.4.2.   | Preču dzēšana nenoslēgtā darījumā                 | 29 |
| 2.5.1.Galdiņa atvēršana322.5.2.Galdiņu saraksta atvēršana332.5.3.Galdiņa aizvēršana332.5.4.Galdiņa bilances (starprēķina) drukāšana342.5.5.Galdiņā reģistrēto vienību pārsūtīšana342.5.6.Atsevišķu vienību pārsūtīšana352.5.7.Atsevišķu vienību apmaksāšana362.5.8.Atsevišķu vienību labošana382.5.9.Atvērto galdiņu kopsavilkuma drukāšana392.6.CITAS FUNKCIJAS40                                                                                                    |     | 2.5. RE  | SOTRĀNU FUNKCIJAS                                 | 31 |
| 2.5.2.Galdiņu saraksta atvēršana332.5.3.Galdiņa aizvēršana332.5.4.Galdiņa bilances (starprēķina) drukāšana342.5.5.Galdiņā reģistrēto vienību pārsūtīšana342.5.6.Atsevišķu vienību pārsūtīšana352.5.7.Atsevišķu vienību apmaksāšana362.5.8.Atsevišķu vienību labošana382.5.9.Atvērto galdiņu kopsavilkuma drukāšana392.6.CITAS FUNKCIJAS40                                                                                                    |     | 2.5.1.   | Galdiņa atvēršana                                 | 32 |
| 2.5.3.Galdiņa aizvēršana332.5.4.Galdiņa bilances (starprēķina) drukāšana342.5.5.Galdiņā reģistrēto vienību pārsūtīšana342.5.6.Atsevišķu vienību pārsūtīšana352.5.7.Atsevišķu vienību apmaksāšana362.5.8.Atsevišķu vienību labošana382.5.9.Atvērto galdiņu kopsavilkuma drukāšana392.6.CITAS FUNKCIJAS40                                                                                                    |     | 2.5.2.   | Galdiņu saraksta atvēršana                        |    |
| <ul> <li>2.5.4. Galdiņa bilances (starprēķina) drukāšana</li></ul>                                                                                                    |     | 2.5.3.   | Galdiņa aizvēršana                                | 33 |
| <ul> <li>2.5.5. Galdiņā reģistrēto vienību pārsūtīšana</li></ul>                                                                                                    |     | 2.5.4.   | Galdiņa bilances (starprēķina) drukāšana          | 34 |
| <ul> <li>2.5.6. Atsevišķu vienību pārsūtīšana</li></ul>                                                                                                    |     | 2.5.5.   | Galdiņā reģistrēto vienību pārsūtīšana            | 34 |
| <ul> <li>2.5.7. Atsevišķu vienību apmaksāšana</li></ul>                                                                                                    |     | 2.5.6.   | Atsevišķu vienību pārsūtīšana                     | 35 |
| 2.5.8. Atsevišķu vienību labošana                                                                                                    |     | 2.5.7.   | Atsevišķu vienību apmaksāšana                     |    |
| 2.5.9. Atvērto galdiņu kopsavilkuma drukāšana                                                                                                    |     | 2.5.8.   | Atsevišķu vienību labošana                        |    |
| 2.6. CITAS FUNKCIJAS                                                                                                    |     | 2.5.9.   | Atvērto galdiņu kopsavilkuma drukāšana            |    |
|                                                                                                    |     | 2.6. CI  | TAS FUNKCIJAS                                     | 40 |

|    | 2.6.1.    | Preces cenas pārbaude ekrānā      |    |
|----|-----------|-----------------------------------|----|
|    | 2.6.2.    | Tukša dokumenta izdruka           |    |
|    | 2.6.3.    | Naudas ielikšana                  |    |
|    | 2.6.4.    | Naudas izņemšana                  |    |
| 3. | PĀRSKAT   | ٢١                                | 45 |
|    | 3.1. PĀF  | RSKATU DRUKĀŠANA                  |    |
|    | 3.2. PĀF  | RSKATU VEIDI                      |    |
|    | 3.3. FIN  | ANŠU PĀRSKATA PARAUGS             |    |
| 4. | DISPLEJA  | A ZIŅOJUMI                        |    |
|    | 4.1. STA  | TUSA ZIŅOJUMI                     |    |
|    | 4.2. DAF  | RBĪBAS ZIŅOJUMI                   |    |
|    | 4.3. ZIŅ  | OJUMI DARĪJUMA LAIKĀ              |    |
|    | 4.4. PRII | NTERA ZIŅOJUMI                    |    |
|    | 4.5. PIRI | KUMA NOSLĒGŠANAS ZIŅOJUMI         |    |
|    | 4.6. FISH | KĀLĀS ATMIŅAS ZIŅOJUMI            |    |
|    | 4.7. ELE  | KTRONISKĀS KONTROLLENTES ZIŅOJUMI |    |
|    | 4.8. CITI | ZIŅOJUMI                          |    |
|    |           |                                   |    |

# **IEVADS**

Apsveicam ar viedkases **P3MIX** iegādi! Esam pārliecināti, ka šis ieguldījums Jums atmaksāsies īsā laikā un nākotnē ietaupīsiet savu laiku un līdzekļus, pateicoties jūsu jaunajam palīgam – lietošanā vienkāršajai, bet tik daudzfunkcionālajai viedkasei.

Lai nodrošinātu viedkases nepārtrauktu darbību garantijas un pēcgarantijas periodā, kā arī ietaupītu liekas ekspluatācijas izmaksas, **lūdzam**:

- pirms viedkases ekspluatācijas uzsākšanas rūpīgi izlasīt šo instrukciju;
- ekspluatēt viedkasi tai piemērotā vidē un veidā;
- lietot tikai atbilstoša izmēra un kvalitātes čeku lentes 57 TERMO (platums 57 mm, maks. Ø 40 mm) (iespējams iegādāties CHD);
- neatvērt viedkases plombēto daļu;
- ievērot drošības tehnikas un ugunsdrošības noteikumus.

Šajā lietošanas instrukcijā ir aprakstītas visas pamatfunkcijas darbam ar viedkasi.

Ja viedkase pārstāj normāli funkcionēt, lūdzu, nemēģiniet to salabot pašu spēkiem, bet nekavējoties informējiet apkalpojošā uzņēmuma servisa dienestu.

# BRĪDINĀJUMI

Pirms viedkases lietošanas, lūdzu, uzmanīgi izlasiet lietošanas instrukciju, lai nepieļautu kļūdas darbā ar viedkasi. Šajā lietošanas instrukcijā atrodama svarīga informācija un ziņojumi par darbu ar viedkasi.

- Nenovietot ar šķidrumu pildītus traukus uz viedkases virsmas!
- Neatvērt pamatkorpusu un neizjaukt viedkasi!
- Nepieļaut svešķermeņu iekļūšanu viedkasē!
- Nepieļaut neapmācītu operatoru darbu ar viedkasi!
- Nepieļaut viedkases darbību ar neatbilstošu čeku lentu!
- Lai izvairītos no ugunsgrēka vai elektrošoka riska, nekavējoties atvienojiet vadus no elektrības, ja:
  - o viedkase uzkarst, izdala neierastu aromātu, dūmo vai rada neierastas skaņas;
  - o viedkase nokrīt zemē vai tiek bojāta;
  - o uz viedkases tiek izliets šķidrums.

Sazinieties ar savu izplatītāju vai autorizētu servisa centru!

- Neaiztieciet lādētāja kontaktdakšu ar mitrām rokām, radot elektrošoka risku.
- Nekad nenovietojiet ierīci uz nestabilas vai slīpas virsmas. Pārliecinieties, ka viedkase ir pareizi novietota un nevar nokrist, radot ievainojumus.
- Nenovietojiet uz ierīces un nepiestipriniet tai smagus priekšmetus, padarot viedkasi nestabilu, un radot nokrišanas vai apgāšanās risku.
- Neizmantojiet viedkasi mitros vai putekļainos apstākļos, kā arī vietās, kur ierīce nonāk kontaktā ar karstiem tvaikiem.

#### 1.1. VIEDKASES PIRMĀ IESLĒGŠANA

Pirmo reizi ieslēdzot ierīci, jāveic īpašs viedkases autorizācijas process.

Lai to īstenotu, lūdzu, ievērojiet dokumentā CHD P3MIX Viedkases darba uzsākšanas instrukcija sniegtos norādījumus.

# 1.2. VIEDKASES IESLĒGŠANA UN IZSLĒGŠANA

Lai ieslēgtu viedkasi P3MIX, nospiediet un pieturiet ierīces augšējā kreisajā stūrī esošo ieslēgšanas/ izslēgšanas pogu, līdz ekrānā parādās logotipa animācija. Pēc tam automātiski tiek atvērta CHD miniPOS aplikācija.

Katru reizi pēc ierīces ieslēgšanas tiek izdrukāts inicializācijas čeks.

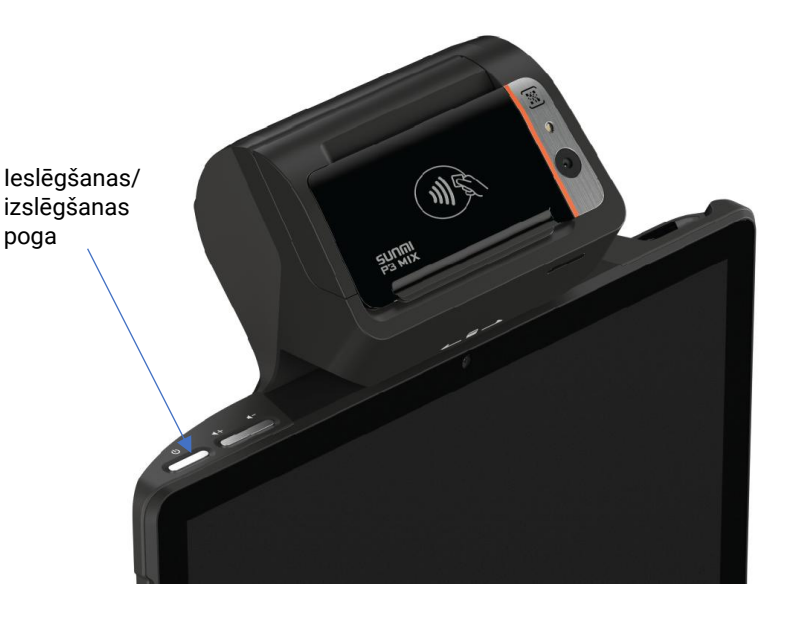

Inicializācijas čeka paraugs:

| I | , , , , , , , , , , , , , , , , , , , , |                               |
|---|-----------------------------------------|-------------------------------|
|   | 000000000000000000000000000000000000000 |                               |
|   | COMPUTER HARDWARE                       |                               |
|   | DESIGN                                  |                               |
|   | ULBROKAS 15                             |                               |
|   | LV123123123123                          |                               |
|   | TEL 67802812                            |                               |
|   | 000000000000000000000000000000000000000 |                               |
|   | KS Š/N:: 0000000                        |                               |
|   | FM:220301168FB6                         |                               |
|   | dok. <b>#00000043</b>                   |                               |
|   | INICIALIZĀCIJA                          |                               |
|   | 01.06.2025. 08:45                       | ← leslēgšanas datums un laiks |
|   | PALDIES!                                | -                             |
|   | 12345678123456781234567812345678        |                               |
|   | 12345678                                |                               |
|   | 12345678123456781234567812345678        |                               |
|   | 12345678                                |                               |
|   |                                         |                               |

Lai viedkasi izslēgtu, nospiediet un pieturiet ieslēgšanas/izslēgšanas pogu, līdz ekrānā parādās izslēgšanas opciju logs:

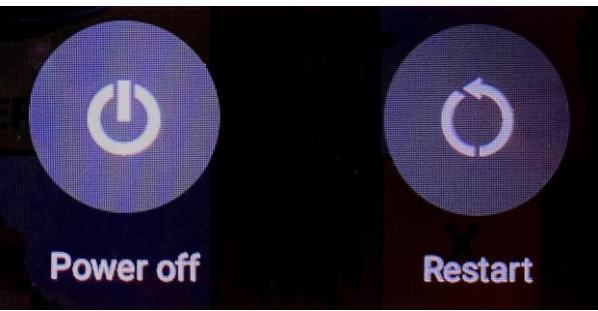

Izvēlieties opciju Power off, lai ierīci izslēgtu.

#### 1.3. ČEKU LENTES IEVIETOŠANA UN MAIŅA

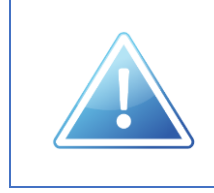

Viedkasē lietojiet tikai atbilstoša izmēra un kvalitātes čeku lentes 57 TERMO – platums 57 mm, maks. Ø 40 mm (iespējams iegādāties CHD).

Lai atvērtu čeku lentes nodalījumu, paceliet uz augšu čeku lentes nodalījuma vāku, pieturot to aiz printera nodalījuma stūra.

Atveriet čeku lentes nodalījuma vāku un ievietojiet nodalījumā čeku lenti, **ievērojot pareizu lentes iztīšanas virzienu**, kā norādīts attēlā pa labi.

(Ja veicat čeku lentes maiņu, pirms jaunā čeku lentes ruļļa ievietošanas izņemiet no printera nodalījuma iepriekšējās čeku lentes serdi.)

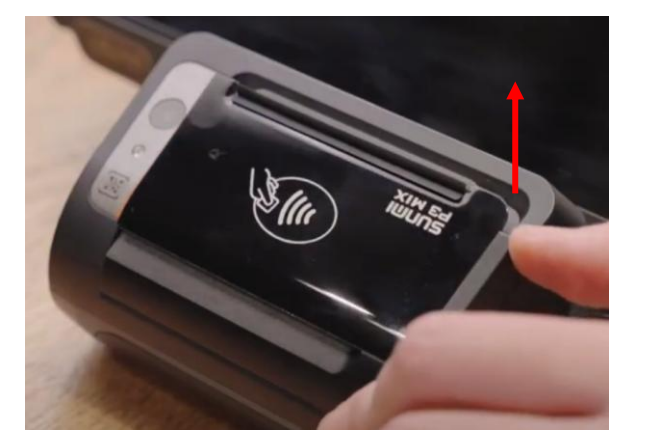

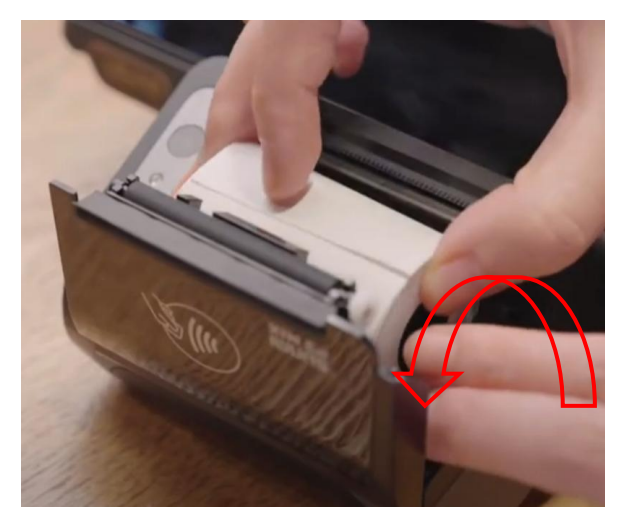

Pirms čeku lentes nodalījuma vāka aizvēršanas, izvelciet lentes galu pār nogriezēju un aizspiediet čeku lentes nodalījuma vāku.

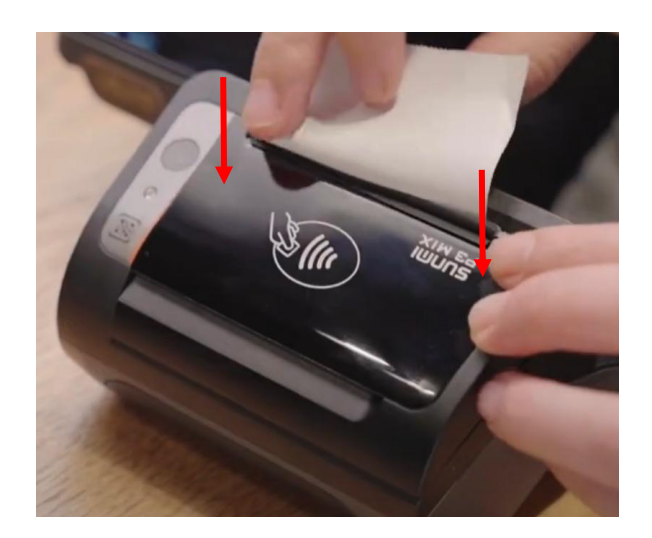

#### 1.4. IERĪCES UZLĀDE

Viedkasē ir iebūvēts uzlādējams akumulators.

Akumulatora uzlādes statuss tiek attēlots displeja augšējā labajā stūrī.

**∻** ∎100%

Lai akumulatoru uzlādētu, izmantojiet ierīces komplektā esošo uzlādes kabeli, pievienojot to viedkases sānos esošajam USB type-C uzlādes portam.

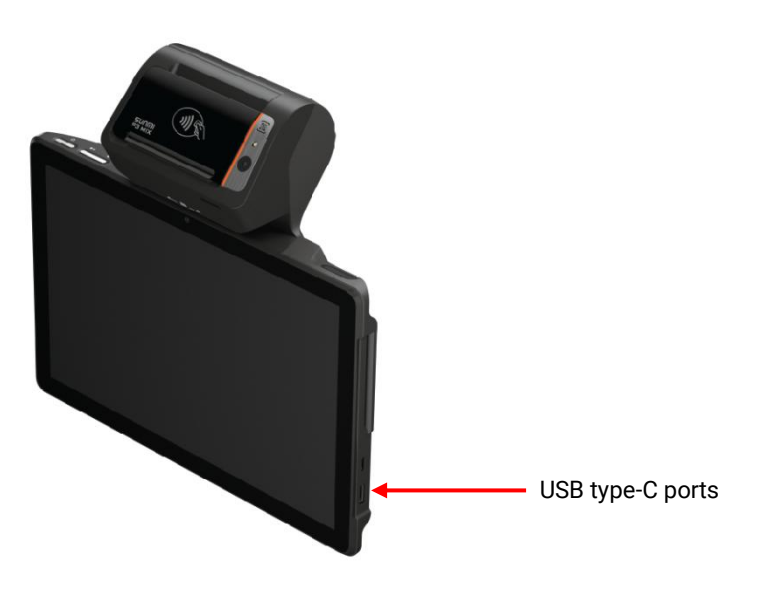

© Computer Hardware Design, 05/2025, v\_1.0

#### 1.5. BEZVADU LOKĀLĀ TĪKLA (WI-FI) PIESLĒGUMA IZVEIDOŠANA

Lai izveidotu bezvadu lokālā tīkla pieslēgumu:

- Pavelciet uz leju ekrāna augšējo labo stūri.
- 2) Nospiediet uz 3 punktu ikonas simbola.
- 3) Nospiediet uz lauka WiFi settings.
- Wi-Fi iestatījumu izvēlnē atrodiet tīklu, ar kuru vēlaties izveidot savienojumu, nospiediet uz tā un ievadiet tīkla paroli.
- 5) Nospiediet CONNECT.
- Lai atgrieztos miniPOS logā nospiediet uz simbola ekrāna apakšā.

Par veiksmīgu Wi-Fi tīkla pieslēguma izveidošanu un aktīvu savienojumu ar lekārtu mākoņa bāzes pārvaldības portālu liecina attiecīgie simbols miniPOS rīkjoslas augšējā labajā stūrī:

#### 1.6. VIEDKASES KONFIGURĒŠANA DARBAM

Viedkases P3MIX konfigurēšana darbam ir ērti paveicama ar mākoņrisinājuma palīdzību – **CHD uzturētu iekārtas pārvaldības portālu,** kas pieejams šādā saitē: <u>https://lv.mychd.cloud/</u>

Lai uzzinātu vairāk par mākoņrisinājuma piedāvātajām konfigurēšanas iespējām, lūdzu, skatīt dokumentu *CHD iekārtu pārvaldības portāla lv.mychd.cloud instrukcija*.

|   |          |                          |   | L             | Kiosk Mode    |   |
|---|----------|--------------------------|---|---------------|---------------|---|
| • | 8        | $\boldsymbol{\varkappa}$ | : |               | Cloud         | • |
|   | <i>.</i> |                          |   | $\rightarrow$ | WiFi settings |   |

| Wi | Fi iestatījumi |  |
|----|----------------|--|
| ŝ  | Free Wi-Fi     |  |
| (; | Wi-Fi 1        |  |
| 0  | Wi-Fi 2        |  |

# 2. VIEDKASES FUNKCIJAS

#### 2.1. KASIERA REĢISTRĀCIJA

Sākot darbu ar viedkasi, sākotnēji tiek atvērts kasieru piekļuves ekrāns, kurā jāveic kasiera reģistrācija.

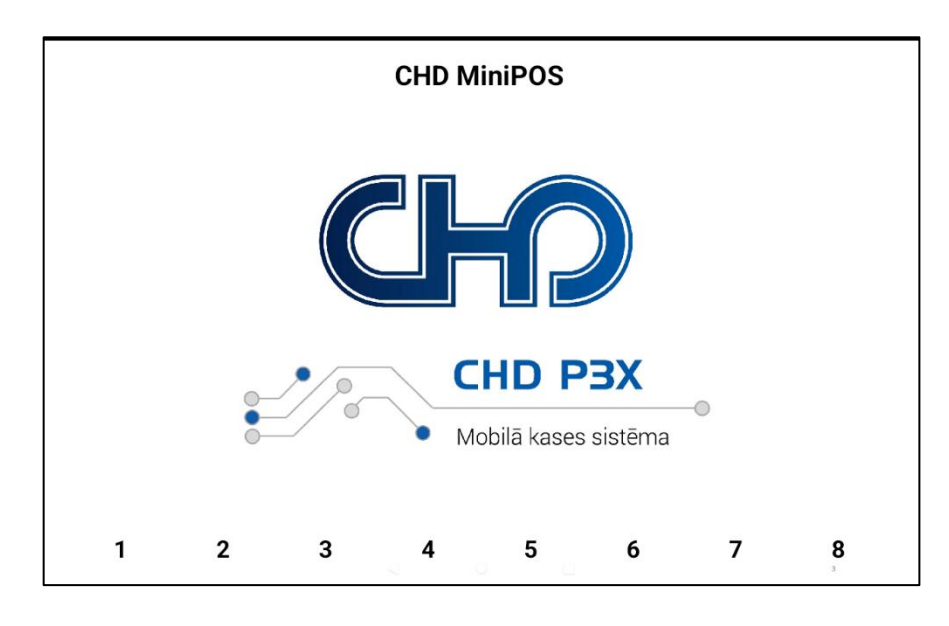

Lai sāktu darbu ar kases aparātu, nospiediet attiecīgo kasiera taustiņu, ievadiet paroli, izmantojot ekrāna klaviatūru, un nospiediet **LABI**.

lekārtā tiek izmantotas standarta paroles, kuras ir iespējams aizstāt pēc individuālām vēlmēm.

Piemērs: Lai reģistrētu Kasiera Nr. 1 darbu, ievadiet šādu paroli: Kasieris.1 Lai reģistrētu Kasiera Nr. 2 darbu, ievadiet šādu paroli: Kasieris.2 utt.

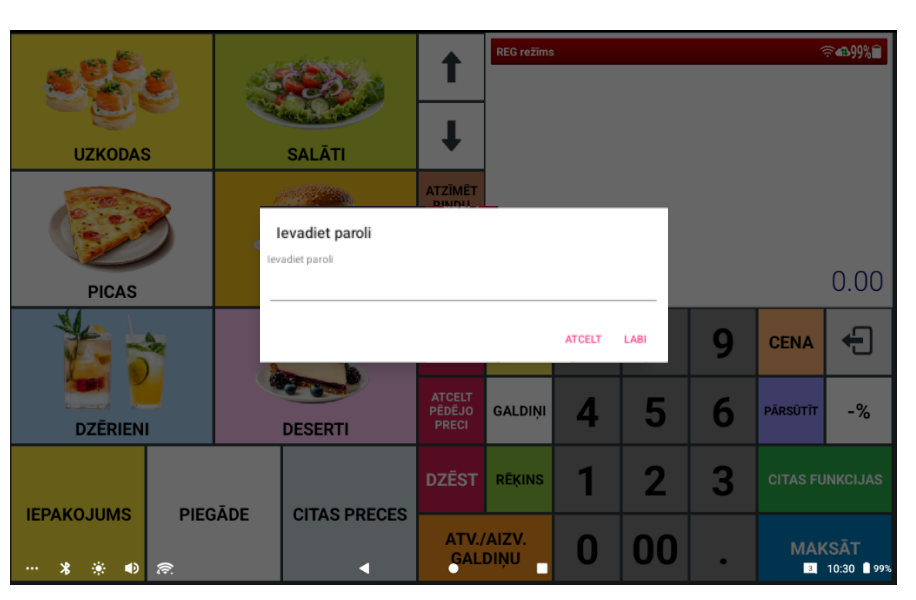

#### 2.2. PIRKUMA REĢISTRĒŠANA

Pēc kasiera reģistrācijas tiek atvērts sākuma ekrāns, kurā ir šādas sadaļas:

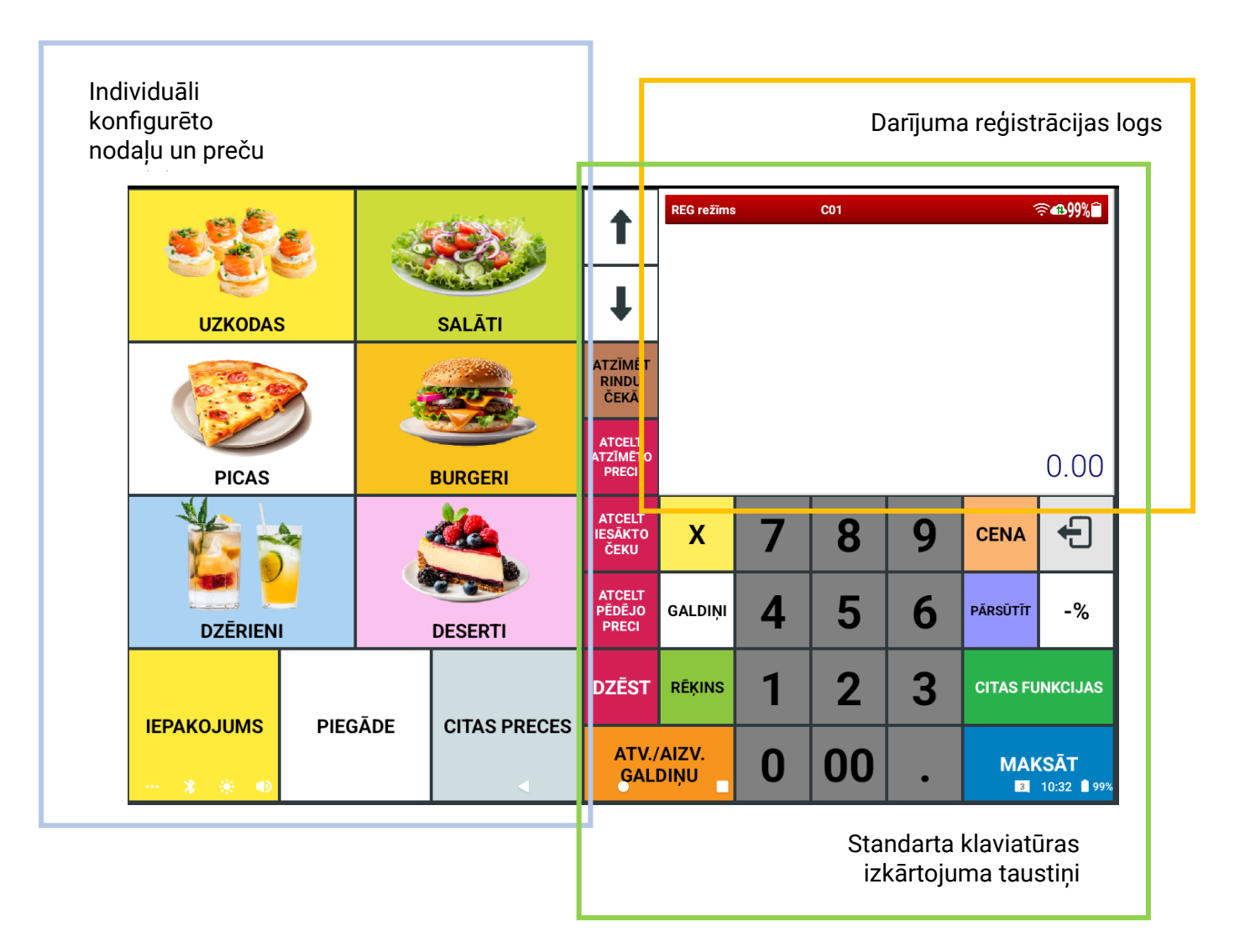

Standarta klaviatūras izkārtojuma taustiņu funkcijas:

| Taustiņš      | Funkcija                                                                                                    |
|---------------|----------------------------------------------------------------------------------------------------|
| 789456123000. | <b>Ciparu taustiņi.</b><br>Izmanto ciparu ievadīšanai. Taustiņa <b>[00]</b> nospiešana vienreiz ir līdzvērtīga<br>taustiņa <b>[0]</b> nospiešanai divreiz. Taustiņu <b>[ . ]</b> izmanto daudzuma ievadīšanai ar<br>komatu. |
| 1             | <b>Uz augšu taustiņš.</b><br>Izmanto, lai pārvietotos preču vai galdiņu sarakstā uz augšu.                                                                                                    |
| ↓             | <b>Uz leju taustiņš.</b><br>Izmanto, lai pārvietotos preču vai galdiņu sarakstā uz leju.                                                                                                    |

| Taustiņš                    | Funkcija                                                                                                    |
|-----------------------------|----------------------------------------------------------------------------------------------------|
| ATZĪMĒT<br>RINDU<br>ČEKĀ    | <b>Rindas atzīmēšanas taustiņš.</b><br>Izmanto pirkumā reģistrētās preces vai cita ieraksta (piem., galdiņa) atzīmēšanai<br>sarakstā.                                                                             |
| ATCELT<br>ATZĪMĒTO<br>PRECI | <b>Izvēlētās preces dzēšanas taustiņš.</b><br>Izmanto kļūdainu ievadu anulēšanai nenoslēgtā čekā.                                                                                                    |
| ATCELT<br>IESĀKTO<br>ČEKU   | <b>Visa čeka atcelšanas taustiņš.</b><br>Izmanto nenoslēgta darījuma un visu reģistrēto preču atcelšanai.                                                                                                    |
| ATCELT<br>PĒDĒJO<br>PRECI   | <b>Pēdējās preces labošanas taustiņš.</b><br>Izmanto pēdējās reģistrētās preces anulēšanai nenoslēgtā pirkumā.                                                                                                    |
| DZĒST                       | <b>Dzēšanas taustiņš.</b><br>Izmanto vēl nereģistrētas informācijas dzēšanai vai kļūdas ziņojuma dzēšanai.                                                                                                    |
| x                           | <b>Daudzuma norādīšana/laika attēlošana ekrānā.</b><br>Izmanto, lai ievadītu nodaļas vai preču daudzumu pirkuma laikā, vai laika un<br>datuma informācijas attēlošanai ekrānā, ja nav uzsākta preču reģistrācija. |
| GALDIŅI                     | <b>Galdiņu ekrāna taustiņš.</b><br>Izmanto galdiņu papildu izkārtojuma atvēršanai.                                                                                                    |
| RĒĶINS                      | <b>Rēķina taustiņš.</b><br>Izmanto galdiņa starprēķina izdrukāšanai, nenoslēdzot darījumu.                                                                                                    |
| ATV./AIZV.<br>GALDIŅU       | <b>Galdiņu atvēršanas/aizvēršanas taustiņš.</b><br>Izmanto, lai atvērtu un aizvērtu galdiņus, ievadot galdiņa numuru, vai arī atzīmējot<br>galdiņu jau iepriekš atvērto galdiņu sarakstā.                         |
| CENA                        | <b>Cenas taustiņš/Cenas nolasīšanas taustiņš.</b><br>Izmanto manuālai PLU cenas ievadīšanai, kā arī konfigurētas PLU cenas un<br>nosaukuma attēlošanai.                                                           |
| PĀRSŪTĪT                    | <b>Pārsūtīšanas taustiņš.</b><br>Izmanto atsevišķu preču vai visa galdiņa pasūtījuma pārsūtīšanai uz citu galdiņu.                                                                                                |
| <b>←</b>                    | <b>Iziešanas taustiņš.</b><br>Izmanto, lai aizvērtu kasiera profilu un atgrieztos kasieru reģistrācijas sākuma<br>ekrānā.                                                                                         |
| -%                          | <b>Atlaides taustiņš.</b><br>Izmanto procentuālu atlaižu norādīšanai atsevišķām precēm vai pirkumam.                                                                                                    |

| Taustiņš        | Funkcija                                                                                  |
|-----------------|-------------------------------------------------------------------------------------------|
| CITAS FUNKCIJAS | <b>Citu funkciju ekrāna taustiņš.</b><br>Izmanto, lai piekļūtu viedkases papildfunkcijām. |
| MAKSĀT          | <b>Maksājumu funkciju ekrāna taustiņš.</b><br>Izmanto, lai piekļūtu maksājumu funkcijām.  |

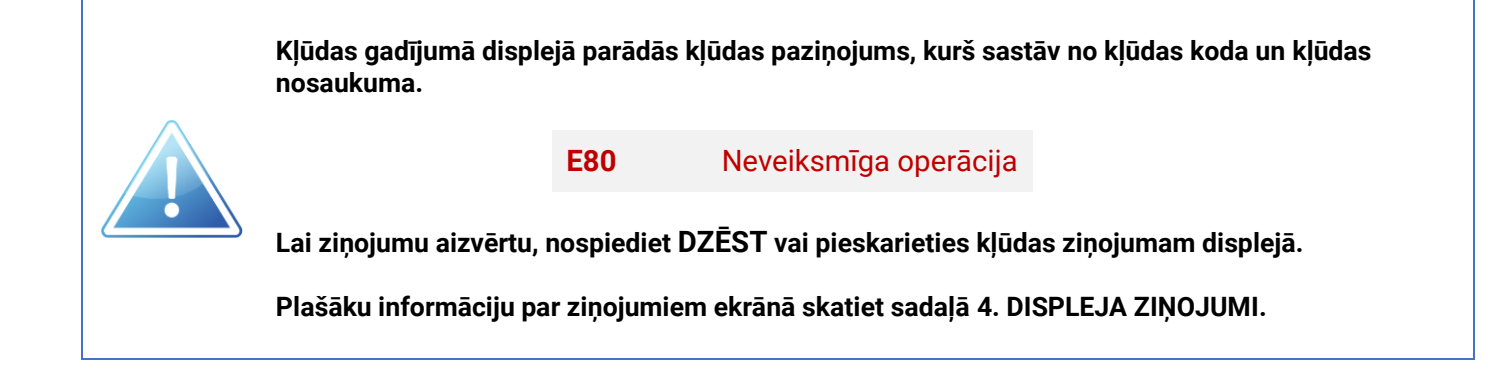

#### 2.2.1. ČEKA PARAUGS

Zemāk redzams čeka paraugs ar tajā reģistrētām pamatdarbībām. Minētās darbības plašāk aprakstītas turpmākajās nodaļās.

| ČEKA GALVA          | 00000000000000000000000000000000000000                                                                                                    | <ul> <li>← Lietotāja nosaukums,<br/>Adreses, reģistrācijas kods,<br/>nodaļas nosaukums,<br/>papildinformācija</li> <li>← KS un fisk. atmiņas numurs</li> <li>← Čeka numurs</li> </ul> |                                                                                                    |  |
|---------------------|----------------------------------------------------------------------------------------------------|----------------------------------------------------------------------------------------------------|----------------------------------------------------------------------------------------------------|--|
| Reģistrācijas       | NODAĻA 01 1 x 1.20 =         NODAĻA 02 1 x 2.10 =         NODAĻA 02 1 x 2.10 =         NODAĻA 02 1 x 2.10 =         NODAĻA 03 5 x 4.10 =         (-)         PLU 2 1 x 6.00 =         PLU 1 1 x 6.00 =         **KĻŪDA**         PLU 1 1 x 6.00 =         **LABOTS**         NODAĻA 02 1 x 2.10 =         SUMMA | 1.20A<br>2.10A<br>2.10A<br>2.10A<br>20.50B<br>-2.50A<br>6.00A<br>-6.00A<br>-6.00A<br>-2.10A<br>29.40<br>2.94<br>32.34                                                                 | <ul> <li>← Nodaļas reģistrēšana</li> <li>← Vienības daudzums x cena</li> <li>← Atlaide</li> <li>← PLU reģistrēšana</li> <li>← Kļūdas labošana</li> <li>← Ieraksta labošana</li> <li>← Pirkuma summa</li> <li>← Pirkuma % uzcenojums</li> </ul> |  |
| Apmaksa             | KOPĀ EUR<br>KARTE<br>SK. NAUDA<br>IZDOTS EUR                                                                                                    | 32.34<br>20.00<br>15.00<br>2.66                                                                                                    | ← Apmaksa ar karti<br>← Apmaksa skaidrā naudā<br>← Atlikums                                                                                                    |  |
| Nodokļu informācija | BEZ PVN-A 21.00%<br>PVN-A 21.00%<br>AR PVN-A 21.00%<br>BEZ PVN-B 10.00%<br>PVN-B 10.00%<br>AR PVN-B 10.00%                                                                                                    | 9.35<br>2.49<br>11.84<br>18.00<br>2.50<br>20.50                                                                                                    | ← Summa bez PVN<br>← PVN summa<br>← Summa ar PVN                                                                                                    |  |
| ČEKA PARAKSTS       | ČEKS<br>01.06.2025.<br>PALDIES!<br>123456781234567812345678123<br>12345678<br>12345678<br>123456781234567812345678123                                                                                                    | 14:42<br>345678<br>345678                                                                                                    | <ul> <li>← Dokumenta nosaukums</li> <li>← Datums, laiks</li> <li>← Reklāmas teksts</li> <li>← Iepriekšējā dokumenta<br/>kontrolsumma</li> <li>← Šī dokumenta kontrolsumma</li> </ul>                                                           |  |

Ja preces ir iedalītas nodaļās, sākotnēji jāatver attiecīgās nodaļas sadaļa un pēc tam jāizvēlas prece. Vai arī vienkārši jānospiež nodaļas taustiņš, ja tam nav apakšsadaļas preču, lai nodaļu tūlītēji reģistrētu pirkumā.

Nospiežot jebkuru nodaļas vai preces taustiņu, attiecīgā nodaļa vai prece parādās pirkumā reģistrēto preču logā.

Piemērs:

|          |              |     | 2       | 1                           | REG režīms    |   | C01 |   | 4        | <b>?</b> ∙ <b>₽</b> 99%Ê |
|----------|--------------|-----|---------|-----------------------------|---------------|---|-----|---|----------|--------------------------|
| UZKODAS  |              |     | SALĀTI  | Ŧ                           |               |   |     |   |          |                          |
|          |              |     |         | ATZĪMĒT<br>RINDU<br>ČEKĀ    |               |   |     |   |          |                          |
| PICAS    |              | J . | BURGERI | ATCELT<br>ATZĪMĒTO<br>PRECI |               |   |     |   |          | 0.00                     |
|          |              |     |         | ATCELT<br>IESĀKTO<br>ČEKU   | х             | 7 | 8   | 9 | CENA     | Ð                        |
| DZĒRIENI |              |     | DESERTI | ATCELT<br>PĒDĒJO<br>PRECI   | GALDIŅI       | 4 | 5   | 6 | PĀRSŪTĪT | -%                       |
|          | DISC         | ĀDE |         | DZĒST                       | RĒĶINS        | 1 | 2   | 3 | CITAS FU | NKCIJAS                  |
| •••      | SJUMS PIEGAD |     |         | ATV./<br>GALI               | AIZV.<br>Diņu | 0 | 00  | • | MAK<br>3 | (SĀT<br>10:32 ∎99%       |

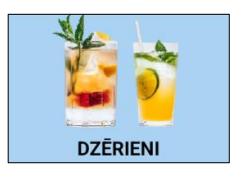

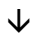

| <b></b>        |                     |                  |                             | Pirkums         |                               | C01 |   | <b>₹</b> €99%   |                     |  |  |
|----------------|---------------------|------------------|-----------------------------|-----------------|-------------------------------|-----|---|-----------------|---------------------|--|--|
| <b>L</b>       | DZERIEP             | "                |                             | Zaļā t<br>Ūdons | Zaļā tēja<br>Ūdens ar citronu |     |   | 2.80            |                     |  |  |
| Balta kafija   | Cappucino           | Espreso          | ł                           | ouens           |                               | onu |   | 5.5             | 0                   |  |  |
| Melna kafija   | Latte               | Karstā šokolāde  | ATZĪMĒT<br>Rindu<br>Čekā    |                 |                               |     |   |                 |                     |  |  |
| Melnā tēja     | Zaļā tēja           | Augļu tēja       | ATCELT<br>ATZĪMĒTO<br>PRECI |                 |                               |     |   |                 | 6.30                |  |  |
| Apelsīnu sula  | Ābolu sula          | Vīnogu sula      | ATCELT<br>IESĀKTO<br>ČEKU   | х               | 7                             | 8   | 9 | CENA            | ÷                   |  |  |
| Negāzēts ūdens | Gāzēts ūdens        | Ūdens ar citronu | ATCELT<br>PĒDĒJO<br>PRECI   | GALDIŅI         | 4                             | 5   | 6 | PĀRSŪTĪT        | -%                  |  |  |
| Augļu smūtijs  | Svaigi spiesta sula | Limonāde         | DZĒST                       | RĒĶINS          | 1                             | 2   | 3 | CITAS FUNKCIJAS |                     |  |  |
|                |                     | •                | ATV./<br>GAL                | AIZV.<br>Diņu   | 0                             | 00  | • | MAK             | (SĀT<br>10:33 ∎ 99% |  |  |

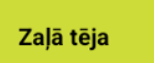

 $\mathbf{\Lambda}$ 

Ūdens ar citronu

Lai pārvietotos pa nodaļu un preču ekrāniem, izmantojiet bultiņu taustiņus:

| Taustiņš | Funkcija                                                                        |  |  |  |  |  |
|----------|---------------------------------------------------------------------------------|--|--|--|--|--|
| L        | <b>Atpakaļ.</b><br>Izmanto, lai atgrieztos nodaļu sadaļā.                       |  |  |  |  |  |
| ← →      | <b>Pa kreisi. Pa labi.</b><br>Izmanto, lai pārvietotos preču taustiņu sarakstā. |  |  |  |  |  |

Ja preču reģistrēšanas procesā pieļauta kļūda, izmantojiet labošanas funkcijas.

(Plašāku informāciju par labošanas opcijām, skatīt sadaļā 2.4. LABOŠANAS FUNKCIJAS.)

#### 2.2.3. PREČU SVĪTRKODA SKENĒŠANA

P3MIX viedkase nodrošina arī preču svītrkodu skenēšanas funkciju, izmantojot ierīcē iebūvēto skeneri.

Lai ieskenētu svītrkodu, nospiediet ierīces aizmugurē esošo oranžo taustiņu un pavērsiet svītrkodu skeneri pret svītrkodu.

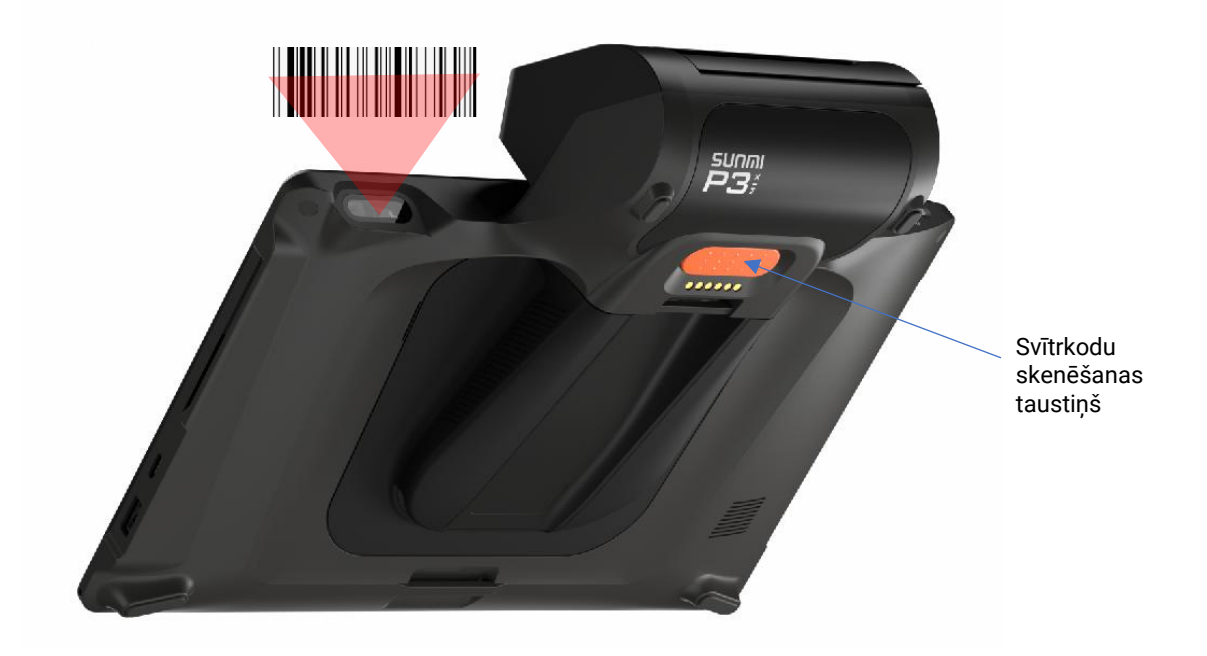

Noskenējot svītrkodu, attiecīgā prece tiek parādīta preču reģistrācijas logā.

#### 2.2.4. PREČU REĢISTRĀCIJAS PARAUGS ČEKĀ

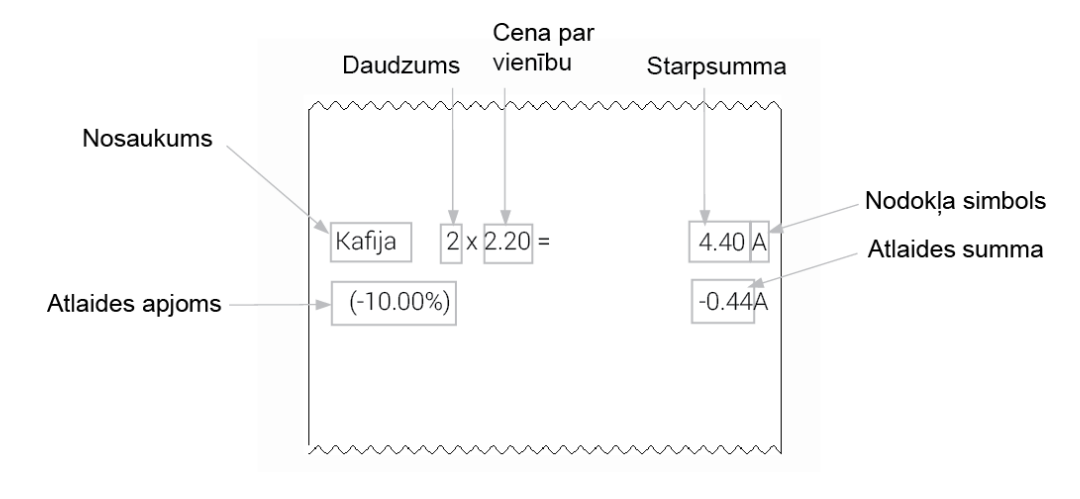

Zemāk redzams detalizēts preces reģistrācijas paraugs čekā.

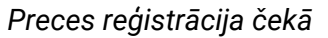

#### 2.2.5. PRECES DAUDZUMA NORĀDĪŠANA

Lai reģistrētu preci noteiktā daudzumā, ievadiet attiecīgo skaitli ar ciparu taustiņiem, nospiediet taustiņu **X** un pēc tam izvēlieties konkrēto preci.

Piemērs:

| t              | DZĒRIEM             | 11               | t                           | 5 x     |    | C01 |    | 1               | <b>₹</b> €98% |
|----------------|---------------------|------------------|-----------------------------|---------|----|-----|----|-----------------|---------------|
| Balta kafija   | Cappucino           | Espreso          | t                           |         |    |     |    |                 |               |
| Melna kafija   | Latte               | Karstā šokolāde  | ATZĪMĒT<br>RINDU<br>ČEKĀ    |         |    |     |    |                 |               |
| Melnā tēja     | Zaļā tēja           | Augļu tēja       | ATCELT<br>ATZĪMĒTO<br>PRECI | 5       |    |     |    |                 | 0.00          |
| Apelsīnu sula  | Ābolu sula          | Vīnogu sula      | ATCELT<br>IESĀKTO<br>ČEKU   | x       | 7  | 8   | 9  | CENA            | ÷             |
| Negāzēts ūdens | Gāzēts ūdens        | Ūdens ar citronu | ATCELT<br>PĒDĒJO<br>PRECI   | GALDIŅI | 4  | 5   | 6  | PĀRSŪTĪT        | -%            |
| Augļu smūtijs  | Svaigi spiesta sula | Limonāde         | DZĒST                       | RĒĶINS  | 1  | 2   | 3  | CITAS FUNKCIJAS |               |
|                |                     | ATV./<br>GAL     | AIZV.<br>DIŅU               | 0       | 00 | •   | MA | (SĀT<br>10:34   |               |

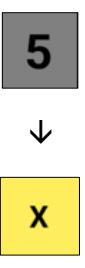

 $\mathbf{1}$ 

| t              | DZĒRIEN             | 11               | 1                           | <mark>Pirkums</mark><br>Latte |   | C01 | 5 x 3.5 | ء<br>0 = 17.5 | <b>?⊕98%≘</b><br>0         |
|----------------|---------------------|------------------|-----------------------------|-------------------------------|---|-----|---------|---------------|----------------------------|
| Balta kafija   | Cappucino           | Espreso          | Ŧ                           |                               |   |     |         |               |                            |
| Melna kafija   | Latte               | Karstā šokolāde  | ATZĪMĒT<br>RINDU<br>ČEKĀ    |                               |   |     |         |               |                            |
| Melnā tēja     | Zaļā tēja           | Augļu tēja       | ATCELT<br>ATZĪMĒTO<br>PRECI |                               |   |     |         |               | 7.50                       |
| Apelsīnu sula  | Ābolu sula          | Vīnogu sula      | ATCELT<br>IESĀKTO<br>ČEKU   | х                             | 7 | 8   | 9       | CENA          | ÷                          |
| Negāzēts ūdens | Gāzēts ūdens        | Ūdens ar citronu | ATCELT<br>PĒDĒJO<br>PRECI   | GALDIŅI                       | 4 | 5   | 6       | PĀRSŪTĪT      | -%                         |
| Augļu smūtijs  | Svaigi spiesta sula | Limonāde         | DZĒST                       | RĒĶINS                        | 1 | 2   | 3       | CITAS FU      | INKCIJAS                   |
| … * * ● 중 ◀    |                     |                  | ATV./<br>GAL                | 'AIZV.<br>Diņu                | 0 | 00  | •       | MAH<br>3      | <b>(SĀT</b><br>10:34 ∎ 98% |

#### 2.2.6. PRECES REĢISTRĒŠANA, NORĀDOT CITU CENU

Lai reģistrētu preci ar citu cenu, ievadiet attiecīgo cenu ar ciparu taustiņiem, nospiediet **CENA** un pēc tam izvēlieties konkrēto preci.

#### Piemērs:

|           | ٩    | <u> </u>    |              |                                                | <mark>Cena</mark><br>Siera | plate | C01 |   | 8.5      | <b>膏∙₽87%≘</b><br>0 |
|-----------|------|-------------|--------------|------------------------------------------------|----------------------------|-------|-----|---|----------|---------------------|
| UZKODAS   | ;    |             | SALĀTI       |                                                |                            |       |     |   |          |                     |
|           | 3    | <b>Date</b> |              | ATZĪMĒT<br>RINDU<br>ČEKĀ<br>ATCELT<br>ATZĪMĒTO | 1000                       |       |     |   |          | 8 50                |
| PICAS     |      |             | BURGERI      | FREGI                                          | 1000                       |       |     |   |          | 0.00                |
| 1         |      |             |              |                                                | х                          | 7     | 8   | 9 | CENA     | ŧ                   |
| DZĒRIENI  |      |             | DESERTI      | ATCELT<br>PĒDĒJO<br>PRECI                      | GALDIŅI                    | 4     | 5   | 6 | PĀRSŪTĪT | -%                  |
|           | DIEC | ĀDE         |              | DZĒST                                          | RĒĶINS                     | 1     | 2   | 3 | CITAS FU | INKCIJAS            |
| ··· * * • | FIEC |             | CITAS PRECES |                                                | AIZV.<br>DIŅU              | 0     | 00  | • | MAK      | (SĀT<br>11:29 ∎ 87% |
|           |      |             |              |                                                |                            |       |     |   |          |                     |

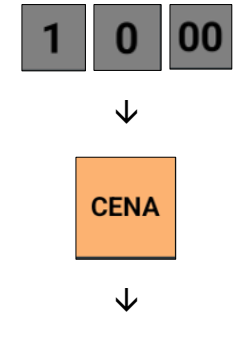

Latte

| t              | UZKODAS | 1                           | <mark>Pirkums</mark><br>Siera<br>Siera | plate<br>plate | C01 |   | ء<br>8.5<br>10.0 | <b>膏₄₽87%≘</b><br>0<br>0 | 886          |
|----------------|---------|-----------------------------|----------------------------------------|----------------|-----|---|------------------|--------------------------|--------------|
| Dārzeņu plate  |         | Ŧ                           |                                        |                |     |   |                  |                          | UZKODAS      |
| Siera plate    |         | ATZĪMĒT<br>Rindu<br>Čekā    |                                        |                |     |   |                  |                          | $\checkmark$ |
| Gaļas plate    |         | ATCELT<br>ATZĪMĒTO<br>PRECI |                                        |                |     |   | 1                | 8.50                     | Siera plate  |
|                |         | ATCELT<br>IESĀKTO<br>ČEKU   | х                                      | 7              | 8   | 9 | CENA             | ÷                        |              |
|                |         | ATCELT<br>PĒDĒJO<br>PRECI   | GALDIŅI                                | 4              | 5   | 6 | PĀRSŪTĪT         | -%                       |              |
|                |         | DZĒST                       | RĒĶINS                                 | 1              | 2   | 3 | CITAS FU         | INKCIJAS                 |              |
| ··· > * * •) @ | •       | ATV.,<br>GAL                | AIZV.<br>DIŅU                          | 0              | 00  | • | MAK              | (SĀT<br>11:29            |              |

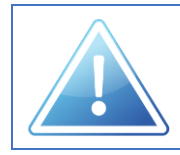

Preces reģistrēšana ar citu cenu iespējama tikai tad, ja preces konfigurācijas iestatījumos ir atzīmēta opcija "Atļaut cenas maiņu manuāli".

#### 2.3. PIRKUMA APMAKSA

Lai noslēgtu pirkuma darījumu, jāreģistrē pirkuma apmaksa.

Apmaksas veidi ir konfigurējami atbilstoši individuālām prasībām.

Norēķināties par darījumu iespējams ar dažādiem apmaksas veidiem, atsevišķi un dalīti.

Katram apmaksas veidam iespējams ievadīt saņemto naudas summu un viedkase automātiski aprēķina un nodrukā atlikumu čekā.

Nospiežot taustiņu MAKSĀT, tiek atvērts pirkuma apmaksas funkciju ekrāns.

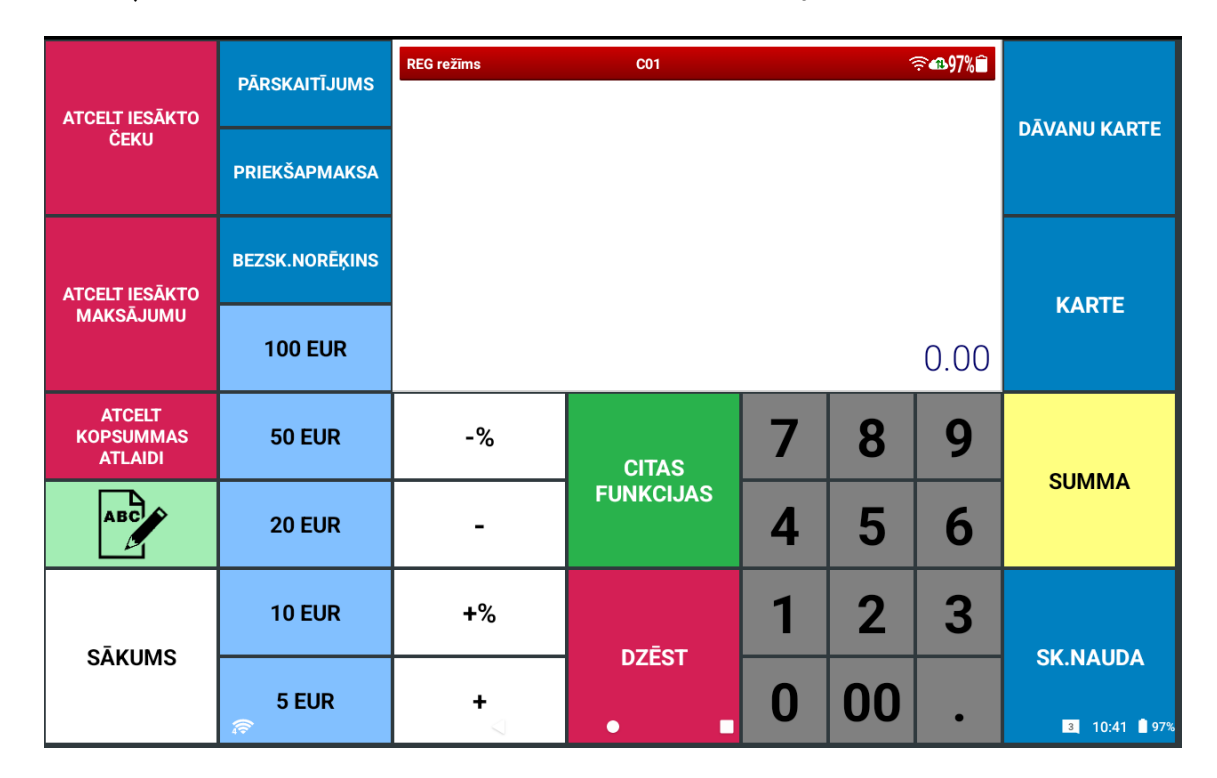

Pirkuma apmaksas funkciju ekrānā ir pieejamas šādas funkcijas:

| Taustiņš                       | Funkcija                                                                                                    |
|--------------------------------|----------------------------------------------------------------------------------------------------|
| ATCELT IESĂKTO                 | <b>Uzsākta pirkuma atcelšanas taustiņš.</b>                                                                 |
| ČEKU                           | Izmanto nenoslēgta darījuma un visu reģistrēto preču atcelšanai.                                            |
| ATCELT IESÄKTO                 | <b>Maksājuma atcelšanas taustiņš.</b>                                                                       |
| MAKSÄJUMU                      | Izmanto iesākta maksājuma atcelšanai, ja tas vēl nav ticis noslēgts.                                        |
| ATCELT<br>KOPSUMMAS<br>ATLAIDI | <b>Kopsummas atlaides atcelšanas taustiņš.</b><br>Izmanto, lai atceltu pirkuma kopsummai piešķirtu atlaidi. |

| Taustiņš                                         | Funkcija                                                                                                    |
|--------------------------------------------------|----------------------------------------------------------------------------------------------------|
| ABC                                              | <b>Komentāra taustiņš.</b><br>Izmanto teksta ievades aktivizēšanai un reģistrēšanai vēl nenoslēgtā čekā.                                                                                                    |
| SĀKUMS                                           | <b>Sākuma ekrāna taustiņš.</b><br>Izmanto, lai atgrieztos sākuma ekrānā.                                                                                                    |
| PĀRSKAITĪJUMS<br>PRIEKŠAPMAKSA<br>BEZSK.NORĒĶINS | <b>Maksājumu veidu taustiņi.</b><br>Izmanto, lai reģistrētu dažādus maksājumu veidus.                                                                                                    |
| 100 EUR<br>50 EUR<br>20 EUR<br>10 EUR            | <b>Skaidras naudas apmaksas taustiņi.</b><br>Izmanto, lai ātri un ērti reģistrētu apmaksu skaidrā naudā, izvēloties attiecīgo<br>summu.                                                                                                    |
| -%<br>-<br>+%                                    | <b>Atlaižu un uzcenojuma taustiņi.</b><br>Izmanto procentuālu vai noteiktas summas atlaižu vai uzcenojuma norādīšanai<br>atsevišķām precēm vai pirkumam.<br>Lai attiecīgo atlaidi vai uzcenojumu piemērotu pirkuma kopsummai, vispirms<br>jānospiež taustiņš <b>SUMMA.</b> |
| CITAS<br>FUNKCIJAS                               | <b>Citu funkciju ekrāna taustiņš.</b><br>Izmanto, lai piekļūtu viedkases papildfunkcijām.                                                                                                    |
| DZĒST                                            | <b>Dzēšanas taustiņš.</b><br>Izmanto vēl nereģistrētas informācijas dzēšanai vai kļūdas ziņojuma dzēšanai.                                                                                                    |

| Funkcija                                                                                                    |
|----------------------------------------------------------------------------------------------------|
| <b>Ciparu taustiņi.</b><br>Izmanto ciparu ievadīšanai. Taustiņa <b>[00]</b> nospiešana vienreiz ir līdzvērtīga<br>taustiņa <b>[0]</b> nospiešanai divreiz. Taustiņu <b>[ . ]</b> izmanto daudzuma ievadīšanai ar<br>komatu. |
| <b>Dāvanu kartes apmaksas taustiņš.</b><br>Izmanto maksājuma reģistrēšanai ar dāvanu karti.                                                                                                    |
| <b>Kartes apmaksas taustiņš.</b><br>Izmanto maksājuma reģistrēšanai ar karti.                                                                                                    |
| <b>Summas taustiņš.</b><br>Izmanto pirkuma starpsummas aktivizēšanai.                                                                                                    |
| <b>Skaidras naudas apmaksas taustiņš.</b><br>Izmanto norēķiniem skaidrā naudā.                                                                                                    |
|                                                                                                    |

#### 2.3.1. SKAIDRAS NAUDAS NORĒĶINS

Pirkumu var noslēgt kā apmaksātu skaidrā naudā precīzi vai ar atlikumu. Atlikuma gadījumā tas tiek nodrukāts čekā un parādīts displejā.

Ja tiek veikta precīza apmaksa, darījuma beigās jānospiež taustiņš SK. NAUDA.

Ja saņemta cita naudas summa, no kuras jāizdod atlikums, šī summa ar ciparu taustiņiem jāievada pirms taustiņa **SK. NAUDA** nospiešanas.

Piemērs:

| ATCELT IESĀKTO                 | PĀRSKAITĪJUMS  | <mark>Pirkums</mark><br>Vistas burger<br>Piedevas - Fr | CO1<br>İS<br>Ī | 10.5<br>3.5 | 50<br>50 | <b>₹&amp;96%</b> ∎ | DĀVANU KARTE |
|--------------------------------|----------------|--------------------------------------------------------|----------------|-------------|----------|--------------------|--------------|
| CEKU                           | PRIEKŠAPMAKSA  | Limonāde                                               |                | 3.5         | 50       |                    |              |
| ATCELT IESĂKTO                 | BEZSK.NORĒĶINS |                                                        |                |             |          |                    | KADTE        |
| MAKSĀJUMU                      | 100 EUR        | 1800                                                   |                |             | -        | 17.50              | MARTE        |
| ATCELT<br>KOPSUMMAS<br>ATLAIDI | 50 EUR         | -%                                                     | CITAS          | 7           | 8        | 9                  | CURARA       |
| ABC                            | 20 EUR         | -                                                      | FUNKCIJAS      | 4           | 5        | 6                  | SUMMA        |
| <u>CĀKIIMO</u>                 | 10 EUR         | +%                                                     | DZĒCT          | 1           | 2        | 3                  |              |
| SARUMS                         | 5 EUR          | +                                                      | • ■            | 0           | 00       | •                  | SK.NAUDA     |

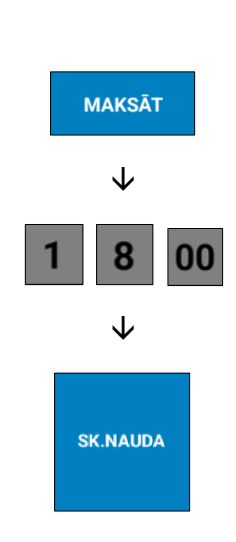

| UZKODAS   | UZKODAS |         | SALĀTI                                                  | ↑<br>↓                              | Pirkums<br>Vistas<br>Piedev<br>Limonā<br>SK.NAU<br>Izdot | : burger<br>vas - Fr<br>ide<br>IDA<br>EUR | CO1<br>is<br>ī | <b>중496%〕</b><br>10.50<br>3.50<br>3.50<br>18.00<br>0.50 |          |                       |  |
|-----------|---------|---------|---------------------------------------------------------|-------------------------------------|----------------------------------------------------------|-------------------------------------------|----------------|---------------------------------------------------------|----------|-----------------------|--|
| PICAS     |         | BURGERI | ATZĪMĒT<br>RINDU<br>ČEKĀ<br>ATCELT<br>ATZĪMĒTO<br>PRECI | MĚT<br>IPU<br>IXÁ<br>MĚTO<br>1800 - |                                                          |                                           |                |                                                         |          |                       |  |
|           |         |         |                                                         | ATCELT<br>IESĀKTO<br>ČEKU           | х                                                        | 7                                         | 8              | 9                                                       | CENA     | ÷                     |  |
| DZĒRIEN   |         |         | DESERTI                                                 | ATCELT<br>PĒDĒJO<br>PRECI           | GALDIŅI                                                  | 4                                         | 5              | 6                                                       | PĀRSŪTĪT | -%                    |  |
|           | DIF     | ŇDE     |                                                         | DZĒST                               | RĒĶINS                                                   | 1                                         | 2              | 3                                                       | CITAS FU | NKCIJAS               |  |
| ··· * * ● | PIEC    | DADE    |                                                         | ATV./<br>GALI                       | AIZV.<br>Diņu                                            | 0                                         | 00             | •                                                       | MAK<br>3 | ( <b>SĀT</b><br>10:46 |  |

Atlikums tiek attēlots displejā un nodrukāts čekā.

#### 2.3.2. APMAKSA AR KARTI

Pirkumu var ērti noslēgt arī kā apmaksātu ar karti, izmantojot viedkases piedāvātās bezkontakta vai kartes norēķinu iespējas.

Lai reģistrētu apmaksu ar karti, darījuma beigās jānospiež taustiņš **KARTE**. Pēc tam klientam jāveic apmaksa, izmantojot izvēlēto apmaksas līdzekli (piem., bezkontakta maksājumu karti, viedtālruni vai ievietojot karti ierīcē).

Ja maksājuma procesa laikā, ekrānā parādās ziņojums Enter PIN (3), klientam jāievada attiecīgās kartes

PIN kods, un tas jāapstiprina ar Zaļā ķeksīša simbolu 🗸. (Klientam ir 3 iespējas pareiza PIN koda ievadīšanai.)

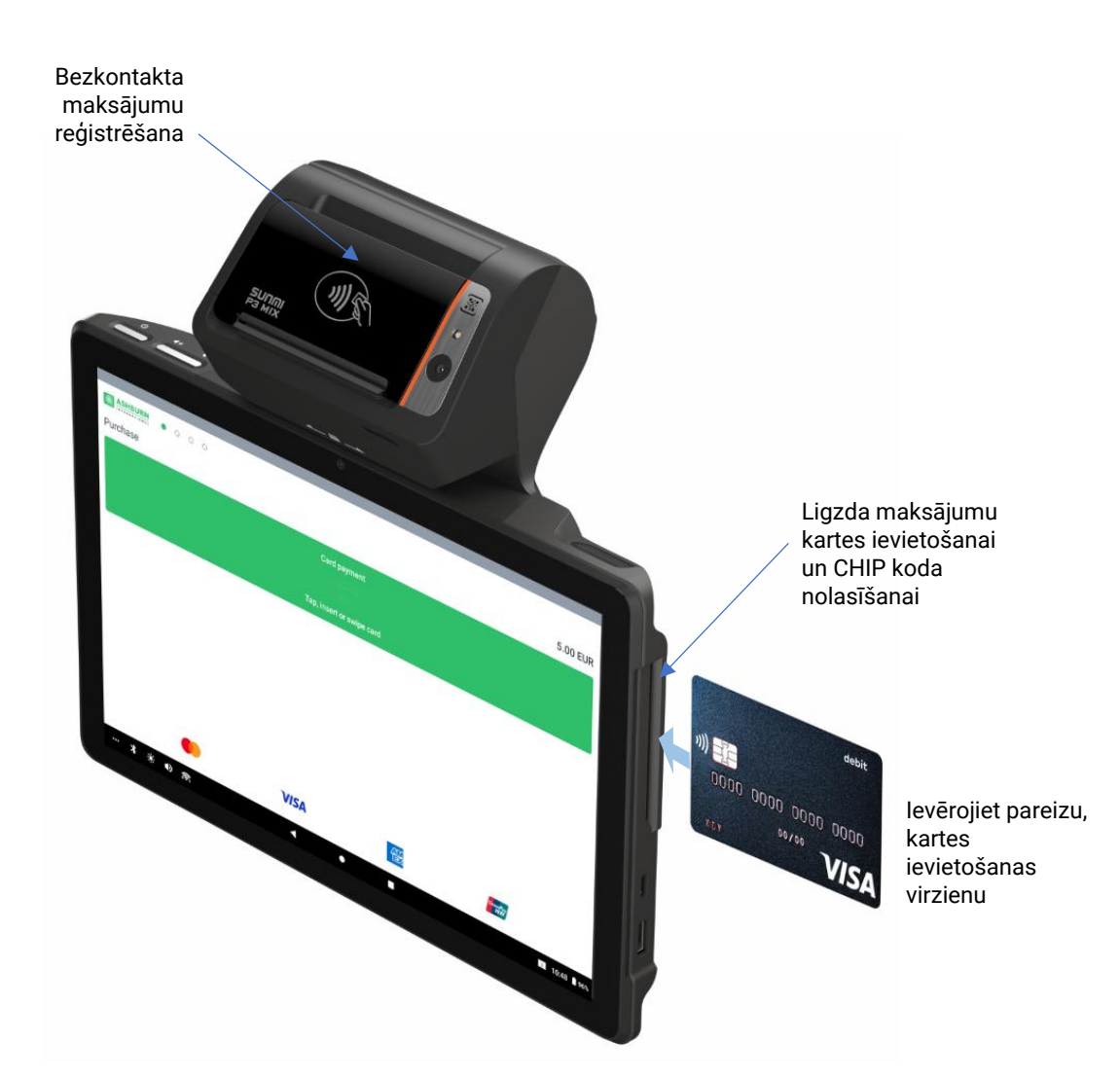

#### Piemērs:

| ATCELT IESĂKTO                 | PĀRSKAITĪJUMS  | Pirkums         C01           PIEGÃDE         10 x 0.50 = 5.00 |           |   | ج<br>00 | <b>₹</b> &96% <b>î</b> | DĀVANII KARTE             |
|--------------------------------|----------------|----------------------------------------------------------------|-----------|---|---------|------------------------|---------------------------|
| CEKU                           | PRIEKŠAPMAKSA  |                                                                |           |   |         |                        |                           |
| ATCELT IESĀKTO                 | BEZSK.NORĒĶINS |                                                                |           |   |         |                        | KARTE                     |
| MAKSAJUMU                      | 100 EUR        |                                                                |           |   |         | 5.00                   |                           |
| ATCELT<br>KOPSUMMAS<br>ATLAIDI | 50 EUR         | -%                                                             | CITAS     | 7 | 8       | 9                      | CURANA                    |
| ABC                            | 20 EUR         | -                                                              | FUNKCIJAS | 4 | 5       | 6                      | SUMMA                     |
| CĀKIMO                         | 10 EUR         | +%                                                             | DZĒCT     | 1 | 2       | 3                      |                           |
| SARUMS                         | 5 EUR          | +                                                              | • ■       | 0 | 00      | •                      | SK.NAUDA<br>3 10:47 🕯 96% |

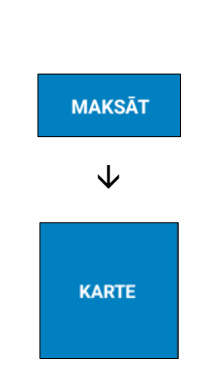

| ASHBURN • 0 0 0 |               |              |               |         |
|-----------------|---------------|--------------|---------------|---------|
| Purchase        |               |              |               | 5.00 EU |
|                 |               |              |               |         |
|                 |               |              |               |         |
|                 | Tap, insert o | r swipe card |               |         |
|                 |               |              |               |         |
|                 |               |              |               |         |
|                 |               |              |               |         |
|                 |               |              |               |         |
|                 |               |              |               |         |
|                 |               |              |               |         |
|                 |               |              |               |         |
| •               | VISA          |              | Conceptor and |         |
|                 |               |              |               |         |
| ASHBURN 0 0 0 0 |               |              |               |         |
| Purchase        |               |              |               | 5.00 EU |
|                 |               |              |               |         |
|                 |               |              |               |         |
|                 |               |              |               |         |
|                 |               |              |               |         |
|                 | $\sim$        |              |               |         |
|                 |               |              |               |         |
|                 | Appr          | oved         |               |         |
|                 |               |              |               |         |
|                 |               |              |               |         |
|                 |               |              |               |         |
|                 |               |              |               |         |

Klients veic apmaksu atbilstoši izvēlētajam apmaksas veidam.

Ja apmaksa ir veiksmīga, ekrānā parādās ziņojums "Approved".

Automātiski tiek izdrukāts arī kartes maksājuma klienta čeka eksemplārs.

(Ja apmaksa nav bijusi veiksmīga, ekrānā parādās attiecīgs kļūdas ziņojums, un apmaksa jāveic atkārtoti.)

#### 2.3.3. DALĪTS NORĒĶINS

Noslēdzot pirkumu, ir iespēja izmantot dažādus norēķinu veidus vienlaikus, gan skaidras, gan bezskaidras naudas maksājumus (piem., karte, dāvanu karte, pārskaitījums utt.).

Pēc nepieciešamības ir izmantojamas vairāku apmaksas veidu kombinācijas.

Lai reģistrētu dalītu norēķinu, pirms noteiktā apmaksas veida reģistrēšanas (ja tas nepieciešams) ir jānorāda attiecīgā summa, ievadot to ar ciparu taustiņiem.

Piemērs:

| ATCELT IESĀKTO<br>ČEKU         | pārskaitījums<br>Priekšapmaksa | Pirkums<br>Cēzara salāti<br>BBQ burgers<br>Siera kūka<br>Latte | C01                | 5.5<br>10.5<br>8.5<br>3.5 | 50<br>50<br>50<br>50 | <b>?⊕95%</b> ∎ | DĀVANU KARTE              |
|--------------------------------|--------------------------------|----------------------------------------------------------------|--------------------|---------------------------|----------------------|----------------|---------------------------|
| ATCELT IESĀKTO                 | BEZSK.NORĒĶINS                 | Ūdens ar citr<br>DĀVANU KARTE                                  | 3.5<br>3.5<br>10.0 | 50<br>50<br>00            |                      | KARTE          |                           |
| MAKSAJUMU                      | 100 EUR                        | 3000                                                           |                    | 2                         | 25.00                |                |                           |
| ATCELT<br>KOPSUMMAS<br>ATLAIDI | 50 EUR                         | -%                                                             | CITAS              | 7                         | 8                    | 9              | CLIMANAA                  |
| ABC                            | 20 EUR                         | -                                                              | FUNKCIJAS          | 4                         | 5                    | 6              | SUMIMA                    |
| <u>oākumo</u>                  | 10 EUR +%                      |                                                                | DZĒCT              | 1                         | 2                    | 3              |                           |
| SARUMS                         | 5 EUR                          | +                                                              | • ■                | 0                         | 00                   | •              | SK.NAUDA<br>3 10:58 🕯 959 |

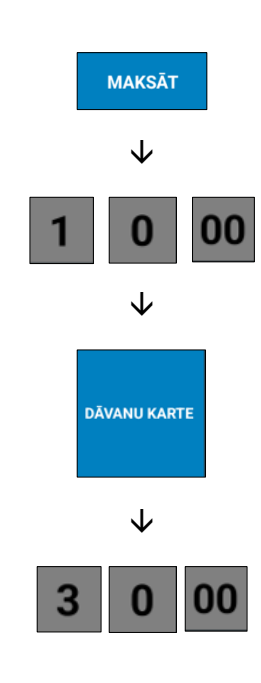

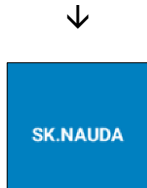

|                                      |                                      |        |       | March 1999 - 1999 |        | Pirkums |         | C01 |      |          | ₹ <b>11</b> 95% |  |  |
|--------------------------------------|--------------------------------------|--------|-------|-------------------|--------|---------|---------|-----|------|----------|-----------------|--|--|
| UZKODAS<br>UZKODAS<br>PICAS<br>PICAS | Ċ.                                   |        |       |                   | Cēzara | salāti  |         |     | 5.5  | 0        |                 |  |  |
|                                      |                                      |        | 100 C |                   |        | BBQ bu  | rgers   |     |      | 10.5     | 0               |  |  |
|                                      |                                      |        |       | THE ALL AND       |        | Siera   | kūka    |     | 8.50 |          |                 |  |  |
|                                      |                                      |        |       |                   |        | Latte   |         |     |      | 3.5      | 0               |  |  |
|                                      | UZKODAS                              |        |       | SALATI            |        | Limonā  | de      |     |      | 3.5      | 0               |  |  |
| ľ                                    | UZKODAS                              |        |       | and the state of  |        | Ūdens   | ar citr | onu |      | 3.50     |                 |  |  |
|                                      | a                                    |        | l.    |                   |        | DĀVANU  | KARTE   |     |      | 10.0     | 0               |  |  |
|                                      |                                      | $\geq$ | 1 (A) | 202               | ČEKĀ   | SK.NAL  | IDA     |     | 30.0 | 0        |                 |  |  |
|                                      | UZKODAS<br>UZKODAS<br>PICAS<br>PICAS |        |       |                   |        | Izdot   | FUR     |     | 5 00 |          |                 |  |  |
|                                      | 12                                   |        |       |                   | ATCELT | 12000   | LOIN    |     |      | 5.0      | 0               |  |  |
|                                      |                                      |        |       | A                 |        | 3000    |         |     |      |          | -5 00           |  |  |
|                                      | PICAS                                |        |       | BURGERI           | PRECI  | 0000    |         |     |      |          | 0.00            |  |  |
| Ì                                    |                                      |        |       | A.                |        |         |         |     |      |          |                 |  |  |
|                                      |                                      |        |       |                   | ATCELT | Y       | 7       | Q   | 0    | CENA     | L →             |  |  |
|                                      |                                      | 4      |       |                   | ČEKU   | ^       |         | 0   | 7    | OLINA    |                 |  |  |
|                                      |                                      |        |       |                   |        |         |         |     |      |          |                 |  |  |
|                                      |                                      |        |       |                   | ATCELT |         |         |     |      |          |                 |  |  |
|                                      | <u> </u>                             | -      |       |                   | PĒDĒJO | GALDIŅI | 4       | 5   | 6    | PĀRSŪTĪT | -%              |  |  |
|                                      | DZERIENI                             |        |       | DESERTI           | PRECI  |         |         |     |      |          |                 |  |  |
| ľ                                    |                                      |        |       |                   |        |         |         |     |      |          |                 |  |  |
|                                      |                                      |        |       |                   | DZĒST  | PĒKINS  | 1       | 2   | 2    | CITAS EL |                 |  |  |
|                                      |                                      |        |       |                   | DELOI  | neņinto |         |     | J    |          |                 |  |  |
|                                      | IEPAKOJUMS                           | PIEG   | ĀDE   | CITAS PRECES      |        |         |         |     |      |          |                 |  |  |
|                                      |                                      |        |       |                   | ΔΤΥ    |         |         |     |      |          |                 |  |  |
|                                      |                                      |        |       |                   | GAL    |         | U       | UU  |      | MAK      | SAT             |  |  |
|                                      | ··· 🛪 🔅 🐠                            |        |       |                   | OAL    | , io    |         |     |      | 3        | 10:58 📋 95%     |  |  |

#### 2.4. LABOŠANAS FUNKCIJAS

Ja pirkuma reģistrēšanā pieļauta kļūda, viedkase piedāvā plašas labošanas opcijas. Kā arī ir iespēja ērti reģistrēt atmaksas darījumus.

Viedkasē dažādos funkciju ekrānos ir pieejamas šādas labošanas funkcijas:

| Taustiņš                       | Funkcija                                                                                                    |
|--------------------------------|----------------------------------------------------------------------------------------------------|
| ATZĪMĒT<br>RINDU<br>ČEKĀ       | <b>Rindas atzīmēšanas taustiņš.</b><br>Izmanto pirkumā reģistrētās preces vai cita ieraksta (piem., galdiņa) atzīmēšanai<br>sarakstā. |
| 1                              | <b>Uz augšu taustiņš.</b><br>Izmanto, lai pārvietotos preču sarakstā uz augšu.                                                        |
| ↓                              | <b>Uz leju taustiņš.</b><br>Izmanto, lai pārvietotos preču sarakstā uz leju.                                                          |
| ATCELT<br>ATZĪMĒTO<br>PRECI    | <b>Izvēlētās preces dzēšanas taustiņš.</b><br>Izmanto kļūdainu ievadu anulēšanai nenoslēgtā čekā.                                     |
| ATCELT<br>IESĀKTO<br>ČEKU      | <b>Visa čeka atcelšanas taustiņš.</b><br>Izmanto nenoslēgta darījuma un visu reģistrēto preču atcelšanai.                             |
| ATCELT<br>PĒDĒJO<br>PRECI      | <b>Pēdējās preces labošanas taustiņš.</b><br>Izmanto pēdējās reģistrētās preces anulēšanai nenoslēgtā pirkumā.                        |
| DZĒST                          | <b>Dzēšanas taustiņš.</b><br>Izmanto vēl nereģistrētas informācijas dzēšanai vai kļūdas ziņojuma dzēšanai.                            |
| ATMAKSĀT PĒDĒJO<br>ČEKU        | <b>Pēdējā čeka atmaksas taustiņš.</b><br>Izmanto automātiskai pēdējā reģistrētā darījuma atmaksai.                                    |
| ATMAKSA                        | <b>Pirkuma atmaksas taustiņš.</b><br>Izmanto naudas atmaksai pircējam par atgrieztām precēm, kas tikušas<br>reģistrētas.              |
| ATCELT IESĀKTO<br>MAKSĀJUMU    | <b>Maksājuma atcelšanas taustiņš.</b><br>Izmanto iesākta maksājuma atcelšanai, ja darījums vēl nav ticis noslēgts pilnībā.            |
| ATCELT<br>KOPSUMMAS<br>ATLAIDI | <b>Kopsummas atlaides atcelšanas taustiņš.</b><br>Izmanto, lai atceltu pirkuma kopsummai piešķirtu atlaidi.                           |

#### 2.4.1. Атмакза

Lai reģistrētu preču atmaksu, nospiediet taustiņu ATMAKSA un veiciet attiecīgo preču reģistrāciju.

Ja jāveic atmaksa tikko reģistrētajam pēdējam darījumam, izvēlieties taustiņu ATMAKSĀT PĒDĒJO ČEKU.

#### Piemērs:

| t.         | DZĒI                | RIENI               |                             | Atmaksa<br>Latte |   | C01 | 2 x 3.5 | ہ<br>0 = -7.0 | <b>膏∙∰94%≘</b><br>10      |
|------------|---------------------|---------------------|-----------------------------|------------------|---|-----|---------|---------------|---------------------------|
| Balta kafi | ja Cappucino        | Espreso             | ţ                           |                  |   |     |         |               |                           |
| Melna kat  | ija Latte           | Karstā šokolāde     | ATZĪMĒT<br>RINDU<br>ČEKĀ    |                  |   |     |         |               |                           |
| Melnā tē   | ja Zaļā tēja        | Augļu tēja          | ATCELT<br>ATZĪMĒTO<br>PRECI |                  |   |     |         |               | -7.00                     |
| Apelsīnu s | ula Ābolu sula      | Vīnogu sula         | ATCELT<br>IESĀKTO<br>ČEKU   | х                | 7 | 8   | 9       | CENA          | Ð                         |
| Negāzēts ū | dens Gāzēts ūder    | is Ūdens ar citronu | ATCELT<br>PĒDĒJO<br>PRECI   | GALDIŅI          | 4 | 5   | 6       | PĀRSŪTĪT      | -%                        |
| Augļu smū  | tijs Svaigi spiesta | sula Limonāde       | DZĒST                       | RĒĶINS           | 1 | 2   | 3       | CITAS FL      | INKCIJAS                  |
| >8 %       | ÷ •) <i>(</i> ?     | 4                   | ATV.<br>GAL                 | /AIZV.<br>DIŅU   | 0 | 00  | •       | MAK<br>3      | <b>(SĀT</b><br>11:00 ∎94% |
|            |                     |                     | _                           |                  |   |     |         |               |                           |

|                     |      | 1       |              |                           | Atmaksa<br>Latte<br>SK.NAL | IDA | C01 | 2 x 3.50 | <pre></pre>     | <b>₹€94%≘</b><br>0<br>0    |
|---------------------|------|---------|--------------|---------------------------|----------------------------|-----|-----|----------|-----------------|----------------------------|
| UZKODAS SALĀTI      |      | Ŧ       | 51111010     |                           |                            |     | ,   | •        |                 |                            |
|                     | X    |         |              | ATZĪMĒT<br>RINDU<br>ČEKĀ  |                            |     |     |          |                 |                            |
| PICAS               |      |         | BURGERI      |                           |                            |     |     |          |                 | -7.00                      |
|                     |      | )<br>Je |              | ATCELT<br>IESĀKTO<br>ČEKU | х                          | 7   | 8   | 9        | CENA            | ÷                          |
| DZĒRIENI            |      | DESERTI |              | ATCELT<br>PĒDĒJO<br>PRECI | GALDIŅI                    | 4   | 5   | 6        | PĀRSŪTĪT        | -%                         |
|                     |      |         |              | DZĒST                     | RĒĶINS                     | 1   | 2   | 3        | CITAS FUNKCIJAS |                            |
| іеракојums<br>🔋 🔅 🐠 | PIEG | ADE     | CITAS PRECES | ATV./<br>GAL              | aizv.<br>Diņu              | 0   | 00  | •        | MAK             | <b>(SĀT</b><br>11:00 ∎ 94% |

| ATMAKSA      |
|--------------|
| $\downarrow$ |
| 2            |
| $\checkmark$ |
| x            |
| $\checkmark$ |
| SĀKUMS       |
| $\checkmark$ |
| DZĒRIENI     |
| $\checkmark$ |
| Latte        |
| $\checkmark$ |
| MAKSĀT       |
| $\checkmark$ |
| SK.NAUDA     |

AS FUNKCIJAS

 $\mathbf{\Lambda}$ 

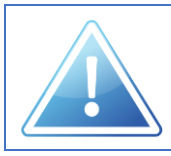

Reģistrējot atmaksu, tiek izdrukāti divi čeku eksemplāri.

Viens no tiem jāizsniedz klientam, bet otrs kopā ar no klienta saņemto pārdošanas čeku jāpievieno preču atgriešanas aktam.

|                                                                                             | ///////                 |
|---------------------------------------------------------------------------------------------|-------------------------|
| KS Š/N:: 00000000<br>FM: 220301168FB6<br>DOK.#00000013<br>KASIERIS 01 Anna<br>** ATMAKSA ** |                         |
| Latte 2 x 3.50 =                                                                            | -7.00A                  |
| KOPĀ EUR<br>SK. NAUDA                                                                       | -7.00<br>-7.00          |
| BEZ PVN-A 21.00%<br>PVN-A 21.00%<br>AR PVN-A 21.00%                                         | -5.79<br>-1.21<br>-7.00 |
| ATMAKSAS ČEKS                                                                               |                         |
| 01.06.2025.<br>PALDIES!                                                                     | 09:15                   |
| 123456781234567812345678123                                                                 | 345678                  |
| 12345678                                                                                    |                         |
| 123456781234567812345678123<br>12345678                                                     | 345678                  |

Preces atmaksas čeka piemērs

#### 2.4.2. PREČU DZĒŠANA NENOSLĒGTĀ DARĪJUMĀ

Ja darījums nav noslēgts, iespējama kļūdaini ievadītu preču anulēšana.

Izmantojiet bultu taustiņus, lai iezīmētu nepieciešamo preci darījuma sarakstā un nospiediet taustiņu ATZĪMĒT RINDU ČEKĀ.

Kad visas kļūdainās preces ir atzīmētas, nospiediet taustiņu ATCELT IZVĒLĒTO PRECI.

#### Piemērs:

| 1 |         |          |     |         |                           | 1             |          |          |   |          |                      |
|---|---------|----------|-----|---------|---------------------------|---------------|----------|----------|---|----------|----------------------|
|   |         | 2        |     |         | 1                         | Grie          | eķu salā | āti      |   | 5.50     |                      |
|   |         | 3        |     |         | Cēzara sa                 |               | ara sala | a salāti |   |          |                      |
|   |         |          |     | SALĀTI  | <b>↓</b>                  | Vist          | as burg  | geris    |   | 10.50    |                      |
|   | OLKODA  | <b>,</b> |     | GALATI  |                           |               | -        |          |   |          |                      |
|   | 0.0     |          |     | 2003.   | ATZIMET<br>RINDU<br>ČEKĀ  | Ape1          | .sīnu su | ula      |   | 2.50     |                      |
|   |         |          |     |         | ATCELT<br>ATZĪMĒTO        |               |          |          |   |          |                      |
|   | PICAS   |          |     | BURGERI | PRECI                     |               |          |          |   |          |                      |
|   |         |          |     |         | ATCELT<br>IESĀKTO<br>ČEKU | х             | 7        | 8        | 9 | CENA     | ÷                    |
|   | DZĒRIEN | 1        |     | DESERTI | ATCELT<br>PĒDĒJO<br>PRECI | GALDIŅI       | 4        | 5        | 6 | PĀRSŪTĪT | -%                   |
|   |         | DIF      | ĀDE |         | DZĒST                     | RĒĶINS        | 1        | 2        | 3 | CITAS FU | INKCIJAS             |
|   | •••     | PIEG     | ADE |         | ATV./<br>GAL              | aizv.<br>Diņu | 0        | 00       | • | MAK      | <b>(SĀT</b><br>11:04 |

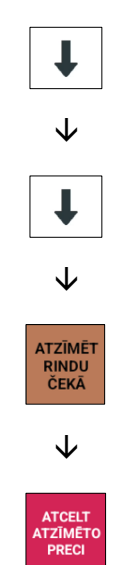

| UZKODAS  | UZKODAS |                   | ↑<br>↓                                                  | Pirkums<br>Grieķu<br>Cēzara<br>Vistas<br>Apelsī<br>Cēzara | u salāti<br>a salāti<br>s burger<br>īnu sula<br>a salāti | CO1<br>is |   | <b>奈⊕94%</b><br>5.50<br>5.50<br>10.50<br>2.50<br>-5.50 |                     |  |  |
|----------|---------|-------------------|---------------------------------------------------------|-----------------------------------------------------------|----------------------------------------------------------|-----------|---|--------------------------------------------------------|---------------------|--|--|
| PICAS    | And a   | BURGERI           | ATZĪMĒT<br>RINDU<br>ČEKĀ<br>ATCELT<br>ATZĪMĒTO<br>PRECI | 1                                                         |                                                          |           |   |                                                        |                     |  |  |
| 1        |         | DESERTI           |                                                         | х                                                         | 7                                                        | 8         | 9 | CENA                                                   | ŧ                   |  |  |
| DZĒRIENI |         |                   |                                                         | GALDIŅI                                                   | 4                                                        | 5         | 6 | PĀRSŪTĪT                                               | -%                  |  |  |
|          | CĀDE.   |                   | DZĒST                                                   | RĒĶINS                                                    | 1                                                        | 2         |   | CITAS FUNKCIJAS                                        |                     |  |  |
|          | GADE    | SĀDE CITAS PRECES |                                                         | AIZV.<br>DIŅU                                             | 0                                                        | 00        | • | MAK                                                    | (SĀT<br>11:04 ∎ 94% |  |  |

Lai ērti un ātri atceltu pēdējo darījumā reģistrēto preci, izmantojiet taustiņu ATCELT PĒDĒJO PRECI. Ja vēlaties atcelt nenoslēgto darījumu pilnībā, izmantojiet taustiņu ATCELT IESĀKTO ČEKU.

#### 2.5. RESOTRĀNU FUNKCIJAS

Preču reģistrēšanai atsevišķos ierakstos (galdiņos) viedkase nodrošina šādus taustiņus un funkcijas:

| Taustiņš                      | Funkcija                                                                                                    |  |  |  |  |  |  |
|-------------------------------|----------------------------------------------------------------------------------------------------|--|--|--|--|--|--|
| GALDIŅI                       | <b>Galdiņu sadaļas taustiņš.</b><br>Izmanto galdiņu ekrāna atvēršanai (ja veikta atbilstoša konfigurācija).                                                                                                    |  |  |  |  |  |  |
| 1 2<br>7 8                    | <b>šaldiņu taustiņi.</b><br>Ia veikta atbilstoša konfigurācija, nospiežot taustiņu <b>GALDIŅI</b> , tiek atvērts<br>Itsevišķs galdiņu ekrāns, kurā, nospiežot uz attiecīgās pogas, iespējams atvērt<br>Ioteikto galdiņu.                                             |  |  |  |  |  |  |
| 1                             | <b>Uz augšu taustiņš.</b> Izmanto, lai pārvietotos atvērtajā galdiņu sarakstā uz augšu.                                                                                                    |  |  |  |  |  |  |
| ł                             | <b>Jz leju taustiņš.</b> Izmanto, lai pārvietotos atvērtajā galdiņu sarakstā uz leju.                                                                                                    |  |  |  |  |  |  |
| ATV./AIZV.<br>GALDIŅU         | <b>Galdiņu atvēršanas un aizvēršanas taustiņš.</b><br>Izmanto atvērto galdiņu saraksta aplūkošanai displejā, noteikta galdiņa atvērša<br>(ievadot galdiņa numuru ar ciparu taustiņiem), sarakstā izvēlētā galdiņa<br>atvēršanai, kā arī atvērta galdiņa aizvēršanai. |  |  |  |  |  |  |
| ATZĪMĒT<br>RINDU<br>ČEKĀ      | <b>Rindas atzīmēšanas taustiņš.</b><br>Izmanto, lai galdiņā reģistrēto preču sarakstā atzīmētu izvēlētās rindas<br>pārsūtīšanai uz citu galdiņu vai arī atsevišķai apmaksai.                                                                                         |  |  |  |  |  |  |
| PĀRSŪTĪT                      | <b>Pārsūtīšanas taustiņš.</b><br>Izmanto atsevišķu preču vai visa galdiņa pasūtījuma pārsūtīšanai uz citu galdiņu.                                                                                                    |  |  |  |  |  |  |
| RĒĶINS                        | <b>Rēķina taustiņš.</b><br>Galdiņa starprēķina izdrukāšanai, nenoslēdzot darījumu.                                                                                                    |  |  |  |  |  |  |
| ATVĒRTIE GALDIŅI<br>(izdruka) | <b>Atvērto galdiņu izdrukas taustiņš.</b><br>Kasiera profilā reģistrēto galdiņu vienību apkopojuma izdrukāšanai.                                                                                                    |  |  |  |  |  |  |

#### 2.5.1. GALDIŅA ATVĒRŠANA

Lai atvērtu jaunu galdiņu vai galdiņu, kas bijis atvērts iepriekš:

- ievadiet attiecīgo galdiņa numuru un nospiediet taustiņu ATV./AIZV. GALDIŅU vai
- nospiediet attiecīgā numura galdiņa taustiņu (pieejams galdiņu ekrānā).

Atvērtā galdiņa numurs

Pēc galdiņa atvēršanas preces iespējams reģistrēt šī attiecīgā galdiņa ierakstā.

#### Piemērs:

|                                       |          |     |                |         | <u> </u> |            |        |       |          |           |  |  |
|---------------------------------------|----------|-----|----------------|---------|----------|------------|--------|-------|----------|-----------|--|--|
|                                       |          |     | Alter days and |         | G#9      |            | C01    |       | @∰90%Ê   |           |  |  |
|                                       | 2        |     |                | T       | BBQ bu   | irgers     |        |       | 10.50    |           |  |  |
|                                       |          |     |                |         |          | irgers     |        | 10.50 |          |           |  |  |
|                                       |          |     | and the state  |         |          |            | ī      |       | 3.5      | 0         |  |  |
|                                       | s        |     |                |         | Piedev   | as - Fr    | 1      |       | 3.5      | 0         |  |  |
| - CERCERN                             | UZRODAS  |     | UNL/III        |         | ābolu    | Ābolu sula |        |       | 4.50     |           |  |  |
| S. T. M.                              |          | t.  |                | ATZĪMĒT | Svaigi   | spiest     | a sula |       | -4 5     | o l       |  |  |
|                                       | 2        |     | 200            | ČEKĀ    | 514181   | sprese     | a sara |       | -1.5     | Ŭ         |  |  |
| ( Second                              |          |     |                |         |          |            |        |       |          |           |  |  |
|                                       |          |     |                | ATCELT  |          |            |        |       |          |           |  |  |
| PICAS                                 |          |     | BURGERI        | PRECI   |          |            |        |       | E        | 30.50     |  |  |
|                                       |          |     |                |         |          |            |        |       |          |           |  |  |
|                                       | <b>A</b> |     |                |         | X        | 7          | 8      | 9     | CENA     | ←         |  |  |
| 1 1 1 1 1 1 1 1 1 1 1 1 1 1 1 1 1 1 1 |          |     |                | СЕКО    |          | -          |        |       |          |           |  |  |
|                                       |          |     |                | ATCELT  |          | -          |        |       |          |           |  |  |
| ticamenta a                           |          |     |                | PĒDĒJO  | GALDIŅI  | 4          | 5      | 6     | PĀRSŪTĪT | -%        |  |  |
| DZERIEN                               | I        |     | DESERTI        | PRECI   |          | -          |        |       |          |           |  |  |
|                                       |          |     |                |         |          |            |        |       |          |           |  |  |
|                                       |          |     |                | DZĒST   | RĒĶINS   |            | 2      | 3     | CITAS FU | NKCIJAS   |  |  |
| IEPAKOJUMS                            | PIEG     | ĀDE | CITAS PRECES   |         |          |            |        |       |          |           |  |  |
|                                       |          |     |                | ATV./   | AIZV.    |            | 00     |       |          |           |  |  |
| 50 St 40                              |          |     |                | GAL     | DIŅU     | U          | UU     | •     | MAK      | SAT       |  |  |
|                                       |          |     |                |         |          |            |        |       | 4        | 11.17 90% |  |  |

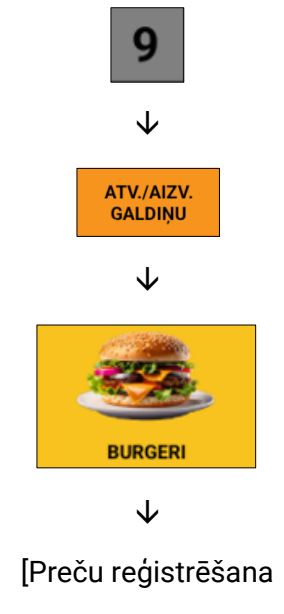

galdiņa Nr. 9 darījumā]

Galdiņa rezervēšanas nolūkā, galdiņu iespējams tikai atvērt, preces tajā vēl nereģistrējot.

#### 2.5.2. GALDIŅU SARAKSTA ATVĒRŠANA

Lai aplūkotu iepriekš atvērto galdiņu sarakstu, nospiediet taustiņu ATV./AIZV. GALDIŅU.

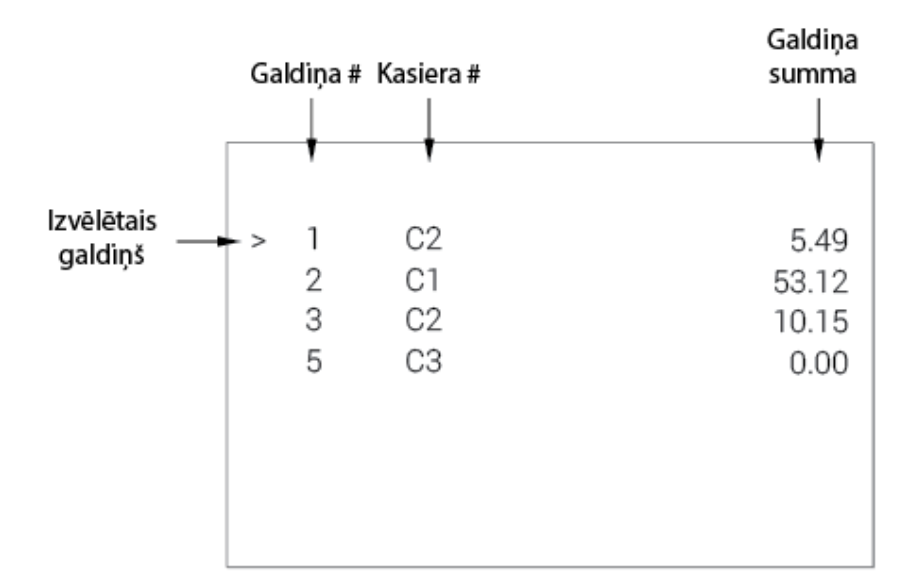

Ar bultu taustiņu palīdzību sarakstā iespējams izvēlēties noteiktu galdiņu un, vēlreiz nospiežot taustiņu ATV./AIZV. GALDIŅU, sarakstā izvēlēto galdiņu iespējams atvērt.

#### 2.5.3. GALDIŅA AIZVĒRŠANA

Lai galdiņu aizvērtu, nospiediet taustiņu ATV./AIZV. GALDIŅU vai arī atveriet citu galdiņu.

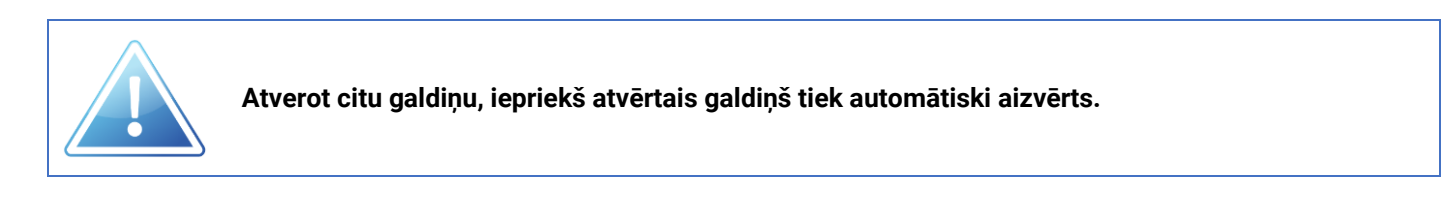

#### 2.5.4. GALDIŅA BILANCES (STARPRĒĶINA) DRUKĀŠANA

Jebkurā laikā, kamēr galdiņš ir atvērts, kasieris var izdrukāt starprēķinu un aplūkot atvērtā galdiņa bilanci, nospiežot taustiņu **RĒĶINS.** 

Galdiņa starprēķina čeka paraugs:

| HKA Š/N:: 00000000 FM: 220301<br>DOK. # 123<br>KASIERIS 01 ANNA<br>GALDIŅA # : 1<br>STARPRĒKINS                                                                            | 168FB6                                  |
|----------------------------------------------------------------------------------------------------|-----------------------------------------|
| Melna tāja 1 v 2 50 =                                                                                                    | 2 504                                   |
| $C_{z=0}$                                                                                                    | 2.30A                                   |
| Cezara salati 1 x 5.50 =                                                                                                    | 5.50A                                   |
|                                                                                                    | 0.00                                    |
| SUMMA                                                                                                    | 8.00                                    |
| ŠIS NAV DARĪJUMU<br>APLIECINOŠS DOKUMEI<br>NEFISKĀLS DOKUMENT<br>01.06.2025.<br>PALDIES!<br>1234567812345678123456781<br>12345678<br>1234567812345678123456781<br>12345678 | NTS<br>S<br>14:42<br>2345678<br>2345678 |
|                                                                                                    |                                         |

#### 2.5.5. GALDIŅĀ REĢISTRĒTO VIENĪBU PĀRSŪTĪŠANA

Visas galdiņā reģistrētās vienības iespējams pārsūtīt uz citu galdiņu (galdiņa maiņas operācija) vai pievienot esošam galdiņam (galdiņu apvienošana). Atveriet sākotnējo galdiņu, nospiediet taustiņu **PĀRSŪTĪT** un atveriet mērķa galdiņu.

Piemērs:

| t              | DZĒRIEN             | 11                        | 1                                                       | <mark>Pārsūtīt</mark><br>Melnā<br>Zalā t        | tēja<br>ēja        | C01 |                                                                                                   | 2.8<br>2.8          | <b>?≪91%≘</b><br>0<br>0 |                 |
|----------------|---------------------|---------------------------|---------------------------------------------------------|-------------------------------------------------|--------------------|-----|---------------------------------------------------------------------------------------------------|---------------------|-------------------------|-----------------|
| Balta kafija   | Cappucino           | Espreso                   | Gāzēts ūdens<br>Ūdens ar citronu<br>Svaigi spiesta sula |                                                 |                    |     | Gāzēts ūdens 2.30<br>Ūdens ar citronu 3.50<br>Svaigi spiesta sula 4.50                            |                     |                         |                 |
| Melna kafija   | Latte               | Karstā šokolāde           | ATZĪMĒT<br>RINDU<br>ČEKĀ                                | Limonāde -3.<br>Melnā tēja -2.<br>Melnā tēja 2. |                    |     |                                                                                                   | -3.5<br>-2.8<br>2.8 | 0<br>0<br>0             |                 |
| Melnā tēja     | Zaļā tēja           | Augļu tēja                | ATCELT<br>ATZĪMĒTO<br>PRECI                             | Melnā tēja<br>Karstā šokolāde<br><mark>2</mark> |                    |     | ATCELT<br>TAZIMETO<br>PRECI<br>ACCELT<br>ACCELT<br>Karstā šokolāde<br>2 x 3.50 = 7.00<br>2<br>39. |                     |                         | 0<br>0<br>39.70 |
| Apelsīnu sula  | Ābolu sula          | Vīnogu sula               | ATCELT<br>IESĀKTO<br>ČEKU                               | х                                               | 7                  | 8   | 9                                                                                                 | CENA                | Ð                       |                 |
| Negāzēts ūdens | Gāzēts ūdens        | Ūdens ar citronu          | ATCELT<br>PĒDĒJO<br>PRECI                               | GALDIŅI                                         | 4                  | 5   | 6                                                                                                 | PĀRSŪTĪT            | -%                      |                 |
| Augļu smūtijs  | Svaigi spiesta sula | Limonāde DZĒST RĒĶINS 1 2 |                                                         |                                                 | reķins 1 2 3 citas |     |                                                                                                   | CITAS FU            | NKCIJAS                 |                 |
| … * * ● 念   ▲  |                     |                           | ATV./<br>GAL                                            | AIZV.<br>Diņu                                   | 0                  | 00  | •                                                                                                 | MAK                 | (SĀT<br>11:14 ∎91%      |                 |

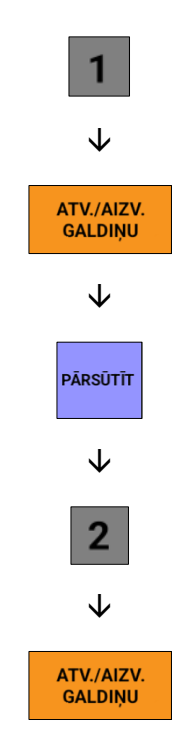

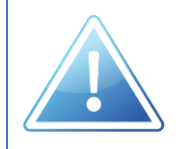

Ja jāapvieno vairāk nekā divi galdiņi, katrā apvienošanas reizē iespējams pievienot pa vienam galdiņam.

#### 2.5.6. ATSEVIŠĶU VIENĪBU PĀRSŪTĪŠANA

No atvērtā galdiņa iespējams pārsūtīt arī atsevišķas vienības uz jaunu vai jau atvērtu citu galdiņu.

- 1. Atveriet sākuma galdiņu.
- Izvēlieties pārvietojamās vienības no saraksta (atzīmējot tās pēc nepieciešamības ar taustiņu ATZĪMĒT RINDU ČEKĀ).
- 3. Nospiediet taustiņu **PĀRSŪTĪT**.
- 4. Atveriet attiecīgo mērķa galdiņu.

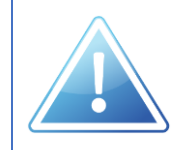

Lai pārsūtīšanai izvēlētos noteiktu skaitu vienību, taustiņa ATZĪMĒT RINDU ČEKĀ vietā nospiediet attiecīgā cipara taustiņu (no 1 līdz 9).

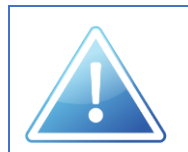

Lai atceltu vienības izvēli no saraksta, nospiediet taustiņu ATZĪMĒT RINDU ČEKĀ atkārtoti. Lai atceltu visu pārsūtīšanas operāciju, ja pārsūtīšana vēl nav tikusi veikta, nospiediet taustiņu DZĒST.

#### Piemērs:

| t               | DZĒRIENI            |                  |                                 |                                             | 3.50                            |    |   |          |                                         |  |      |  |
|-----------------|---------------------|------------------|---------------------------------|---------------------------------------------|---------------------------------|----|---|----------|-----------------------------------------|--|------|--|
| Balta kafija    | Cappucino           | Espreso          | Ŧ                               | Svaigi spiesta sula 4.50<br>Melnā tēja 2.80 |                                 |    |   |          |                                         |  |      |  |
| Melna kafija    | Latte               | Karstā šokolāde  | ATZĪMĒT Melnā tēja 2.80<br>ČĒKĀ |                                             | ATZIMĒT Melnā tēja 2.80<br>ČEKĀ |    |   |          | ATZĪMĒT Melnā tēja 2.8<br>RINDU<br>ČEKĀ |  | 2.80 |  |
| Melnā tēja      | Zaļā tēja           | Augļu tēja       | ATCELT<br>ATZĪMĒTO<br>PRECI     | ▶ Karstā šokolāde<br>1 2 x 3.50 = 7.00      |                                 |    |   | 1        |                                         |  |      |  |
| Apelsīnu sula   | Ābolu sula          | Vīnogu sula      | ATCELT<br>IESĀKTO<br>ČEKU       | х                                           | 7                               | 8  | 9 | CENA     | ÷                                       |  |      |  |
| Negāzēts ūdens  | Gāzēts ūdens        | Ūdens ar citronu | ATCELT<br>PĒDĒJO<br>PRECI       | GALDIŅI                                     | 4                               | 5  | 6 | PĀRSŪTĪT | -%                                      |  |      |  |
| Augļu smūtijs   | Svaigi spiesta sula | Limonāde         | DZĒST RĒĶINS                    |                                             | 1                               | 2  | 3 | CITAS FU | NKCIJAS                                 |  |      |  |
| ··· * * • ? ? 4 |                     |                  | ATV./<br>GAL                    | 'AIZV.<br>Diņu                              | 0                               | 00 | • | MAK      | ( <b>SĀT</b><br>11:12 ∎ 92%             |  |      |  |

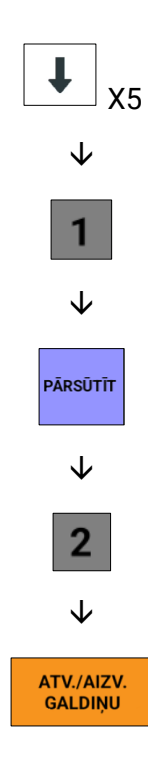

Preces pārsūtīšanas čeka paraugs:

```
. . . . . . . . . . . . . . . . . . .
Š/N:: 00000000 FM: 220301168FB6
DOK. # 123
KASIERIS 01 ANNA
      GALDIŅA PĀRSŪTĪŠANA
1->2
Karstā šokolāde 1 x 3.50
                          =
                             3.50A
         ŠIS NAV DARĪJUMU
      APLIECINOŠS DOKUMENTS
      NEFISKĀLS DOKUMENTS
01.06.2025.
                              14:45
             PALDIES!
12345678123456781234567812345678
12345678
12345678123456781234567812345678
12345678
```

#### 2.5.7. Atsevišķu vienību apmaksāšana

No atvērtajā galdiņā reģistrētajām vienībām iespējams apmaksai izvēlēties atsevišķas preces.

- 1. Atveriet sākuma galdiņu.
- 2. Izvēlieties apmaksājamās vienības no saraksta (atzīmējot tās pēc nepieciešamības ar taustiņu ATZĪMĒT RINDU ČEKĀ).
- 3. Nospiediet taustiņu **PĀRSŪTĪT**.
- Apmaksājiet izvēlētās vienības, izmantojot attiecīgo maksājuma reģistrēšanas metodi. (Skat. sadaļu 2.3. PIRKUMA APMAKSA).

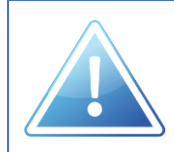

Lai apmaksāšanai izvēlētos noteiktu skaitu vienību, taustiņa ATZĪMĒT RINDU ČEKĀ vietā nospiediet attiecīgā cipara taustiņu (no 1 līdz 9).

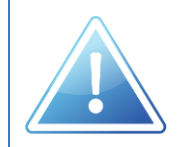

Lai atceltu vienības izvēli no saraksta, nospiediet taustiņu ATZĪMĒT RINDU ČEKĀ atkārtoti. Lai atceltu visu apmaksāšanas operāciju, ja apmaksa vēl nav tikusi veikta, nospiediet taustiņu DZĒST.

#### Piemērs:

| t              | DZĒRIEN                                | 1                | ▶BBQ                        | burger              | 5                   |           | 10.50 |              |                 |
|----------------|----------------------------------------|------------------|-----------------------------|---------------------|---------------------|-----------|-------|--------------|-----------------|
| Balta kafija   | Cappucino                              | Espreso          | Ŧ                           | Piec<br>Gāzē        | devas -<br>ēts ūdei | Frī<br>ns |       | 3.50<br>2.30 |                 |
| Melna kafija   | Latte                                  | Karstā šokolāde  | ATZĪMĒT<br>RINDU<br>ČEKĀ    | Ūder                | ns ar ci            | itronu    |       | 3.50         |                 |
| Melnā tēja     | Zaļā tēja                              | Augļu tēja       | ATCELT<br>ATZĪMĒTO<br>PRECI | Svaigi spiesta sula |                     |           | 4.50  |              |                 |
| Apelsīnu sula  | Ābolu sula                             | Vīnogu sula      | ATCELT<br>IESĀKTO<br>ČEKU   | x                   | 7                   | 8         | 9     | CENA         | ÷               |
| Negāzēts ūdens | Gāzēts ūdens                           | Ūdens ar citronu | ATCELT<br>PĒDĒJO<br>PRECI   | GALDIŅI             | 4                   | 5         | 6     | PĀRSŪTĪT     | -%              |
| Augļu smūtijs  | u smūtijs Svaigi spiesta sula Limonāde |                  |                             |                     | 1                   | 2         | 3     | CITAS FU     | INKCIJA         |
|                |                                        |                  |                             | aizv.<br>Diņu       | 0                   | 00        | •     | MAK          | (SĀT<br>11:15 ∎ |

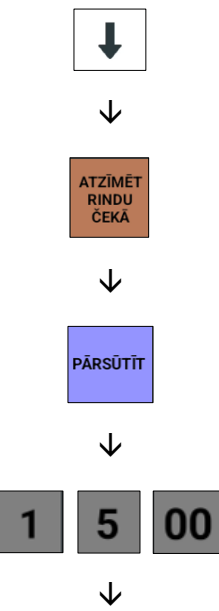

| UZKODAS     | UZKODAS |      | SALĀTI           |                           | <mark>G#9999</mark><br>BBQ bu<br>SK.NAU<br>Izdot | irgers<br>JDA<br>EUR | C01 |   | 4.5      | <b>?≪91%≘</b><br>0<br>0<br>0 |
|-------------|---------|------|------------------|---------------------------|--------------------------------------------------|----------------------|-----|---|----------|------------------------------|
| PICAS       | 3<br>•  |      | BURGERI          |                           | x                                                | 7                    | 8   | 9 | CENA     | - <mark>4.50</mark><br>€     |
| DZĒRIEN     |         |      | DESERTI          | ATCELT<br>PĒDĒJO<br>PRECI | GALDIŅI                                          | 4                    | 5   | 6 | PĀRSŪTĪT | -%                           |
| IEPAKOJUMS  | PIEG    | SĀDE | ADE CITAS PRECES |                           | RĒĶINS                                           | 1                    | 2   | 3 | CITAS FU | NKCIJAS                      |
| ··· >\$ 🔅 🔹 |         |      |                  | ATV./<br>GAL              | 'AIZV.<br>DIŅU                                   | 0                    | 00  | • | MAK<br>4 | ( <b>SĀT</b><br>11:16 ∎ 91%  |

| MAKSĀT       |
|--------------|
| $\mathbf{A}$ |
| •            |
|              |
| SK.NAUDA     |
|              |

#### 2.5.8. ATSEVIŠĶU VIENĪBU LABOŠANA

No atvērtajā galdiņā reģistrētajām vienībām iespējams izdzēst atsevišķas preces.

- 1. Atveriet sākuma galdiņu.
- 2. Izvēlieties sarakstā vienības, kuras vēlaties izdzēst (atzīmējot tās pēc nepieciešamības ar taustiņu ATZĪMĒT RINDU ČEKĀ).
- 3. Nospiediet taustiņu ATCELT ATZĪMĒTO PRECI.

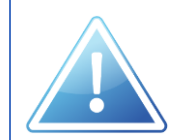

Lai atceltu vienību izvēli no saraksta, nospiediet taustiņu ATZĪMĒT RINDU ČEKĀ atkārtoti. Lai atceltu visu labošanas operāciju, ja ierakstu dzēšana vēl nav tikusi veikta, nospiediet taustiņu DZĒST.

#### Piemērs:

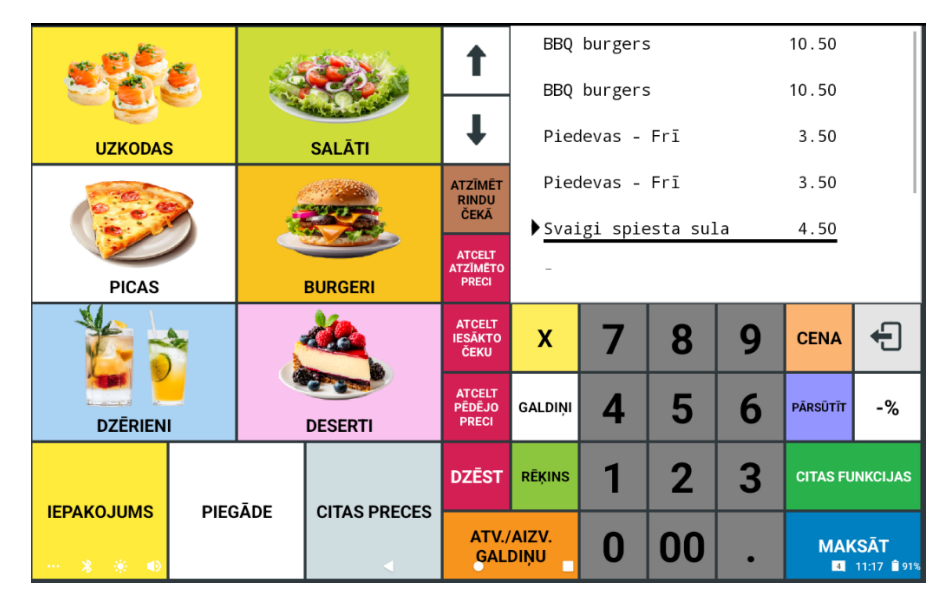

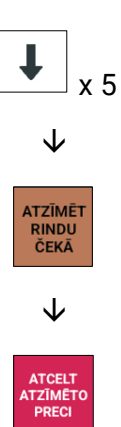

|           | <b>e</b>           |     |              | 1                           | G#9<br>BBQ bu                                                          | irgers         | C01    |   | 10.5<br>10.5                                              | <b>≈</b> ⊕90%≘<br>0         |  |                   |             |
|-----------|--------------------|-----|--------------|-----------------------------|------------------------------------------------------------------------|----------------|--------|---|-----------------------------------------------------------|-----------------------------|--|-------------------|-------------|
| UZKODAS   | 6                  |     | SALĀTI       |                             | BBQ burgers<br>Piedevas - Frī<br>Piedevas - Frī<br>Svajgi spiesta sula |                |        |   | ↓ Piedevas - Frī<br>Piedevas - Frī<br>Svajgi spiesta sula |                             |  | 3.5<br>3.5<br>4.5 | 0<br>0<br>0 |
|           |                    |     |              |                             | Ābolu<br>Svaigi                                                        | sula<br>spiest | a sula |   | 2.5<br>-4.5                                               | 0                           |  |                   |             |
| PICAS     |                    |     | BURGERI      | ATCELT<br>ATZĪMĒTO<br>PRECI |                                                                        |                |        |   | 3                                                         | 80.50                       |  |                   |             |
|           |                    |     |              | ATCELT<br>IESĀKTO<br>ČEKU   | х                                                                      | 7              | 8      | 9 | CENA                                                      | Ĵ                           |  |                   |             |
| DZĒRIEN   | 1                  |     | DESERTI      | ATCELT<br>PĒDĒJO<br>PRECI   | GALDIŅI                                                                | 4              | 5      | 6 | pārsūtīt                                                  | -%                          |  |                   |             |
|           | DIEC               | ĀDE |              |                             | RĒĶINS                                                                 | 1              | 2      | 3 | CITAS FU                                                  | NKCIJAS                     |  |                   |             |
| ··· * * • | IEPAKOJUMS PIEGADE |     | CITAS PRECES |                             | AIZV.<br>Diņu                                                          | 0              | 00     | • | MAK                                                       | ( <b>SĀT</b><br>11:17 ∎ 90% |  |                   |             |

#### 2.5.9. ATVĒRTO GALDIŅU KOPSAVILKUMA DRUKĀŠANA

Lai veiktu aktīvā kasiera profila atvērto galdiņu kopsavilkuma izdruku, nospiediet taustiņu **ATVĒRTIE GALDIŅI**.

Piemērs:

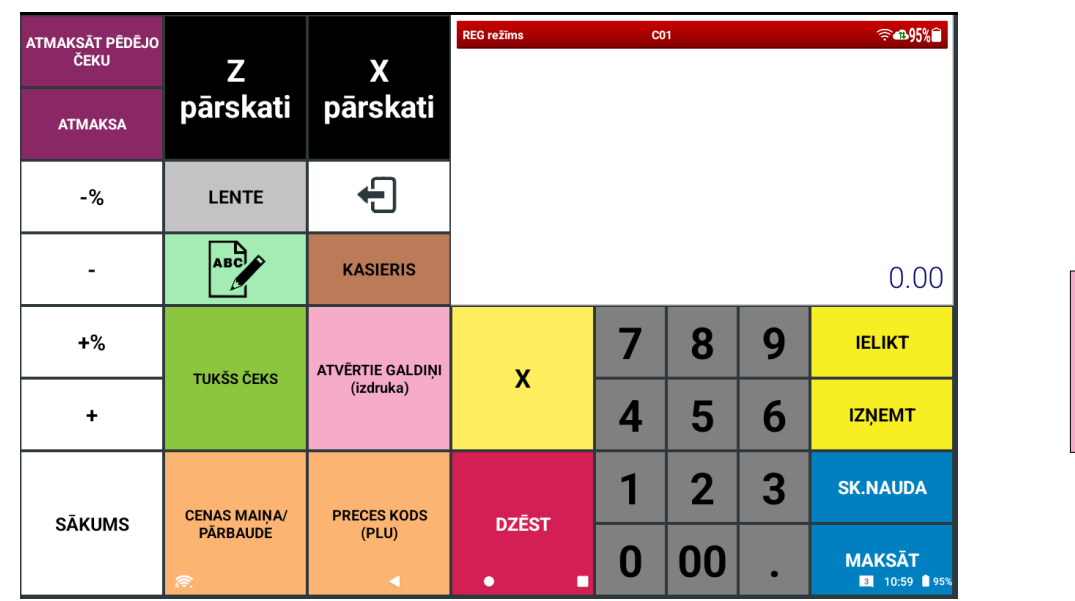

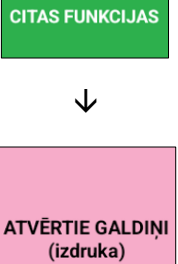

Kasiera atvērto galdiņu kopsavilkuma čeka paraugs:

| Kasiera numurs →<br>Kasiera atvērto galdiņu<br>pārskats → | <><><><><><><><><><><><><><><><><><><>                                                       | ***<br>5 |                             |
|-----------------------------------------------------------|----------------------------------------------------------------------------------------------|----------|-----------------------------|
|                                                           | KASIERIS# 01<br>GALDINA# 1                                                                   |          |                             |
|                                                           | SUMMA                                                                                        | 2.50     | ← Galdiņa #1 ierakstu summa |
|                                                           | KASIERIS# 01<br>GALDIŅA# 2                                                                   |          |                             |
|                                                           | SUMMA                                                                                        | 28.60    | ← Galdiņa #2 ierakstu summa |
|                                                           | NEFISKĀLS DOKUMENTS<br>01.06.2025.                                                           | 15:03    |                             |
|                                                           | 12345678123456781234567812345678<br>12345678<br>12345678123456781234567812345678<br>12345678 |          |                             |
|                                                           |                                                                                              |          |                             |

РЗМІХ

#### 2.6. CITAS FUNKCIJAS

| ATMAKSĀT PĒDĒJO<br>ČEKU | Z            | X                | REG režīms | CC | )1 |   | ?€#95%€                 |
|-------------------------|--------------|------------------|------------|----|----|---|-------------------------|
| ATMAKSA                 | pārskati     | pārskati         |            |    |    |   |                         |
| -%                      | LENTE        | Ĵ                |            |    |    |   |                         |
| -                       | ABC          | KASIERIS         |            |    |    |   | 0.00                    |
| +%                      | TUVĚSČEVS    | ATVĒRTIE GALDINI | v          | 7  | 8  | 9 | IELIKT                  |
| +                       | TUKSS CERS   | (izdruka)        | ^          | 4  | 5  | 6 | IZŅEMT                  |
| oākumo.                 | CENAS MAINA/ | PRECES KODS      | DZĒCT      | 1  | 2  | 3 | SK.NAUDA                |
| SARUMS                  | PĀRBAUDĖ     | (PLU)            | • ■        | 0  | 00 | • | MAKSĀT<br>3 10:59 🛢 95% |

Nospiežot taustiņu CITAS FUNKCIJAS, tiek atvērts papildus funkciju ekrāns.

Citu funkciju ekrānā ir pieejamas šādas funkcijas:

| Taustiņš                | Funkcija                                                                                                    |
|-------------------------|----------------------------------------------------------------------------------------------------|
| ATMAKSĀT PĒDĒJO<br>ČEKU | <b>Pēdējā čeka atmaksas taustiņš.</b><br>Izmanto automātiskai pēdējā reģistrētā darījuma atmaksai.                                                                                                    |
| ATMAKSA                 | <b>Pirkuma atmaksas taustiņš.</b><br>Izmanto naudas atmaksai pircējam par atgrieztām precēm, kas tikušas<br>reģistrētas.                                                                                                    |
| -%<br>-<br>+%<br>+      | <b>Atlaižu un uzcenojuma taustiņi.</b><br>Izmanto procentuālu vai noteiktas summas atlaižu vai uzcenojuma norādīšanai<br>atsevišķām precēm vai pirkumam.<br>Lai attiecīgo atlaidi vai uzcenojumu piemērotu pirkuma kopsummai, vispirms<br>jānospiež taustiņš <b>SUMMA.</b> |
| SĀKUMS                  | <b>Sākuma ekrāna taustiņš.</b><br>Izmanto, lai atgrieztos sākuma ekrānā.                                                                                                    |
| Z<br>pārskati           | <b>Z režīma taustiņš.</b><br>Izmanto Z režīma atvēršanai, kurā notiek darījumu pārskatu drukāšana, pēc<br>pārskata izdrukāšanas <b>dzēšot</b> esošos skaitītājus.                                                                                                    |

| Taustiņš                      | Funkcija                                                                                                    |
|-------------------------------|----------------------------------------------------------------------------------------------------|
| X<br>pārskati                 | <b>X režīma taustiņš.</b><br>Izmanto X režīma atvēršanai, kurā notiek darījumu pārskatu drukāšana, pēc<br>pārskata izdrukāšanas <b>nedzēšot</b> esošos skaitītājus.                                                         |
| LENTE                         | <b>Čeku lentes taustiņš.</b><br>Izmanto čeku lentes iztīšanai.                                                                                                    |
| <b>+</b>                      | <b>Iziešanas taustiņš.</b><br>Izmanto, lai aizvērtu kasiera profilu un atgrieztos kasieru reģistrācijas sākuma<br>ekrānā.                                                                                                   |
| ABC                           | <b>Komentāra taustiņš.</b><br>Izmanto teksta ievades aktivizēšanai un reģistrēšanai vēl nenoslēgtā čekā.                                                                                                    |
| KASIERIS                      | <b>Kasiera taustiņš.</b><br>Taustiņš kasiera maiņai, ievadot attiecīgo kasiera numuru un nospiežot šo<br>taustiņu.                                                                                                    |
| TUKŠS ČEKS                    | <b>Tukša čeka taustiņš.</b><br>Izmanto tukša čeka izdrukai, lai bez pārdošanas reģistrēšanas veiktu datu<br>sinhronizāciju.                                                                                                 |
| ATVĒRTIE GALDIŅI<br>(izdruka) | <b>Atvērto galdiņu izdrukas taustiņš.</b><br>Kasiera profilā reģistrēto galdiņu vienību apkopojuma izdrukāšanai.                                                                                                    |
| CENAS MAINA/<br>PĀRBAUDE      | <b>Cenas taustiņš/Cenas nolasīšanas taustiņš.</b><br>Izmanto manuālai PLU cenas ievadīšanai, kā arī konfigurētas PLU cenas un<br>nosaukuma attēlošanai.                                                                     |
| PRECES KODS<br>(PLU)          | <b>Preces koda taustiņš.</b><br>Izmanto PLU preču reģistrēšanai.                                                                                                    |
| x                             | <b>Daudzuma norādīšana/laika attēlošana ekrānā.</b><br>Izmanto, lai ievadītu nodaļas vai preču daudzumu pirkuma laikā, vai laika un<br>datuma informācijas attēlošanai ekrānā, ja nav uzsākta preču reģistrācija.           |
| DZĒST                         | <b>Dzēst.</b><br>Izmanto vēl nereģistrētas informācijas dzēšanai vai kļūdas ziņojuma dzēšanai.                                                                                                    |
| 789456123000.                 | <b>Ciparu taustiņi.</b><br>Izmanto ciparu ievadīšanai. Taustiņa <b>[00]</b> nospiešana vienreiz ir līdzvērtīga<br>taustiņa <b>[0]</b> nospiešanai divreiz. Taustiņu <b>[ . ]</b> izmanto daudzuma ievadīšanai ar<br>komatu. |

| Taustiņš | Funkcija                                                                                 |
|----------|------------------------------------------------------------------------------------------|
| IELIKT   | <b>Naudas ielikšanas taustiņš.</b><br>Izmanto maiņas naudas summas reģistrēšanai.        |
| IZŅEMT   | <b>Naudas izņemšanas taustiņš.</b><br>Izmanto naudas inkasācijas summas reģistrēšanai.   |
| SK.NAUDA | <b>Skaidra nauda.</b><br>Izmanto darījuma apmaksas reģistrēšanai skaidrā naudā.          |
| MAKSĀT   | <b>Maksājumu funkciju ekrāna taustiņš.</b><br>Izmanto, lai piekļūtu maksājumu funkcijām. |

#### 2.6.1. PRECES CENAS PĀRBAUDE EKRĀNĀ

Jebkurā darījuma brīdī vai ārpus tā PLU cenu un nosaukumu iespējams aplūkot kasiera displejā.

Nospiediet taustiņu CENA, ievadiet preces kodu un taustiņu PRECES KODS.

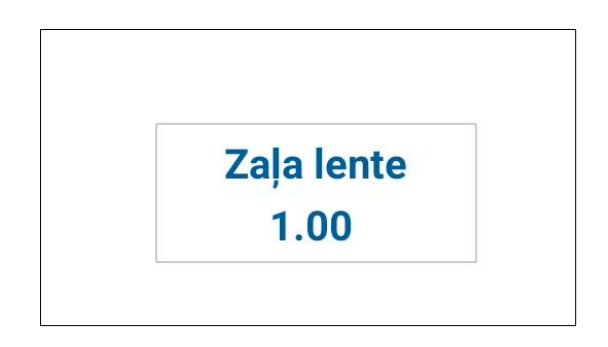

#### PLU cenas pārbaude displejā

#### 2.6.2. TUKŠA DOKUMENTA IZDRUKA

Lai, nereģistrējot pārdošanas darījumu, veiktu datu sinhronizāciju, ir iespējams izdrukāt tukšu dokumentu, nospiežot taustiņu **TUKŠS ČEKS**.

Tiek veikta tukša dokumenta izdruka.

 $\begin{array}{c} \text{KS Š/N:: 00000000} \\ \text{FM: 220301168FB6} \\ \text{DOK.#00000043} \\ \text{KASIERIS 01 Anna} \\ \text{TUKŠS DOKUMENTS} \\ \hline \\ \text{NEFISKĀLS DOKUMENTS} \\ \text{01.07.2025} \\ 09:15 \\ \text{O1.07.2025} \\ 09:15 \\ \text{12345678123456781234567812345678} \\ 12345678123456781234567812345678 \\ 12345678123456781234567812345678 \\ \end{array}$ 

12345678

Tukša dokumenta izdrukas paraugs

#### 2.6.3. NAUDAS IELIKŠANA

Šo funkciju izmanto naudas summas, kas tiek papildus ielikta naudas lādē, reģistrēšanai. Darbības rezultātā tiek izmainīta naudas lādes satura uzskaite, bet netiek izmainīti realizācijas un nodokļu radītāji. Šī operācija izmantojama maiņas naudas ievadīšanai.

Piemērs:

| ATMAKSĀT PĒDĒJO<br>ČEKU | z            | x                | Ielikt<br>SK.NAUDA<br>1 x 20.00 = | C01 |    | 20.0 | <b>≈⊕90%î</b>           |
|-------------------------|--------------|------------------|-----------------------------------|-----|----|------|-------------------------|
| ATMAKSA                 | pārskati     | pārskati         |                                   |     |    |      |                         |
| -%                      | LENTE        | ÷                |                                   |     |    |      |                         |
| -                       | ABC          | KASIERIS         | 2000                              |     |    |      | 0.00                    |
| +%                      | TIWÃO ĂEVO   | ATVĒRTIE GALDINI | v                                 | 7   | 8  | 9    | IELIKT                  |
| +                       | TUNSS CENS   | (izdruka)        |                                   | 4   | 5  | 6    | IZŅEMT                  |
| o Trainio               | CENAS MAINA/ | PRECES KODS      | D T T T T                         | 1   | 2  | 3    | SK.NAUDA                |
| SAKUMS                  | PĀRBAUDE     | (PLU)            | DZEST                             | 0   | 00 | •    | MAKSĀT<br>4 11:20 🕯 90% |

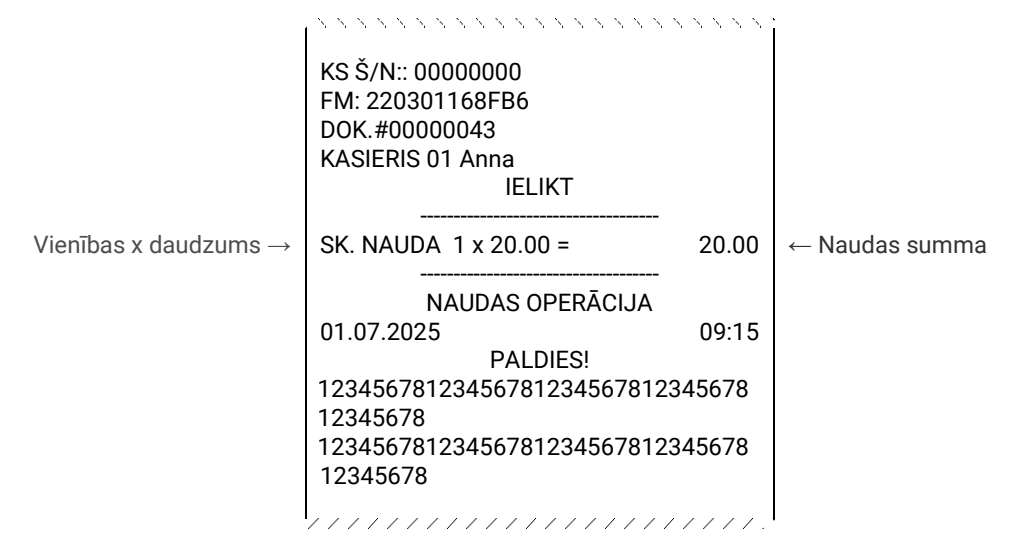

Naudas ielikšanas izdrukas paraugs

Izmantojot ciparu taustiņus un taustiņu **X** (pieejams sākuma ekrānā), iespējams arī norādīt ievietoto naudas vienību daudzumu.

**NAUDAS IZŅEMŠANA** 

Šo funkciju izmanto naudas summas, kas tiek izņemta no naudas lādes, reģistrēšanai. Darbības rezultātā tiek izmainīta naudas lādes satura uzskaite, bet netiek izmainīti realizācijas un nodokļu radītāji. Šī operācija izmantojama inkasācijai.

Piemērs:

2.6.4.

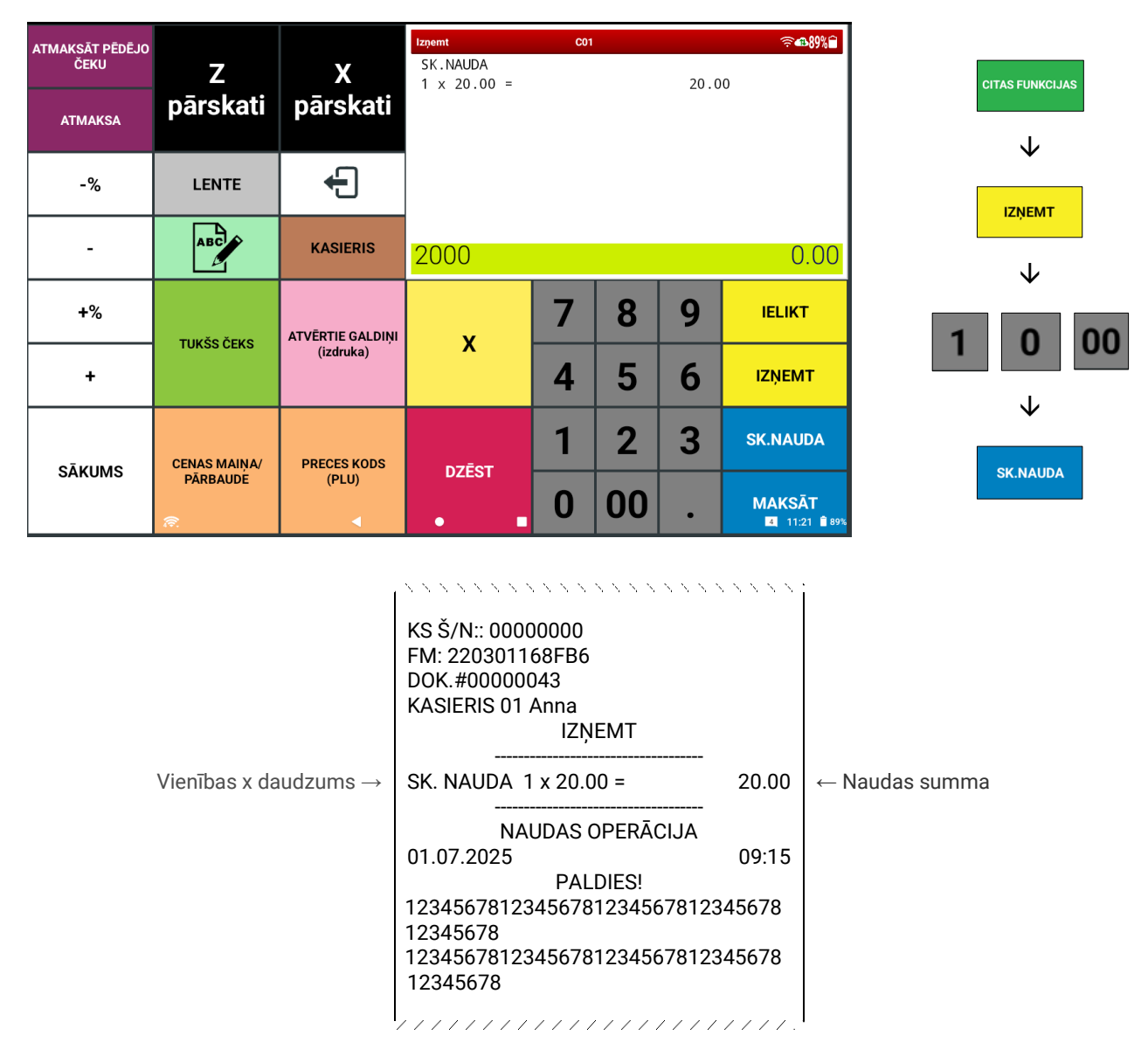

Naudas izņemšanas izdrukas paraugs

Izmantojot ciparu taustiņus un taustiņu **X** (pieejams sākuma ekrānā), iespējams arī norādīt izņemto naudas vienību daudzumu.

# 3. PĀRSKATI

Gan informatīvos nolūkos, gan lai izpildītu likumdošanas prasības, iekārta piedāvā dažādu pārskatu drukāšanas iespējas.

Noslēdzot darba dienu, obligāti ir jāveic finanšu pārskata Z izdruka.

Lai piekļūtu pārskatu sadaļai, nospiediet taustiņu **CITAS FUNKCIJAS** un izvēlieties **Z** vai **X** pārskatu režīmu.

- X režīms pārskatu nolasīšanai, NEDZĒŠOT tekošos rādītājus.
- Z režīms pārskatu nolasīšanai, DZĒŠOT attiecīgi izvēlētos uzskaites periodā tekošos rādītājus.

(Pārskati abos režīmos ir vienādi – atšķiras tikai **X** vai **Z** pārskatu augšējā daļa, kas norāda režīma veidu.) Pārskatu simboli: 1 – dienas pārskats, 2 – periodiskais pārskats.

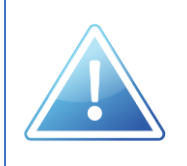

Pārliecinieties, ka pirms to pārskatu drukāšanas, kuru laikā tekošie rādītāji tiek dzēsti, izdrukāti citi nepieciešamie pārskati.

#### 3.1. PĀRSKATU DRUKĀŠANA

Lai uzsāktu drukāt nepieciešamo pārskatu, nospiediet attiecīgā pārskata taustiņu Z vai X pārskatu režīma ekrānos.

|    |                  | X pārska        | ti |            |       |     |            |         |   | Z pārsk       | ati |                |                                    |                    |
|----|------------------|-----------------|----|------------|-------|-----|------------|---------|---|---------------|-----|----------------|------------------------------------|--------------------|
|    | Finanšu pārskats | Finanšu perioda | a  | Nauda kasē |       |     | Finanšu pā | irskats |   | Finanšu perio | da  | EFT<br>noslēgu | <sup>-</sup> dienas<br>ma pārskats |                    |
|    | Nodaļu pārskats  | Nodaļu perioda  | •  |            |       |     | PLU pārs   | kats    |   | Perioda PL    | J   |                |                                    |                    |
|    | PLU pārskats     | Perioda PLU     |    |            |       |     | Kasieru pā | rskats  |   | Kasieru perio | da  |                |                                    |                    |
|    | Kasieru pārskats | Kasieru perioda | •  |            |       |     | Stundu nër | rakata  |   |               |     |                |                                    |                    |
|    | Stundu pärskats  |                 |    |            |       |     | Stundu par | ISKals  |   |               |     |                |                                    |                    |
|    |                  |                 |    |            | INFO  |     |            |         |   |               |     |                |                                    |                    |
| SĀ | KUMS             | <b>↓</b> ●      | •  |            | DZĒST | SĀK | UMS        |         | • | •             |     |                | DZĒ                                | ST<br>I 11:19 ∎90% |

Lai aktivizētu Finanšu pārskata drukāšanu, pārskata intervāla logā apstipriniet drukāšanu, nospiežot taustiņu **LABI**.

Citos pārskatos iespējams izvēlēties opcijas VISI, INTERVĀLS vai GRUPA.

| Pārskata inter | vāls:     |        |      |
|----------------|-----------|--------|------|
| VISI           | INTERVĀLS | GRU    | PA   |
| Visi PLU       |           |        |      |
|                |           | ATCELT | LABI |

Lai nodrukātu noteikta intervāla pārskatu, piemēram, PLU pārskatu par precēm ar kodiem 401-411, izvēlieties **INTERVĀLS** un norādiet atbilstošo sākuma un beigu vērtību laukos **No:** un **Līdz:.** 

| VISI                 | INTERVALS | GRUPA |
|----------------------|-----------|-------|
| Norâdiet PLU intervâ | lu        |       |
| No: 401              | Līdz: 411 |       |

Kad vērtības ir ievadītas, nospiediet LABI. Lai atceltu pārskatu drukāšanu, izvēlieties ATCELT.

#### 3.2. PĀRSKATU VEIDI

| Taustiņš                         | Funkcija                                                                                                    |
|----------------------------------|----------------------------------------------------------------------------------------------------|
| Finanšu pārskats Finanšu perioda | Finanšu pārskati.<br>Noslēdzot darba dienu, obligāti jāveic reģistrēto darījumu Z pārskata<br>izdruka, kas pēc tam reģistrējama kases žurnālā.<br>Ja vēlaties finanšu pārskatu izdrukāt informatīvos nolūkos, nedzēšot<br>tekošos rādītāju, izvēlieties Finanšu pārskata drukāšanu X režīmā.<br>Perioda pārskats izmantojams statistikas nolūkos grāmatvedības<br>vajadzībām. |
| Nodaļu pārskats Nodaļu perioda   | <b>Nodaļu pārskati.</b><br>Nodaļu pārskatus izmanto, lai aplūkotu kopsavilkumu par darījumos<br>reģistrētajām nodaļām.                                                                                                    |
| PLU pärskats Perioda PLU         | <b>PLU pārskati.</b><br>PLU jeb preču pārskatus izmanto, lai aplūkotu kopsavilkumu par<br>darījumos reģistrētajām precēm.                                                                                                    |
| Kasieru pārskats Kasieru perioda | <b>Kasieru pārskati.</b><br>Kasieru pārskatus izmanto, lai aplūkotu kopsavilkumu par kasieru<br>reģistrētajām darbībām kasē.                                                                                                    |
| Stundu pārskats                  | <b>Stundu pārskats.</b><br>Stundu pārskatu izmanto, lai aplūkotu, cik darījumi veikti katrā darba<br>dienas stundā un kāda ir darījumu kopsumma.                                                                                                    |
| Nauda kasē                       | <b>Naudas lādē esošo naudas līdzekļu pārskats.</b><br>Naudas kasē pārskatu izmanto, lai aplūkotu informāciju par naudas lādē<br>reģistrētajiem līdzekļiem.                                                                                                    |
| INFO                             | <b>Info pārskats.</b><br>Info pārskatu izmanto, lai aplūkotu informāciju par iekārtu. Piemēram,<br>ierīces nosaukumu, termināla modeļa numuru, IP adresi utt.                                                                                                    |
| EFT dienas noslēguma<br>pārskats | <b>EFT dienas noslēguma pārskats.</b><br>EFT dienas noslēguma pārskatu izmanto, lai aplūkotu kopsavilkumu par<br>darba dienas laikā darījumos reģistrētajiem karšu darījumiem.                                                                                                    |

# 3.3. FINANŠU PĀRSKATA PARAUGS

|                                  |                                        | 11111111          | Ī                                               |
|----------------------------------|----------------------------------------|-------------------|-------------------------------------------------|
| Čeka galva →                     | 00000000000000000000000000000000000000 | o<br>E<br>o       | ← MKS numurs                                    |
|                                  | FM: 220301168FB6                       |                   | ← Fiskālās atmiņas numurs                       |
|                                  | KASIERIS 01 Anna                       |                   | ← Dokumenta numurs<br>← Kasiera numurs un vārds |
|                                  |                                        |                   |                                                 |
| Finanšu pārskats $ ightarrow$    | Z PĀRSKATS                             |                   |                                                 |
|                                  | Z1                                     | Z1:0001           | ← Pārskata režīms, finanšu pārskata<br>numurs   |
| Nodaļu informācija →             | NODAĻU PĀRSKATS                        |                   |                                                 |
|                                  | PILNA BIĻETE 7                         | 0 47.61           | ← Nodalas kopsumma                              |
|                                  | SKOLĒNU BIĻETE 4                       | 0 51.00           | , ,                                             |
|                                  | PENSIONĀRA BIĻETE 1                    | 0 5.00            |                                                 |
|                                  | BAGAZA                                 | 1 10.00<br>5 0.00 |                                                 |
|                                  |                                        |                   |                                                 |
|                                  | NODAĻU SUMMA                           | 108.11            | ← Nodaļu kopsumma                               |
| Nodokļu informācija $ ightarrow$ | NODOKĻI                                |                   |                                                 |
|                                  | PVN-A LIKME                            | 21.00%            | ← PVN likme                                     |
|                                  | AR PVN-A                               | 58.61             | ← Summa bez PVN                                 |
|                                  | BEZ PVN-A                              | 48.44             | ← PVN summa                                     |
|                                  | PVN-A                                  | 10.17             | ← Summa ar PVN                                  |
|                                  |                                        | 12.00%            |                                                 |
|                                  | BEZ BVN-B                              | 45 54             |                                                 |
|                                  | PVN-B                                  | 5.46              |                                                 |
|                                  | PVN-C LIKME                            | 0.00%             |                                                 |
|                                  | AR PVN-C                               | 5.00              |                                                 |
|                                  | BEZ PVN-C                              | 5.00              |                                                 |
|                                  | PVN-C                                  | 0.00              |                                                 |
|                                  | <br>AR PVN KOPĀ                        | 114 61            | ← Konējās PVN summas                            |
|                                  | BEZ PVN KOPĀ                           | 98.98             |                                                 |
|                                  | PVN KOPĀ                               | 15.63             |                                                 |
|                                  | AR PVN NEAPLIEK.                       | 10.00             |                                                 |
| Realizācijas →<br>informācija    | REALIZĀCIJA                            |                   | – Dienas pirkumu skaits                         |
| -                                | PĀRDOŠANA 13                           | 124.61            | ← Pirkumi                                       |
|                                  | NETO REALIZÃCIJA 9                     | 108.11            | ← Dienas pirkumu kopsumma                       |
|                                  | UZPIRKSANAS 2                          | -5.50             | ← Uzpirkšanas                                   |
|                                  | STARPRĒĶĪNI 1                          | -16.50<br>16.80   |                                                 |
| Maksājumu veidi $ ightarrow$     | MAKSĀJUMU VEIDI                        |                   | ← Norēķini                                      |
|                                  | SK.NAUDA EUR 8                         | 106 88            | ← Norēkina veids, daudzums                      |
|                                  | KARTE EUR 1                            | 1.23              | summa                                           |
|                                  | · · · · · · · · · · · · · · · · · · ·  |                   |                                                 |
|                                  | KOPĀ                                   | 108.11            | ← Kopsumma                                      |

| Ieliktā naudas summa →       SK. NAUDA EUR         Izņemtā naudas summa →       SK. NAUDA EUR         Skaidras naudas izmaksa →       CA         KARTE EUR       KOPĀ         Naudas līdzekļi kasē →       NA         SK.NAUDA EUR       KARTE EUR         KOPĀ       NAUDA EUR         Realizācijas GT →       ATLAIDE         PRECE VAI SUMMA S       GT         Realizācijas GT →       GT         Kļūdu labojumi →       LABOTS         KĻŪDA       ATGRIE         PVN-A LIKME       ATGRIE         PVN-A LIKME       ATGRIE         PVN-A       BEZ PVN-A         PVN-A       BEZ PVN-A                                                                                                    | IELIKT                                                                                              | 1 {<br>1 1;<br>1<br>1    | 50.00<br>150.00<br>3.77<br><br>3.77<br>3.11<br>5.00<br><br>8.11<br>-5.00<br>124.61 | <ul> <li>← Maksājuma veids, vienības,<br/>summa</li> <li>← Maksājuma veids, vienības,<br/>summa</li> <li>← Maksājuma veids, vienības,<br/>summa</li> <li>← Skaidra nauda</li> <li>← Kartes pārskaitījumi</li> <li>← Kopsumma lādē</li> <li>← Nosaukums, skaits, summa</li> </ul> |
|----------------------------------------------------------------------------------------------------|----------------------------------------------------------------------------------------------------|--------------------------|------------------------------------------------------------------------------------|----------------------------------------------------------------------------------------------------|
| Izņemtā naudas summa →       SK. NAUDA EUR         Skaidras naudas izmaksa →       CA         Skaidras naudas izmaksa →       CA         KARTE EUR       KARTE EUR         Naudas līdzekļi kasē →       NA         SK. NAUDA EUR       SK.NAUDA EUR         KARTE EUR       NA         SK.NAUDA EUR       NA         SK.NAUDA EUR       NA         SK.NAUDA EUR       NA         SK.NAUDA EUR       NA         SK.NAUDA EUR       NA         SK.NAUDA EUR       SK.NAUDA EUR         KOPĀ       NA         Realizācijas GT →       GT         Realizācijas GT →       GT         Realizācijas GT →       L/         LABOTS       KJŪDA         ATIGRIE       PVN-A LIKME         AR PVN-A       BEZ PVN-A         PVN-A LIKME       ATGRIE         PVN-A       BEZ PVN-A         PVN-A       BEZ PVN-A | IZŅEMT           ISH BACK           UDA KASĒ           S/UZCENOJUMI           %-           RĀDĪTĀJI | 1 t<br>1 t<br>1<br>1     | 50.00<br>150.00<br>3.77<br><br>3.77<br>3.11<br>5.00<br><br>8.11<br>-5.00<br>124.61 | <ul> <li>← Maksājuma veids, vienības,<br/>summa</li> <li>← Maksājuma veids, vienības,<br/>summa</li> <li>← Maksājuma veids, vienības,<br/>summa</li> <li>← Skaidra nauda</li> <li>← Kartes pārskaitījumi</li> <li>← Kopsumma lādē</li> <li>← Nosaukums, skaits, summa</li> </ul> |
| Izņemtā naudas summa →       SK. NAUDA EUR         Skaidras naudas izmaksa →       C/         KARTE EUR       KOPĀ         Naudas līdzekļi kasē →       NA         SK.NAUDA EUR       KARTE EUR         KOPĀ       NA         SK.NAUDA EUR       KOPĀ         Realizācijas GT →       ATLAIDE         PRECE VAI SUMMA 9       GT         Realizācijas GT →       GT         Kļūdu labojumi →       L/         LABOTS       KĻŪDA         Attgrieztie nodokļi →       ATGRIE         PVN-A LIKME       AR PVN-A         BEZ PVN-A       PVN-A                                                                                                    | IZŅEMT                                                                                              | 1 15<br>1<br><br>1<br>12 | 3.77<br><br>3.77<br>3.11<br>5.00<br><br>8.11<br>-5.00                              | <ul> <li>← Maksājuma veids, vienības,<br/>summa</li> <li>← Maksājuma veids, vienības,<br/>summa</li> <li>← Skaidra nauda</li> <li>← Kartes pārskaitījumi</li> <li>← Kopsumma lādē</li> <li>← Nosaukums, skaits, summa</li> </ul>                                                 |
| Skaidras naudas izmaksa →       C/         Skaidras naudas izmaksa →       C/         KARTE EUR       KOPĂ         Naudas līdzekļi kasē →       NA         SK.NAUDA EUR       KOPĂ         Naudas līdzekļi kasē →       NA         SK.NAUDA EUR       KARTE EUR         KOPĀ       Atlaides/uzcenojumi →         Atlaides/uzcenojumi →       ATLAIDE         PRECE VAI SUMMA G       PRECE VAI SUMMA G         Realizācijas GT →       GT         Realizācijas GT →       GT         Kļūdu labojumi →       L/         LABOTS       KĻŪDA         Attgrieztie nodokļi →       ATGRIE         PVN-A LIKME       RPVN-A         BEZ PVN-A       PVN-A                                                                                                    | ASH BACK                                                                                            | 1 1:<br>1<br><br>1<br>12 | 3.77<br><br>3.77<br>3.11<br>5.00<br><br>8.11<br>-5.00                              | <ul> <li>← Maksājuma veids, vienības,<br/>summa</li> <li>← Maksājuma veids, vienības,<br/>summa</li> <li>← Skaidra nauda</li> <li>← Kartes pārskaitījumi</li> <li>← Kopsumma lādē</li> <li>← Nosaukums, skaits, summa</li> </ul>                                                 |
| Skaidras naudas izmaksa →       C/         KARTE EUR       KOPĀ         Naudas līdzekļi kasē →       NA         SK.NAUDA EUR       KARTE EUR         KOPĀ       SK.NAUDA EUR         KARTE EUR       KOPĀ         Atlaides/uzcenojumi →       ATLAIDE         PRECE VAI SUMMA S       PRECE VAI SUMMA S         Realizācijas GT →       GT         Realizācijas GT →       GT         REALIZĀCIJAS GT       LA         LABOTS       KĻŪDA         ATMAKSAS       ANUĒTI DARĪJUM         Atgrieztie nodokļi →       ATGRIE         PVN-A LIKME       AR PVN-A         BEZ PVN-A       PVN-A                                                                                                    | ASH BACK<br>UDA KASĒ<br>S/UZCENOJUMI<br>%-<br>RĀDĪTĀJI                                              | 1                        | 3.77<br><br>3.77<br>3.11<br>5.00<br><br>8.11<br>-5.00                              | <ul> <li>← Maksājuma veids, vienības, summa</li> <li>← Skaidra nauda</li> <li>← Kartes pārskaitījumi</li> <li>← Kopsumma lādē</li> <li>← Nosaukums, skaits, summa</li> </ul>                                                                                                    |
| KARTE EUR         KOPĂ         Naudas līdzekļi kasē →         SK.NAUDA EUR         KARTE EUR         KOPĀ         Atlaides/uzcenojumi →         Atlaides/uzcenojumi →         Realizācijas GT →         Realizācijas GT →         Kļūdu labojumi →         LABOTS         KĻŪDA         Attgrieztie nodokļi →         Attgrieztie nodokļi →         PVN-A LIKME         AR PVN-A         BEZ PVN-A         PVN-A LIKME         AR PVN-A         BEZ PVN-A         PVN-A LIKME                                                                                                    | UDA KASĒ<br>S/UZCENOJUMI<br>%-<br>RĀDĪTĀJI                                                          | 1                        | 3.77<br>3.77<br>3.11<br>5.00<br>-<br>8.11<br>-5.00                                 | <ul> <li>← Maksājuma veids, vienības,<br/>summa</li> <li>← Skaidra nauda</li> <li>← Kartes pārskaitījumi</li> <li>← Kopsumma lādē</li> <li>← Nosaukums, skaits, summa</li> </ul>                                                                                                 |
| KOPĂ         Naudas līdzekļi kasē →         SK.NAUDA EUR         SK.NAUDA EUR         KARTE EUR                                                                                                    | UDA KASĒ<br>S/UZCENOJUMI<br>%-<br>RĀDĪTĀJI                                                          | 1                        | 3.77<br>3.11<br>5.00<br><br>8.11<br>-5.00                                          | ← Skaidra nauda<br>← Kartes pārskaitījumi<br>← Kopsumma lādē<br>← Nosaukums, skaits, summa                                                                                                    |
| Naudas līdzekļi kasē →       NA         SK.NAUDA EUR<br>KARTE EUR       SK.NAUDA EUR<br>KARTE EUR         Atlaides/uzcenojumi →       ATLAIDE         PRECE VAI SUMMA G       PRECE VAI SUMMA G         Realizācijas GT →       GT         Kļūdu labojumi →       L/         LABOTS<br>KĻŪDA<br>ATMAKSAS<br>AVULĒTI DARĪJUM       L/         Atgrieztie nodokļi →       ATGRIE<br>PVN-A LIKME<br>AR PVN-A<br>BEZ PVN-A<br>PVN-A                                                                                                    | UDA KASĒ<br>S/UZCENOJUMI<br>%-<br>RĀDĪTĀJI                                                          | 112                      | 3.11<br>5.00<br><br>8.11<br>-5.00                                                  | ← Skaidra nauda<br>← Kartes pārskaitījumi<br>← Kopsumma lādē<br>← Nosaukums, skaits, summa                                                                                                    |
| SK.NAUDA EUR<br>KARTE EUR         KOPĀ         Atlaides/uzcenojumi →         Atlaides/uzcenojumi →         PRECE VAI SUMMA G         PRECE VAI SUMMA G         Realizācijas GT →         GT         Realizācijas GT →         Kļūdu labojumi →         LABOTS         KļūDA         ATMAKSAS         ANULĒTI DARĪJUM         Atgrieztie nodokļi →         ATGRIE         PVN-A LIKME<br>AR PVN-A<br>BEZ PVN-A<br>PVNA-A                                                                                                    | S/UZCENOJUMI<br>%-<br>RĀDĪTĀJI                                                                      | 112                      | 3.11<br>5.00<br>8.11<br>-5.00                                                      | ← Skaidra nauda<br>← Kartes pārskaitījumi<br>← Kopsumma lādē<br>← Nosaukums, skaits, summa                                                                                                    |
| Atlaides/uzcenojumi →       ATLAIDE         PRECE VAI SUMMA S         PRECE VAI SUMMA S         PRECE VAI SUMMA S         Realizācijas GT →         GT         Realizācijas GT →         GT         Realizācijas GT →         Kļūdu labojumi →         L/         LABOTS         KĻŪDA         ATMAKSAS         ANULĒTI DARĪJUMI                                                                                                    | S/UZCENOJUMI<br>%-<br>RĀDĪTĀJI                                                                      | 1                        | - 5.00                                                                             | ← Kopsumma lādē<br>← Nosaukums, skaits, summa                                                                                                    |
| Atlaides/uzcenojumi →       ATLAIDE         PRECE VAI SUMMA G       PRECE VAI SUMMA G         Realizācijas GT →       GT         Realizācijas GT →       GT         Kļūdu labojumi →       L/         LABOTS       KĻŪDA         ATMAKSAS       ANULĒTI DARĪJUMI         Atgrieztie nodokļi →       ATGRIE         PVN-A LIKME       AR PVN-A         BEZ PVN-A       PVN-A                                                                                                    | S/UZCENOJUMI<br>%-<br>RĀDĪTĀJI                                                                      | 1                        | -5.00                                                                              | ← Nosaukums, skaits, summa                                                                                                    |
| PRECE VAI SUMMAG         Realizācijas GT →       GT         REALIZĀCIJAS GT         Kļūdu labojumi →       L/         LABOTS       KĻŪDA         Atgrieztie nodokļi →       ATGRIE         PVN-A LIKME       AR PVN-A         BEZ PVN-A       PVN-A LIKME         REZ PVN-A       PVN-A                                                                                                    | %-                                                                                                  | 1                        | -5.00<br>124.61                                                                    | ← Nosaukums, skaits, summa                                                                                                    |
| Realizācijas GT →       GT         REALIZĀCIJAS GT       REALIZĀCIJAS GT         Kļūdu labojumi →       L/         LABOTS       KĻŪDA         ATMAKSAS       ANULĒTI DARĪJUMI         Atgrieztie nodokļi →       ATGRIE         PVN-A LIKME       AR PVN-A         BEZ PVN-A       PVN-A                                                                                                    | RĀDĪTĀJI                                                                                            | 12                       | 124.61                                                                             |                                                                                                    |
| REALIZĂCIJAS GT         Kļūdu labojumi →         LABOTS         KĻŪDA         ATMAKSAS         ANULĒTI DARŪUMI         Atgrieztie nodokļi →         PVN-A LIKME         AR PVN-A         BEZ PVN-A         PVN-A LIKME                                                                                                    |                                                                                                    | 12                       | 124.61                                                                             |                                                                                                    |
| Kļūdu labojumi → L<br>LABOTS<br>KĻŪDA<br>ATMAKSAS<br>ANULĒTI DARĪJUMI<br>Atgrieztie nodokļi → ATGRIE<br>PVN-A LIKME<br>AR PVN-A<br>BEZ PVN-A<br>BEZ PVN-A<br>PVNA-A                                                                                                    |                                                                                                    |                          |                                                                                    | ← Nedzēšamais skaitītājs                                                                                                    |
| LABOTS<br>KĻŪDA<br>ATMAKSAS<br>ANULĒTI DARĪJUMI<br>Atgrieztie nodokļi → ATGRIE<br>PVN-A LIKME<br>AR PVN-A<br>BEZ PVN-A<br>PVN-A                                                                                                    |                                                                                                    |                          |                                                                                    |                                                                                                    |
| Atgrieztie nodokļi →<br>ATGRIE<br>PVN-A LIKME<br>AR PVN-A<br>BEZ PVN-A<br>PVNA-A                                                                                                    | 2<br>1<br>2<br>1                                                                                    |                          | 12.00<br>8.00<br>11.00<br>1.23                                                     | ← Laboto vienību skaits, summa<br>← Pēdējās reģistrācijas atsaukšana<br>← Atmaksātie pirkumi, summa<br>← Anulētie pirkumi                                                                                                    |
| PVN-A LIKME<br>AR PVN-A<br>BEZ PVN-A<br>PVNA-A                                                                                                    | ZTIE NODOKĻI                                                                                        |                          |                                                                                    |                                                                                                    |
|                                                                                                    |                                                                                                    | 21<br>-`                 | 1.00%<br>-11.00<br>-8.96<br>-2.31                                                  | ← PVN likme<br>← Atgrieztā summa ar PVN<br>← Atgrieztā summa bez PVN<br>← Atgrieztā PVN summa                                                                                                    |
| DAZACI SKAITITAJI → DAZAL                                                                                                    | <br>DI SKAITĪTĀJI                                                                                   |                          |                                                                                    |                                                                                                    |
| TUKŠS DOKUMENTS<br>NAUDAS LĀDE ATVĒ<br>FIN. X PĀRSKATI                                                                                                    | RTA                                                                                                 |                          | 2<br>19<br>1                                                                       | ← Tukšo dok. skaits ārpus darījuma<br>← Kopējais atvēršanu skaits<br>← X pārskatu skaits                                                                                                    |
| <b>Inicializācijas</b> → INICI                                                                                                    | ALIZĀCIJAS                                                                                          |                          |                                                                                    |                                                                                                    |
| 2025-07-01<br>2025-07-01                                                                                                    |                                                                                                    | 09:0<br>11:4             | :05:10<br>:45:53                                                                   | ← leslēgšanu skaits                                                                                                    |
| Čeka paraksts → 01.07.2025<br>P<br>123456781234567812<br>12345678<br>12345678<br>123456781234567812<br>12345678<br>123456781234567812<br>12345678<br>12345678<br>123456781234567812<br>12345678                                                                                                    | 'ALDIES!<br>34567812345678                                                                          |                          | 17:15                                                                              | <ul> <li>← Datums, laiks</li> <li>← lepriekšējā dokumenta kontrolsumma</li> <li>← Tekošā izdrukāto dokumentu<br/>kontrolsumma SHA-1</li> <li>← Tekošā izdrukāto dokumentu<br/>kontrolsumma</li> </ul>                                                                            |

# 4. DISPLEJA ZIŅOJUMI

## 4.1. STATUSA ZIŅOJUMI

| Ziņojums                                    | Statuss                                    | Darbība                                                                                                    |
|---------------------------------------------|--------------------------------------------|----------------------------------------------------------------------------------------------------|
| REG režīms                                  | Reģistrācijas režīms.                      | Ir iespējams izpildīt Reģistrācijas režīma<br>darbības, piemēram, pirkuma reģistrēšanu,<br>naudas inkasēšanu u.c.                                |
| Pirkums                                     | Atvērts pirkums.                           | lr uzsākta pirkuma reģistrēšana.                                                                                                    |
| lelikt                                      | Maiņas naudas ielikšanas režīms.           | levadiet ārpus darījuma ielikto naudas summu.<br>Nospiediet <b>DZĒST</b> , lai ielikšanu deaktivizētu.                                           |
| Izņemt                                      | Naudas inkasācijas režīms.                 | levadiet ārpus darījuma izņemto naudas<br>summu. Nospiediet <b>DZĒST</b> , lai izņemšanu<br>deaktivizētu.                                        |
| Labot visu                                  | Pirkuma vai apmaksas atcelšana.            | Tiek veikta nenoslēgta pirkuma vai ievadītās<br>apmaksas summas atcelšana.                                                                       |
| Atmaksa                                     | Atmaksas režīms.                           | Reģistrējiet atmaksas darījumu.                                                                                                    |
| Cenas apskate                               | Preces nosaukuma un cenas<br>pārbaude.     | Nospiediet attiecīgo preces taustiņu, vai ievadiet<br>preces kodu un nospiediet <b>PRECES KODS</b> .<br>Nospiediet <b>DZĒST</b> , lai turpinātu. |
| Cena                                        | Manuāla cenas ievade PLU<br>reģistrācijai. | levadiet cenu, nospiediet <b>CENA</b> un reģistrējiet nepieciešamo preci.                                                                        |
| Maksājumi anulēti                           | Reģistrētie maksājumi laboti.              | Reģistrētie maksājumi nepabeigtā pirkumā tiek<br>dzēsti.                                                                                         |
| ANULĒTS                                     | Darījums atcelts.                          | Nepabeigtā pirkumā reģistrētās preces tiek<br>dzēstas. Tirdzniecības uzskaites dati netiek<br>atjaunoti.                                         |
| Izdot                                       | Atlikuma summa                             | levadīta saņemtā naudas summa un pirkums<br>noslēgts.                                                                                            |
| Enter text                                  | Aktivizēta teksta komentāra<br>ievadīšana  | levadiet nepieciešamo tekstu ar ekrāna<br>klaviatūras palīdzību un nospiediet <b>LABI</b> .                                                      |
| levadiet paroli levadiet paroli ATCELT LABI | Nepieciešams ievadīt kasiera<br>paroli.    | levadiet kasiera paroli un nospiediet <b>LABI</b> .                                                                                              |

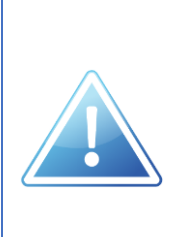

Kļūdas gadījumā displejā parādās kļūdas paziņojums, kurš sastāv no kļūdas koda un kļūdas nosaukuma apzīmējuma.

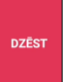

Lai ziņojumu dzēstu, pieskarieties

vai kļūdas ziņojumam displejā.

# 4.2. DARBĪBAS ZIŅOJUMI

| Ziņoj | ums                      | Statuss                                      | Skaidrojums                                                                                                    |
|-------|--------------------------|----------------------------------------------|----------------------------------------------------------------------------------------------------|
| E1    | Nav kasiera              | Nav veikta kasiera<br>reģistrācija.          | Dodieties uz ierīces sākumekrānu 🕤 un izvēlieties attiecīgo kasiera numuru. Tālāk ievadiet kasiera paroli un nospiediet <b>LABI</b> .                              |
| E3    | Nepareiza parole         | levadīta nepareiza parole.                   | Dodieties uz ierīces sākumekrānu 🕤 un izvēlieties<br>attiecīgo kasiera numuru. Tālāk ievadiet pareizu kasiera<br>paroli un nospiediet LABI.                        |
| E4    | Drukāt Z pārsk.          | Nav izdrukāts Z pārskats.                    | Nav izdrukāts dienas finanšu Z pārskats. Izdrukājiet<br>dienas finanšu Z pārskatu, kas pieejams <b>sadaļā CITAS<br/>FUNKCIJAS -&gt; Z -&gt; Finanšu pārskats</b> . |
| E7    | Atlaides kļūda           | Klienta atlaides<br>konfigurācijas problēma. | Pastāv kļūda konfigurētajās klienta atlaidēs. Sazinieties<br>ar CHD pilnvarotu apkalpojošo dienestu.                                                               |
| E8    | Atļauts tikai Z pārskats | Fiskālā atmiņa ir pilna.                     | lespējams izdrukāt tikai Z pārskatu. Pēc Z pārskata<br>izdrukāšanas, sazinieties ar CHD pilnvarotu apkalpojošo<br>dienestu.                                        |

# 4.3. ZIŅOJUMI DARĪJUMA LAIKĀ

| Ziņojums |                     | Statuss                                                    | Skaidrojums                                                                                                |
|----------|---------------------|------------------------------------------------------------|----------------------------------------------------------------------------------------------------|
| E11      | levada kļūda        | Funkcijas kļūda.                                           | Nospiests nepareizs funkcionālais taustiņš vai<br>nepareizs operācijas algoritms. Nospiediet <b>DZĒST.</b> |
| E12      | Operācija aizliegta | Operācija pašlaik<br>reģistrētajam kasierim nav<br>atļauta | Nospiediet <b>DZĒST</b> un turpiniet darbu ar atļautajām<br>darbībām.                                      |
| E13      | Režīma kļūda        | Nenoslēdzot iesākto<br>darījumu, uzsākta cita<br>darbība   | Nospiediet <b>DZĒST</b> un noslēdziet iesākto darījumu.                                                    |
| E14      | Nav nodaļas         | Nodaļa ar konkrēto numuru<br>nav atrasta.                  | Nodaļu tabulā nav atbilstošā ieraksta.<br>Nospiediet <b>DZĒST.</b>                                         |
| E15      | PLU nav atrasts     | PLU ar konkrēto numuru nav<br>atrasts.                     | Nav atbilstoša PLU ieraksta.<br>Nospiediet <b>DZĒST.</b>                                                   |
| E16      | Nav progr. PLU      | PLU ar konkrēto numuru nav<br>atrasts.                     | Nav atbilstoša PLU ieraksta.<br>Nospiediet <b>DZĒST.</b>                                                   |
| E17      | Nav atlaides        | Nav konfigurēta atlaide.                                   | levadīta neesoša atlaide vai piemaksa.<br>Nospiediet <b>DZĒST</b> , lai turpinātu citas darbības.          |
| E18      | Nav klienta         | Klients ar konkrēto numuru<br>nav atrasts.                 | Nav atbilstoša klienta ieraksta.<br>Nospiediet <b>DZĒST</b> , lai turpinātu citas darbības <b>.</b>        |

| Ziņojums |             | Statuss               | Skaidrojums                                                                                                    |
|----------|-------------|-----------------------|----------------------------------------------------------------------------------------------------|
| E19      | Nav nodokļa | Nodoklis nav atrasts. | Nav atbilstoša nodokļa ieraksta. Attiecīgo preci nav<br>iespējams pārdot. Nospiediet <b>DZĒST</b> , lai turpinātu citas<br>darbības. |

## 4.4. PRINTERA ZIŅOJUMI

| Ziņoju | ms                   | Statuss                               | Skaidrojums                                                                                                    |
|--------|----------------------|---------------------------------------|----------------------------------------------------------------------------------------------------|
| E20    | Printera kļūda       | Printera kļūda                        | Vispārēja printera kļūda. Izslēdziet MKS, ieslēdziet un<br>mēģiniet turpināt darbu. Ja kļūdas ziņojums parādās<br>atkārtoti, sazinieties ar CHD pilnvarotu apkalpojošo<br>dienestu. |
| E20    | Prn. sprieguma kļūda | Printera sprieguma kļūda              | Printera spriegums ārpus pieļaujamajām robežām.<br>Izslēdziet MKS, ieslēdziet un mēģiniet turpināt darbu.                                                                           |
| E21    | Čeku lente           | Beigusies MKS čeku lente              | Atveriet čeku lentes nodalījuma vāku un nomainiet<br>lentu. Kad lente ir nomainīta, nospiediet <b>DZĒST.</b>                                                                        |
| E23    | Č.prn. atvērts       | Čeku lentes printera galva<br>pacelta | Čeku lentes printera galva pacelta. Atveriet printera<br>nodalījumu un pārbaudiet, vai printera noslēgs kārtīgi<br>aizvērts.                                                        |
| E25    | Č. prn. pārkarsis    | Čeku lentes printeris<br>pārkarsis    | Pārtrauciet darbu ar KS un ļaujiet ierīcei atdziest. Ja<br>kļūdas ziņojums parādās atkārtoti, sazinieties ar CHD<br>pilnvarotu apkalpojošo dienestu.                                |
| E27    | V. prn. atvienots    | Virtuves printeris atvienots          | Printera savienojums pārtraukts. Sazinieties ar CHD<br>pilnvarotu apkalpojošo dienestu.                                                                                             |

# 4.5. PIRKUMA NOSLĒGŠANAS ZIŅOJUMI

| Ziņojums |                       | Statuss                                  | Skaidrojums                                                                                                    |
|----------|-----------------------|------------------------------------------|----------------------------------------------------------------------------------------------------|
| E31      | Nepiec.<br>starpsumma | Nav nospiests taustiņš<br><b>SUMMA</b> . | Lai turpinātu, jānospiež taustiņš <b>SUMMA</b> .                                                                                                    |
| E32      | Nav maks. veida       | Nav maksājuma veida                      | Maksājumu veidu tabulā nav atbilstošā ieraksta. Jāveic<br>nepieciešamie administrēšanas uzstādījumi.                                                 |
| E33      | Nav valūtas           | Nav valūtas                              | Valūtu tabulā nav atbilstošā ieraksta. Jāveic<br>nepieciešamie administrēšanas uzstādījumi.                                                          |
| E34      | Pārmaksa              | Konstatēta pārmaksa                      | levadītā summa pārsniedz atļauto limitu konkrētajam<br>maksājumu veidam. Nospiediet <b>DZĒST</b> , lai turpinātu un<br>ievadiet pareizu summu.       |
| E35      | Nepiet. apmaksa       | Nepietiekama apmaksa                     | levadītā summa nesasniedz nepieciešamo limitu<br>konkrētajam maksājumu veidam. Nospiediet <b>DZĒST</b> , lai<br>turpinātu un ievadiet pareizu summu. |

| E36 | Naudas iev. oblig     | Obligāti jāievada saņemtā<br>nauda | Lai veiktu operāciju, jāievada saņemtā (klienta<br>samaksātā) naudas summa. Nospiediet <b>DZĒST</b> , lai<br>turpinātu.     |
|-----|-----------------------|------------------------------------|----------------------------------------------------------------------------------------------------|
| E37 | lelikt aizliegts      | lelikt aizliegts                   | Aizliegts veikt naudas ielikšanas operācijas ar konkrēto<br>maksājumu veidu. Nospiediet <b>DZĒST</b> , lai turpinātu.       |
| E38 | Izņemt aizliegts      | Izņemt aizliegts                   | Aizliegts veikt naudas izņemšanas operācijas ar<br>konkrēto maksājumu veidu. Izvēlieties citu maksājuma<br>veidu.           |
| E39 | Nepietiek naudas lādē | Nepietiek naudas                   | Naudas lādē nav pietiekams naudas daudzums, lai<br>veiktu konkrēto operāciju. Nospiediet <b>[DZĒST]</b> , lai<br>turpinātu. |

# 4.6. FISKĀLĀS ATMIŅAS ZIŅOJUMI

| Ziņojums |                   | Statuss                               | Skaidrojums                                                                                                    |
|----------|-------------------|---------------------------------------|----------------------------------------------------------------------------------------------------|
| E40      | F/A lasīš. kļūda  | Fiskālās atmiņas lasīšanas<br>kļūda   | Nospiediet <b>DZĒST.</b> Pārstartējiet ierīci. Ja problēma<br>saglabājas, sazinieties ar CHD pilnvarotu apkalpojošo<br>dienestu.                                                                                                    |
| E41      | F/A atvienota     | Fiskālā atmiņa ir atvienota           | Sazinieties ar CHD pilnvarotu apkalpojošo dienestu.                                                                                                    |
| E42      | F/A rakst. kļūda  | Fiskālās atmiņas<br>rakstīšanas kļūda | Nospiediet <b>DZĒST,</b> lai turpinātu. Ja problēma<br>saglabājas, sazinieties ar CHD pilnvarotu apkalpojošo<br>dienestu.                                                                                                    |
| E43      | F/A pilna         | Fiskālā atmiņa ir pilna               | Sazinieties ar CHD pilnvarotu apkalpojošo dienestu.                                                                                                    |
| E44      | F/A gandrīz pilna | Fiskālā atmiņa ir gandrīz<br>pilna    | Nospiediet <b>DZĒST</b> un turpiniet darbu. Savlaicīgi<br>sazinieties ar apkalpojošo dienestu par fiskālās atmiņas<br>nomaiņu.<br>Fiskālās atmiņas statusam varat sekot pēc Z pārskatu<br>skaita (fiskālajā atmiņā ir vieta 1096 pārskatiem). |

## 4.7. ELEKTRONISKĀS KONTROLLENTES ZIŅOJUMI

| Ziņojums |                   | Statuss                                                                        | Skaidrojums                                                                                                    |
|----------|-------------------|--------------------------------------------------------------------------------|----------------------------------------------------------------------------------------------------|
| E50      | EKL rakst. kļūda  | Elektroniskās kontrollentes<br>datu saglabāšanas kļūda                         | Pārbaudiet atmiņas karti, vai tā ir pareizi ievietota. Ja<br>problēma turpina pastāvēt, sazinieties ar CHD pilnvarotu<br>apkalpojošo dienestu. |
| E54      | EKL2 rakst. kļūda | Elektroniskās kontrollentes<br>datu saglabāšana ārējā<br>atmiņā nav izdevusies | Pārbaudiet ārējo atmiņas karti, vai tā ievietota pilnīgi. Ja<br>problēma neizzūd, sazinieties ar CHD pilnvarotu<br>apkalpojošo dienestu.       |

| Ziņojums |                               | Statuss                                                                | Skaidrojums                                                                                                    |
|----------|-------------------------------|------------------------------------------------------------------------|----------------------------------------------------------------------------------------------------|
| E55      | Cena par lielu                | Preces cenas ciparu skaits<br>par lielu                                | Pārbaudiet cenas informāciju un veiciet reģistrāciju<br>atkārtoti.                                                                                                    |
| E56      | Cena par mazu                 | Preces cenas ciparu skaits<br>par mazu                                 | Pārbaudiet cenas informāciju un veiciet reģistrāciju<br>atkārtoti.                                                                                                    |
| E57      | Summa par lielu               | Summa (starpsumma) par<br>lielu                                        | levadītā summa pārsniedz maksimālo ievadīšanas<br>līmeni vai pirkuma kopējo summu vai ietilpību.<br>levadiet pareizu summu vai noslēdziet pirkumu<br>(turpmāka vienību reģistrēšana pirkumā nav<br>iespējama). Izvēlieties mazāku summu. |
| E58      | Negatīva bilance              | Bilance (nodokļi) negatīva                                             | Operācijas rezultātā čeks tiktu noslēgts ar mīnusa zīmi,<br>kas attiecīgajā konfigurācijā nav atļauts. Nospiediet<br><b>DZĒST</b> , lai turpinātu.                                                                                       |
| E60      | Displeja kļūda                | Klienta displeja problēma                                              | MKS turpmāka darbība ir bloķēta. Sazinieties ar CHD<br>pilnvarotu apkalpojoši dienestu.                                                                                                    |
| E63      | Akumulators tukšs             | Zems enerģijas līmenis<br>akumulatorā                                  | Pievienojiet MKS elektrotīklam un uzlādējiet<br>akumulatoru.                                                                                                    |
| E69      | SD izņemta                    | SD karte ir izņemta vai nav<br>kārtīgi ievietota                       | Pārbaudiet, vai ievietota SD karte.                                                                                                    |
| E70      | Nav. val. likmes              | Maksājumu reģistrēt nav<br>iespējams, jo nav noteikta<br>valūtas likme | Izmantojiet citus maksājuma veidus.                                                                                                    |
| E71      | levadīta cena                 | levadīta neatļauta cena                                                | Preces konfigurācijas iestatījumos cenas maiņa nav<br>atļauta.                                                                                                    |
| E72      | Par daudz reģistrāciju        | Par daudz reģistrāciju                                                 | Noslēdziet čeku un turpiniet reģistrācijas jaunā čekā.                                                                                                    |
| E73      | Svītrkods nav atrasts         | Svītrkods nav atrasts                                                  | Nospiediet <b>DZĒST.</b> Šo preci pirkumā reģistrēt nav<br>iespējams.                                                                                                    |
| E75      | Atceltā prece nav<br>atrodama | Atceltā prece atvērtajā<br>pirkumā nav atrodama                        | Nospiediet <b>DZĒST</b> un ievadiet pareizi preci, kur vēlaties<br>atcelt.                                                                                                    |
| E76      | Aktīvs cits<br>savienojums    | Tiek dzēsti pārskata dati PC<br>komunikācijā                           | Tiek dzēsti apjomīgas tabulas (piem. PLU) pārskata<br>dati. Uzgaidiet 15-60 sek. un mēģiniet vēlreiz.                                                                                                    |
| E77      | Dati slēgti                   | Aizliegta piekļuve datu<br>tabulai                                     | Šīs kļūdas gadījumā dati tiek izmantoti kādā citā<br>procesā, piem. komunikācijai ar PC. Uzgaidiet un<br>turpiniet darbu.                                                                                                    |

| Ziņojums |                                     | Statuss                                           | Skaidrojums                                                                                                    |
|----------|-------------------------------------|---------------------------------------------------|----------------------------------------------------------------------------------------------------|
| E79      | Svaru kļūda                         | Problēma, nolasot svaru<br>informāciju no svariem | Nospiediet <b>DZĒST</b> un mēģiniet atkārtoti. Ja problēma<br>turpina pastāvēt, pārbaudiet svaru savienojumu un<br>svaru konfigurācijas iestatījumus.                                                                                            |
| E80      | Neveiksmīga<br>operācija            | Neveiksmīga operācija                             | Pēdējā operācija nav izpildāma. Izvēlieties atļautu<br>operāciju. Nospiediet <b>DZĒST</b> un turpiniet, izpildot<br>pareizo komandu.                                                                                                    |
| E81      | Nepareiza karte                     | Nepareiza karte                                   | Kartes numurs nav atpazīstams. Novelciet karti vēlreiz.<br>Ja karte nav atpazīstama, ar to nevar veikt maksājumu.<br>Nospiediet <b>DZĒST</b> un turpiniet darbu.                                                                                 |
| E82      | Kartes derīguma<br>periods beidzies | Ir beidzies kartes derīguma<br>termiņš            | Karte nav derīga, un ar to nevar veikt maksājumu.<br>Nospiediet <b>DZĒST</b> un turpiniet darbu.                                                                                                    |
| E83      | Nav konfigurēts                     | Nav veikta atbilstoša<br>konfigurācija            | Pastāv kļūda konfigurētajos iestatījumos. Sazinieties ar<br>CHD pilnvarotu apkalpojošo dienestu.                                                                                                    |
| E84      | Cenas kļūda                         | Cena nav atļauta                                  | Precei ir konfigurēta cena 0,00 un šāda cena nav atļauta<br>iestatījumos. Veiciet labojumus preces iestatījumos.                                                                                                    |
| E86      | Daudzums?                           | PLU reģistrācijā obligāti<br>jānorāda daudzums    | Nospiediet <b>DZĒST,</b> ievadiet daudzumu un nospiediet<br>taustiņu <b>X</b> taustiņu vai ievadiet svaru un nospiediet<br>taustiņu <b>SVARI</b> .                                                                                               |
| E90      | Darījums pārtraukts                 | Pārtraukts kartes darījums                        | Beidzies kartes apmaksai atvēlētais laiks. Nospiediet<br><b>DZĒST</b> un reģistrējiet apmaksu atkārtoti.                                                                                                    |
| E99      | lekšēja kļūda                       | lekšēja sistēmas kļūda                            | Lai saņemtu palīdzību, sazinieties ar CHD pilnvarotu<br>apkalpojošo dienestu.                                                                                                    |
| E100     | Pārskata faila kļūda                | Pārskata datos kļūda                              | Sazinieties ar CHD pilnvarotu apkalpojošo dienestu.                                                                                                    |
| E106     | Datuma/laika kļūda                  | Datuma un laika<br>sinhronizācijas kļūda          | Pārliecinieties, ka iekārta ir savienota ar interneta tīklu,<br>lai sinhronizētu datumu un laiku. Ja datums vai laiks<br>joprojām tiek attēlots nepareizi, sazinieties ar CHD<br>pilnvarotu apkalpojošo dienestu.                                |
| E110     | Atvērti galdiņi                     | Nav iespējama Z pārskata<br>izdruka               | Lai veiktu Z pārskata izdruku, jānoslēdz darījumi visos<br>atvērtajos galdiņos.                                                                                                    |
| E111     | Nav atvērtu galdiņu                 | Nav atvērtu galdiņu, ko<br>attēlot                | Nospiediet <b>DZĒST</b> un turpiniet darbu. Iekārtā šobrīd nav<br>neviena atvērta galdiņa, ko attēlot.                                                                                                    |
| E113     | Viesmīlības tīkla<br>kļūda          | Traucēti sakari starp<br>iekārtām tīklā           | Pārliecinieties par lokālā datortīkla darbspēju.<br>Pārbaudiet rūtera darbību un ieslēdziet/izslēdziet to.<br>Pārbaudiet, vai ierīce atrodas Wi-Fi zonā. Ja problēma<br>turpina pastāvēt, sazinieties ar CHD pilnvarotu<br>apkalpojošo dienestu. |

#### PIEZĪMĒM

#### PIEZĪMĒM

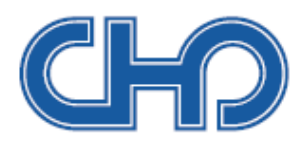

# SIA "Computer Hardware Design"

Ulbrokas iela 15 Rīga, LV1021 Tālrunis: +371 67802812 chd@chd.lv www.chd.lv